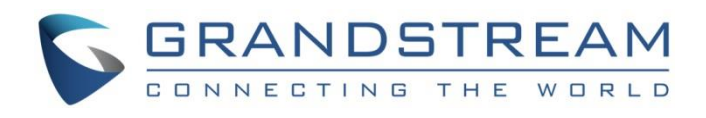

# Grandstream Networks, Inc.

# **GWN Series Dual-Band Wi-Fi 6 Routers**

GWN7062E(T) - User Manual

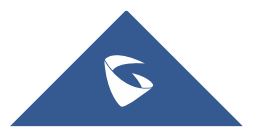

The **GWN7062E** and **GWN7062ET** are high-performance, secure dual-band routers powered by Wi-Fi 6 (802.11ax) technology, designed for small offices, home offices, shops, and remote workers. Both routers provide 2.4G 2×2:2 and 5G 3×3:2 MU-MIMO with beamforming and XTRA Range technology, ensuring maximum network throughput, expanded Wi-Fi coverage, and support for wireless Mesh networking. Equipped with a 1.3GHz dual-core processor, they deliver Wi-Fi speeds up to 3Gbps and support up to 256 wireless devices, enabling smooth 4K Ultra HD streaming, web meetings, video conferencing, online gaming, and smart home/office automation. For secure connectivity, they feature built-in VPN support, allowing remote employees to safely connect to corporate networks, and enterprise-grade security with unique security certificates and random default passwords for Wi-Fi and VPN protection. Both routers also support Deep Packet Inspection (DPI) for application identification and traffic statistics, along with firewall features like URL filtering to block insecure or inappropriate content. While both models share these advanced features, the GWN7062ET includes 2 FXS ports for VoIP telephony, making it ideal for small businesses requiring voice services. Both routers offer easy installation and management through a built-in web user interface, GDMS Networking, and GWN Manager for cloud and on-premise network control, with the GWN7062ET also supporting the GWN APP. By combining high-speed Wi-Fi, Mesh networking, VPN, intelligent QoS, and enhanced security, these routers provide a powerful and scalable solution for growing home and business networks.

Changes or modifications to these products not expressly approved by Grandstream, or operation of these products in any way other than as detailed by this User Manual, could void your manufacturer warranty.

Please do not use a different power adaptor with the GWN70xx routers as it may cause damage to the products and void the manufacturer warranty.

## **PRODUCT OVERVIEW**

## **Technical Specifications**

|                   | GWN7062E                                                                                                    | GWN7062ET |  |  |  |
|-------------------|----------------------------------------------------------------------------------------------------|-----------|--|--|--|
| Wi-Fi Standards   | IEEE 802.11 a/b/g/n/ac/ax                                                                                                    |           |  |  |  |
| Antennas          | <ul><li>1x 5GHz: maximum gain 3.4dBi</li><li>2x 2.4GHz &amp; 5GHz: maximum gain 4.7dBi for 2.4GHz, 4.3dBi for 5GHz</li></ul>                                                                                                    |           |  |  |  |
| Wi-Fi Data Rates  | <ul> <li>5G:</li> <li>IEEE 802.11ax: 7.3 Mbps to 2402 Mbps</li> <li>IEEE 802.11ac: 6.5 Mbps to 1732 Mbps</li> <li>IEEE 802.11a: 6.5 Mbps to 300Mbps</li> <li>IEEE 802.11a: 6, 9, 12, 18, 24, 36, 48, 54 Mbps</li> <li>2.4G:</li> <li>IEEE 802.11ax: 7.3 Mbps to 573.5 Mbps</li> <li>IEEE 802.11a: 6.5Mbps to 300Mbps</li> <li>IEEE 802.11b: 1, 2, 5.5, 11 Mbps</li> <li>IEEE 802.11b: 1, 2, 5.5, 11 Mbps</li> <li>IEEE 802.11g: 6, 9, 12, 18, 24, 36, 48, 54 Mbps</li> <li>*Actual throughput may vary depending on many factors including environmental conditions, distance between devices, radio interference in the operating environment and mix of devices in the network.</li> </ul> |           |  |  |  |
| Frequency Bands   | <ul> <li>2.4GHz radio: 2412-2483.5MHz</li> <li>5GHz radio: 5150-5895MHz</li> <li>*Not all frequency bands can be used in all regions</li> </ul>                                                                                                    |           |  |  |  |
| Channel Bandwidth | HT 20/40, VHT 20/40/80, HE 20/40/80/160                                                                                                    |           |  |  |  |
| MU-MIMO           | • 2×2:2 2.4GHz<br>• 3×3:2 5GHz                                                                                                    |           |  |  |  |

| Maximum TX Power               | <ul> <li>2.4G: 23dBm</li> <li>5G: 24dBm</li> <li>*Maximum power varies by c</li> </ul>                                                                                                    | country, frequency band and MCS rate                                                                                                    |  |  |  |
|--------------------------------|----------------------------------------------------------------------------------------------------|----------------------------------------------------------------------------------------------------|--|--|--|
| Receiver Sensitivity           | 2.4G<br>802.11b: -96dBm@1Mbps, -88dBm@11Mbps;<br>802.11g: -93dBm@6Mbps, -75dBm@54Mbps;<br>802.11n 20MHz: -73dBm@MCS7;<br>802.11n 40MHz: -70dBm@MCS11;<br>802.11ax 20MHz: -60dBm@MCS11;<br>5G<br>802.11a: -92dBm@6Mbps, -74dBm@54Mbps;<br>802.11n 20MHz: -73dBm@MCS7;<br>802.11n 40MHz: -70dBm@MCS7;<br>802.11ac 20MHz: -67dBm@MCS8;<br>802.11ac 40MHz: -63dBm@MCS9;<br>802.11ax 20MHz: -59dBm@MCS9;<br>802.11ax 20MHz: -59dBm@MCS11;<br>802.11ax 40MHz: -56dBm@MCS11;<br>802.11ax 80MHz: -56dBm@MCS11;<br>802.11ax 160MHz: -52dBm@MCS11; |                                                                                                    |  |  |  |
| SSIDs                          | 4 SSIDs total                                                                                                    |                                                                                                    |  |  |  |
| Concurrent Wireless<br>Clients | Up to 256 concurrent clients                                                                                                    |                                                                                                    |  |  |  |
| Networking Interfaces          | 3x autosensing 10/100/1000Mbps Ethernet ports                                                                                                    |                                                                                                    |  |  |  |
| Analog Telephone FXS<br>Ports  | -                                                                                                    | <b>2x</b> RJ11 FXS<br>*All ports have lifeline capability in case of power outage; number of ports can be<br>expanded by peering with an FXS gateway |  |  |  |
| Auxiliary Ports                | <ul> <li>1x RESET Pinhole</li> <li>1x SYNC</li> <li>1x USB 3.0</li> <li>1x RESET Pinhole</li> <li>1x SYNC</li> </ul>                                                                                                    |                                                                                                    |  |  |  |
| Mounting                       | <ul><li>Desktop</li><li>Wall-mount</li></ul>                                                                                                    |                                                                                                    |  |  |  |
| LED                            | 1x tri-color LED for device the                                                                                                    | racking and status indication.                                                                                                    |  |  |  |
| Network Protocols              | IPv4, IPv6, 802.1p, 802.11e/                                                                                                    | WMM, DSCP                                                                                                    |  |  |  |
| Security                       | <ul> <li>Wi-Fi encrypted types including WPA/WPA2, WPA2, WPA2, WPA3, WPA3</li> <li>Application monitoring and traffic statistics with DPI</li> <li>Security firewall including DoS, blocklist and URL content filtering</li> <li>Anti-hack secure boot and critical data/control lockdown via digital signatures</li> <li>Unique security certificate and random default password per device</li> </ul>                                                                                                    |                                                                                                    |  |  |  |
| QoS                            | <ul> <li>Support 8 queues with multiple traffic priority and bandwidth</li> <li>APP QoS</li> <li>QoS rules</li> </ul>                                                                                                    |                                                                                                    |  |  |  |
| NAT                            | DDNS, Port Forwarding, DMZ, UPnP                                                                                                    |                                                                                                    |  |  |  |
| Firewall                       | DPI, DDNS, Port Forwarding                                                                                                    | g, DMZ, UPnP, DoS                                                                                                    |  |  |  |
| VPN                            | Only support 1 VPN tunnel:                                                                                                    |                                                                                                    |  |  |  |

|                                    | <ul> <li>L2TP Client</li> <li>PPTP Client</li> <li>IPSec Site-to-Site &amp; Client-to-Site</li> <li>OpenVPN® Server</li> <li>WireGuard® Site-to-Site &amp; Peer-to-Site</li> </ul>                                 |                                                                                                   |  |  |
|------------------------------------|----------------------------------------------------------------------------------------------------|---------------------------------------------------------------------------------------------------|--|--|
| Network Management                 | <ul> <li>Embedded controller</li> <li>GDMS (Networking) offers a free cloud management platform for unlimited GWN Routers</li> <li>GWN Manager offers premise-based software controller</li> <li>TR-069</li> </ul> |                                                                                                   |  |  |
| Power & Green Energy<br>Efficiency | USB Type-C power<br>adapter included:<br>Input: 100~240V 50/60Hz<br>Output: 5V/3A(15W)                                                                                                    | Universal power adapter included:<br>Input: 100~240V 50/60Hz<br>Output: 12V/1.5A(18W)             |  |  |
| Environmental                      | Operation: 0°Cto 40°C, humidity: 10% to 90% RH(Non-condensing)<br>Storage: -20°C to 60°C, humidity: 10% to 90% RH(Non-condensing)                                                                                  |                                                                                                   |  |  |
| Dimensions                         | 140mm(L)*46mm(W)*90<br>mm(H)                                                                                                    | Unit Dimensions: 160mm(L)*50mm(W)*98mm(H)<br>Entire Package Dimensions: 187mm(L)*193mm(W)*76mm(H) |  |  |
| Package Content                    | <ul> <li>GWN7062E(T) Router</li> <li>Universal Power Supply</li> <li>Network Cable</li> <li>Quick Installation Guide</li> </ul>                                                                                    |                                                                                                   |  |  |
| Compliance                         | FCC, CE, RCM, IC                                                                                                    |                                                                                                   |  |  |

GWN7062E(T) Technical Specifications

## INSTALLATION

Before deploying and configuring the GWN7062E(T) router, the device needs to be properly powered up and connected to the network. This section describes detailed information on the installation, connection, and warranty policy of the GWN7062E(T) router.

## **Package Contents**

## O GWN7062E

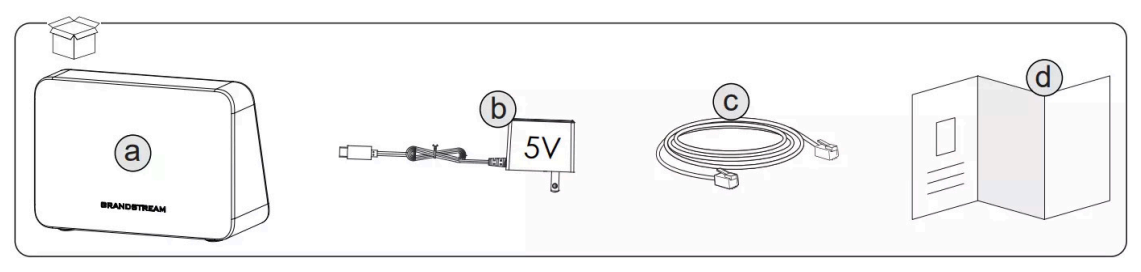

GWN7062E Package Contents

## **O GWN7062ET**

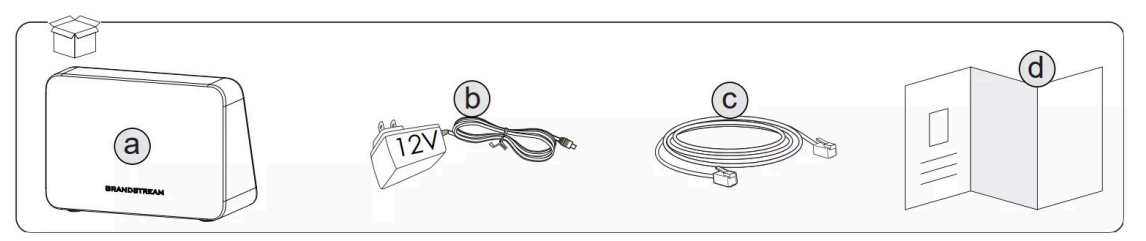

## **Powering and Connecting**

## O GWN7062E

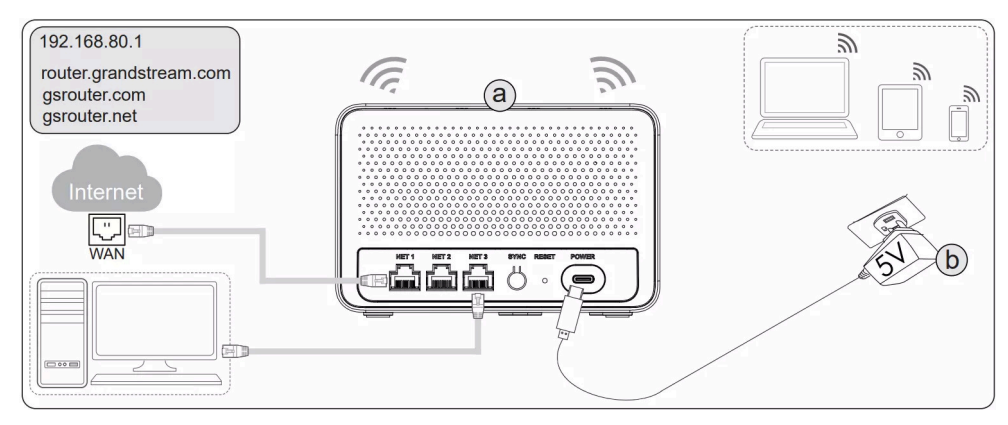

GWN7062E Ports

#### **O GWN7062ET**

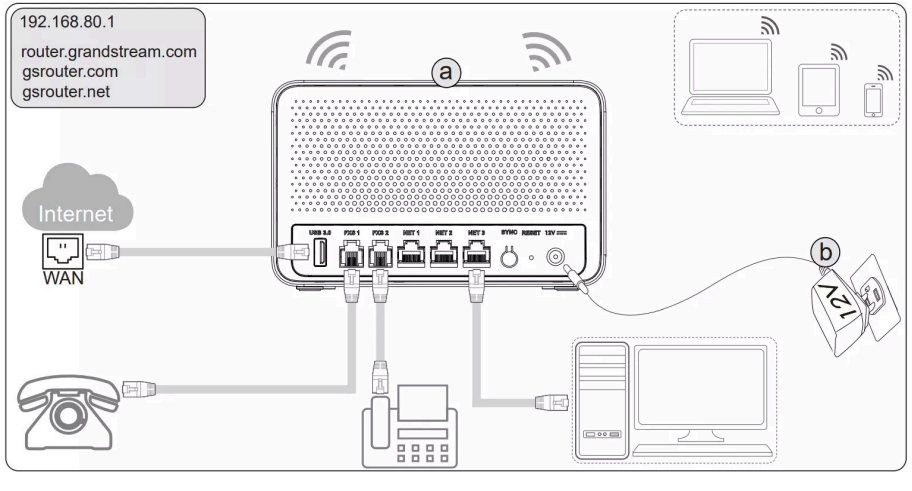

GWN7062ET Ports

SSID's default password information is printed on the MAC tag of the unit.

#### **Safety Compliances**

The Dual-Band Wi-Fi Router complies with FCC/CE and various safety standards. The device power adapter is compliant with the UL standard. Use the universal power adapter provided with the device package only. The manufacturer's warranty does not cover damages to the device caused by unsupported power adapters.

#### Warranty

If the device Dual-Band Wi-Fi Router was purchased from a reseller, please contact the company where the device was purchased for replacement, repair or refund. If the device was purchased directly from Grandstream, contact our Technical Support Team for an RMA (Return Materials Authorization) number before the product is returned. Grandstream reserves the right to remedy the warranty policy without prior notification.

## **GETTING STARTED**

The routers provide an intuitive web GUI configuration interface for easy management to give users access to all the configurations and options.

This section provides step-by-step instructions on how to read LED indicators and use the Web GUI interface.

## **LED Indicators**

The GWN7062E(T) router has a single multi-color LED indicator to display its operational status. The following table provides a detailed breakdown of the LED statuses and their meanings:

| LED Status      | Indication                                                                                                    |
|-----------------|----------------------------------------------------------------------------------------------------|
| Off             | The router is powered off.                                                                                                    |
| Solid Blue      | <ul> <li>Internet is connected.</li> <li>Normal operation.</li> <li>Mesh network successfully established.</li> </ul>                                      |
| Flashing Blue   | <ul><li>Configuration is being applied.</li><li>Restoring configuration.</li></ul>                                                                         |
| Flashing Pink   | <ul> <li>Searching for new Mesh node routers.</li> <li>Primary Mesh router is adding node routers (flickering frequency increases when adding).</li> </ul> |
| Solid Pink      | <ul><li>No web login detected after reset.</li><li>Mesh router pairing in progress.</li></ul>                                                              |
| Flashing Green  | Firmware upgrade in progress.                                                                                                    |
| Solid Green     | <ul><li>Device booting up.</li><li>Rebooting.</li></ul>                                                                                                    |
| Flashing Red    | <ul><li>Factory reset in progress.</li><li>Device is locked.</li></ul>                                                                                     |
| Solid Red       | <ul><li>Firmware upgrade failed.</li><li>Mesh pairing failed.</li></ul>                                                                                    |
| Solid Yellow    | Mesh node router is disconnected from the primary router.                                                                                                  |
| Flashing Yellow | No Internet connection.                                                                                                    |

LED Indicators

## Use the WEB GUI

## Access WEB GUI

The routers embedded Web server responds to HTTPS GET/POST requests. Embedded HTML pages allow users to configure the device through a Web browser such as Microsoft IE, Mozilla Firefox, or Google Chrome.

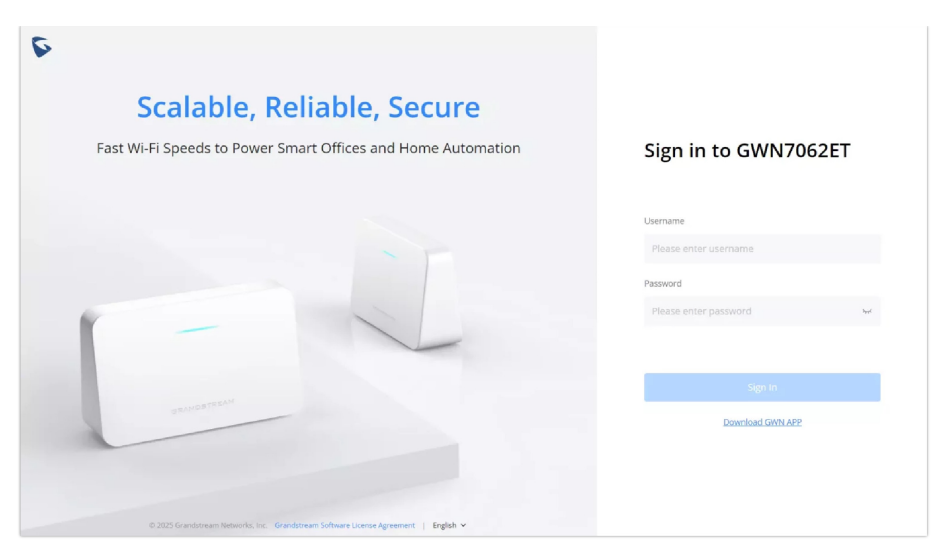

Web GUI Login Page

To access the Web GUI:

- 1. Connect a computer to a LAN port of the router.
- 2. Ensure the device is properly powered up.
- 3. Open a Web browser on the computer and enter the web GUI URL in the following format: https://192.168.80.1 (Default IP address).
- 4. Enter the administrator's login and password to access the Web Configuration Menu. The default administrator's username is "admin" and the default password is printed on the MAC tag of the unit.

At first boot or after factory reset, users will be asked to change the default administrator and user passwords before accessing the device web interface. The password field is case-sensitive with a maximum length of 32 characters. Using strong passwords including letters, digits, and special characters is recommended for security purposes.

Once the user enters the password, this is the initial page that will be shown. This page contains general information and the status of the router.

| S GWN7062ET        | Network Map |               |                          |       |                       | Ø 👍 admin v |
|--------------------|-------------|---------------|--------------------------|-------|-----------------------|-------------|
| ▼ Basic            |             |               |                          |       |                       | 0           |
| Network Map        |             | 1 3.73 Kbps   |                          |       |                       |             |
| Traffic Statistics |             | • 3.8 Kbps    |                          |       |                       |             |
| @ QoS              | Internet    | • 2.0 major   | GWN7062ET                |       |                       | Client      |
| HomeCare           | -           |               |                          |       |                       |             |
|                    |             |               | Router Information WI-FI | Port  |                       |             |
| ► Advanced         |             | * Wi-Fi Name  | GWN7062ET                |       | 1-32 characters       |             |
|                    |             | SSID Band     | ● 2.4G&5G ○ 2.4G ○ 5G    |       |                       |             |
|                    |             | Security Mode | WPA2/WPA3                | ~     |                       |             |
|                    |             | * Password    |                          | her ( | 8-63 ASCII characters |             |
|                    |             |               |                          |       |                       |             |
|                    |             |               | More Settings >          |       |                       |             |

WEB GUI Configuration

## Web UI Language

The router web interface supports multiple languages, allowing users to navigate and configure settings in their preferred language.

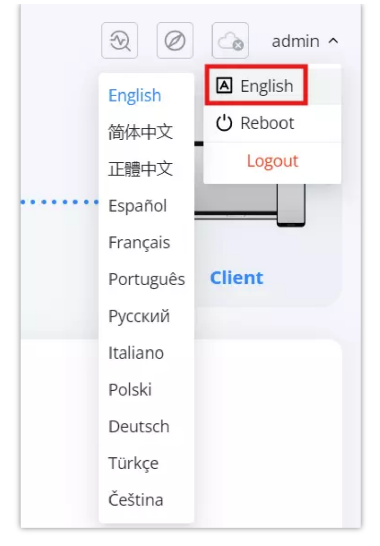

Change language

### Steps to Change the Language:

#### 1. Locate the Language Menu:

• In the top-right corner of the web interface, click on the **admin** dropdown menu.

#### 2. Select a Language:

- A list of available languages will appear.
- Choose the desired language by clicking on it.

#### 3. Apply Changes:

• The interface will refresh automatically and switch to the selected language.

This setting ensures users can interact with the router's interface in their native or preferred language, improving usability and accessibility.

## **Rebooting or Logging Out**

The Reboot and Logout options are located in the top-right corner of the web interface under the admin menu.

- **Reboot:** Click on **Reboot** to restart the router. This will temporarily disconnect all network connections and may take a few minutes to complete.
- Logout: Click on Logout to securely exit the web interface. You will need to log in again to access the settings.

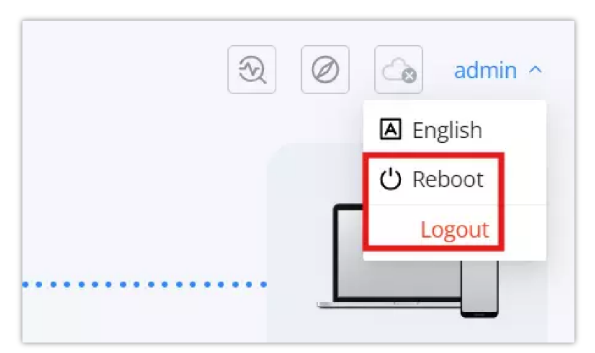

Rebooting or Logging Out

## Search

To make it easier for the user to find a particular option quickly, the device web UI has a search feature. Users can access this feature by clicking on the search bar at the top of the left-hand menu under Advanced and typing the desired option name.

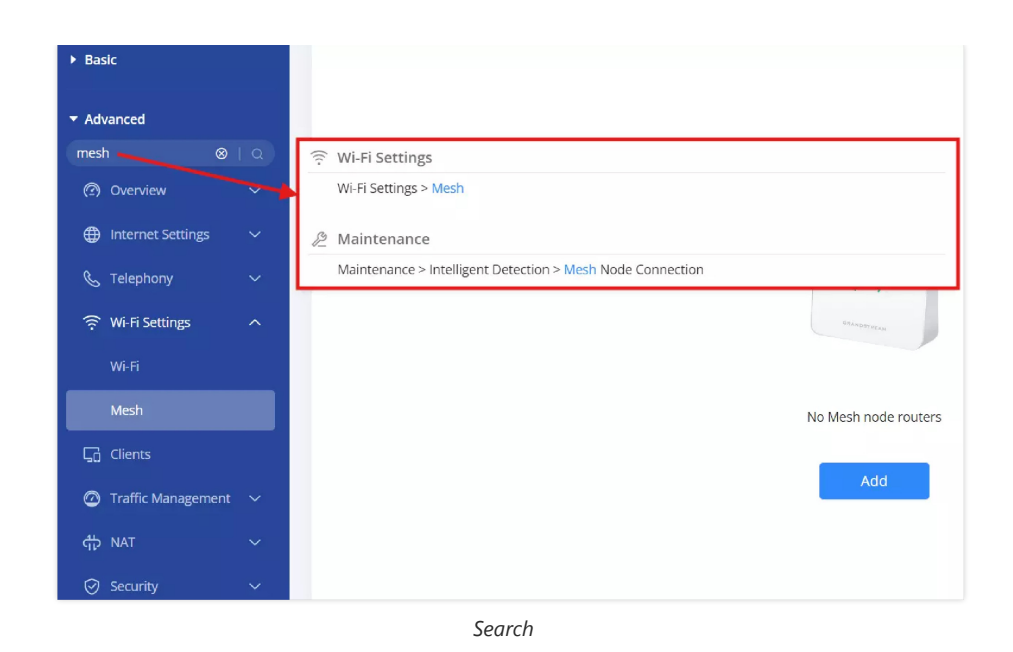

## **Quick setup**

If the user missed the Setup Wizard at the first boot of device. It's accessible all the time at the top of the page and it contains the necessary settings that the user must configure in 4 steps.

|                | Quick Setup |
|----------------|-------------|
| Include Static |             |
| GWN7062ET      | Client      |
|                |             |

Quick Setup

#### 1. Time Zone

In this step, the user configures the time settings for the device. The **Country/Region** should be selected from the dropdown menu to ensure accurate localization. The **Time Zone** will be set automatically based on the selected region, but the user can adjust it manually if needed. Once the appropriate settings are selected, the user should click the **Next** button (blue arrow) to proceed to the next step.

|           | Quick                       | Setup               |                   |
|-----------|-----------------------------|---------------------|-------------------|
| Time Zone | Internet Settings           | Wi-Fi Settings      | Automatic Upgrade |
|           | Country / Region            |                     |                   |
|           | Morocco<br>Time Zone        | ~                   |                   |
|           | (UTC+01:00) Brussels,Copenh | agen,Madrid,Paris ~ |                   |
|           |                             |                     |                   |
|           |                             |                     |                   |
| ēxit      | $\triangleright$            |                     |                   |

Quick Setup – Time Zone

#### 2. Internet Settings

In this step, the user selects the appropriate **Internet Connection Type** to establish network connectivity. The available options include **Dynamic IP, Static IP, PPPoE, L2TP,** and **PPTP**. The selection should be based on the user's internet service provider (ISP) requirements. If unsure, the user should consult their ISP for the correct settings. Once the connection type is chosen, the user should click the **Next** button (blue arrow) to proceed to the next step.

| Quick Setup |   |                          |             |   |  |
|-------------|---|--------------------------|-------------|---|--|
|             |   | Internet Settings        |             |   |  |
|             | 1 | 2                        | 3           | 4 |  |
|             |   | Internet Connection Type | 3<br>2 NET3 |   |  |
|             |   | Dynamic IP               | ^           |   |  |
|             |   | Dynamic IP<br>Static IP  |             |   |  |
|             |   | PPPoE                    |             |   |  |
|             |   | L2TP                     |             |   |  |
|             |   | РРТР                     |             |   |  |
| Exit        |   | <                        | >           |   |  |

Quick Setup – Internet Settings

#### 3. Wi-Fi Settings

In this step, the user sets up the **Wi-Fi network** by specifying a **Wi-Fi Name (SSID)** within the allowed character range. The user selects the **SSID Band**, choosing between **2.4G & 5G**, **2.4G**, or **5G**, depending on the desired frequency. The **Security Mode** should be set to ensure a secure connection, with options such as **WPA2/WPA3** available. A strong **Wi-Fi password** (8-63 ASCII characters) must be entered to protect the network. Once the settings are configured, the user should click the **Next** button (blue arrow) to proceed.

|      | Quick                 | Setup          |   |
|------|-----------------------|----------------|---|
|      |                       | Wi-Fi Settings |   |
|      | <br>2                 | 3              | 4 |
|      |                       |                |   |
|      | *Wi-Fi Name           |                |   |
|      | 1~32 characters       |                |   |
|      | GWN7062ET             |                |   |
|      | SSID Band             |                |   |
|      | ○ 2.4G&5G             | 5G             |   |
|      |                       |                |   |
|      | Security Mode         |                |   |
|      | WPA2/WPA3             | ~              |   |
|      | * Password            |                |   |
|      | 8-63 ASCII characters |                |   |
|      |                       | 74             |   |
|      |                       |                | - |
|      |                       |                |   |
|      |                       | _              |   |
| Exit | $\langle \rangle$     | $\mathbf{>}$   |   |
|      | $\bigcirc$            |                |   |

Quick Setup – Wi-Fi Settings

#### 4. Automatic Upgrade

In this step, the user sets up the **Automatic Upgrade** feature to ensure the device stays updated with the latest firmware. The user can enable or disable automatic upgrades using the toggle switch. If enabled, the **Upgrade Time** must be specified within a chosen time range. The user also selects the **Frequency** of updates, either **Weekly** or **Monthly**, and specifies the preferred day for the upgrade. Once the settings are configured, the user should click the **Next** button (blue arrow) to complete the setup.

|   | Quick             | Setup     |                   |
|---|-------------------|-----------|-------------------|
|   |                   |           | Automatic Upgrade |
| 1 | 2                 | 3         | 4                 |
|   |                   |           |                   |
|   | Automatic Upgrade |           | )                 |
|   | * Upgrade Time    |           |                   |
|   | 00:00 -> 0        | 01:00 (5) |                   |
|   | Frequency         |           |                   |
|   | Weekly OMonthly   |           |                   |
|   | Sunday            | ~         |                   |
|   |                   |           |                   |
|   |                   |           |                   |
|   |                   |           |                   |
|   |                   |           |                   |
|   |                   |           |                   |
|   |                   |           |                   |
|   | (<)               |           |                   |

Quick Setup – Automatic Upgrade

## **GDMS Networking – Cloud Management**

**GDMS (Grandstream Device Management System) Networking** allows users to register and manage the router remotely via the cloud. Once registered, the router can be monitored and configured from anywhere, providing enhanced flexibility and centralized control.

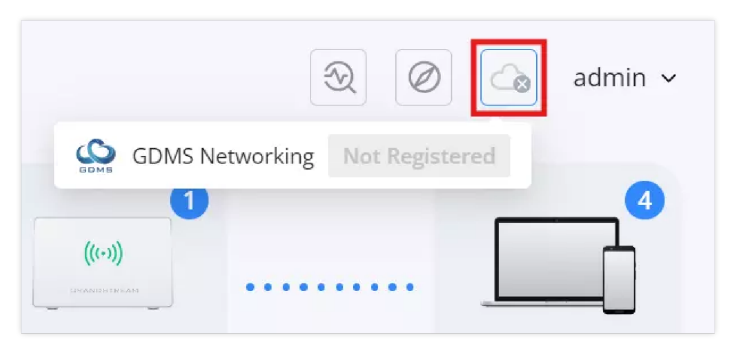

GDMS Networking - Cloud Management

#### **Benefits of GDMS Networking:**

- Remote Management: Configure and monitor the router from anywhere.
- Multi-Device Control: Manage multiple routers under one platform.
- Firmware Updates: Apply updates remotely for enhanced security and performance.
- Real-Time Monitoring: Track network status, connected devices, and traffic analytics.

For more details, visit: GDMS Networking - User Guide

## **Mesh Network Shortcut**

A **Mesh Network shortcut** is available in the **top-right corner** of the **Network Map** page, allowing users to quickly add a new router to their existing **Mesh Network**. This shortcut is always visible, providing easy access to initiate the **Mesh pairing process**.

|          |                    |           | 물+     원       | △admin ∨ |
|----------|--------------------|-----------|----------------|----------|
|          | <b>† 4.78</b> Kbps |           | Add new router |          |
| Internet | <b>↓ 9.34</b> Kbps | GWN7062ET |                | Client   |

#### How to Use the Mesh Shortcut:

- 1. Click on the "Add New Router" shortcut (highlighted icon in the top-right corner).
- 2. A setup window will appear, guiding you through the Mesh Network pairing process.
- 3. Ensure the following conditions are met before proceeding:
  - The **primary router** is already connected to the internet.
  - The **sub-router** is either **new** or has been **factory reset**.
  - The sub-router is placed close to the primary router (recommended distance: 1 meter or less).
  - Wait for the system indicator to flash pink, signaling it is ready for pairing.

| Network | Мар                                                                                                    | \$+ € | admin v |
|---------|----------------------------------------------------------------------------------------------------|-------|---------|
|         | Add Mesh >>                                                                                                    |       | •       |
|         | Preparations 🗡                                                                                                    |       |         |
|         | 1.The primary router is the one that connects to the Internet<br>2.The subrouter must be new or factory reset                                                                                                    |       | Client  |
|         | Indicator<br>Undicator<br>Undicator | 3     |         |
|         | Next                                                                                                    |       |         |

Mesh Network Shortcut - Add New Router

For detailed configuration instructions, refer to the Mesh Section.

## BASIC

Basic mode is designed for users who need quick access to essential networking features without the complexity of advanced configurations. This mode includes:

- **Network Map:** A visual representation of the network, displaying the router's connection status, internet speed, and connected clients.
- Traffic Statistics: Real-time data on network traffic, helping users monitor bandwidth usage.
- QoS (Quality of Service): Basic settings for prioritizing network traffic to enhance performance for specific applications.
- HomeCare: A suite of features that may include parental controls and security protections.
- Cloud Management: Integration with Grandstream's cloud services for simplified remote management.

This mode is ideal for **home users, small businesses, and non-technical users** who need a functional network without deep customization.

## **Network Map**

The **Network Map** page provides a comprehensive overview of the router's current status, network connections, and active clients. It dynamically updates based on user interaction, displaying relevant details about the router, connected devices, and network settings.

To navigate to the Network Map:

- 1. Log in to the Web UI of the router.
- 2. In the left menu, click on Basic > Network Map.

This page displays an **overview of the router's network topology**, including Internet connection, primary router status, Mesh Nodes and connected clients.

#### **Collapsible Network Map:**

The **Network Map** includes a **collapsible panel feature**, allowing users to expand or collapse detailed network information for a cleaner and more efficient interface.

|             |                          | _                                                                                                | <u>₽</u> + ⊗                                                                                                    | admin 🗸                                                                                                    |
|-------------|--------------------------|--------------------------------------------------------------------------------------------------|----------------------------------------------------------------------------------------------------|----------------------------------------------------------------------------------------------------|
| WAN1 (NET1) | Connected                |                                                                                                  |                                                                                                    |                                                                                                    |
|             | Internet Connection Type | Dynamic IP                                                                                       | Ľ                                                                                                    |                                                                                                    |
|             | IP Address               | 192.168.6.3                                                                                      |                                                                                                    |                                                                                                    |
|             | Gateway                  | 192.168.6.1                                                                                      |                                                                                                    |                                                                                                    |
|             | DNS Server               | 192.168.6.1<br>8.8.8.8                                                                           |                                                                                                    |                                                                                                    |
|             | WAN1(NET1)               | WAN1(NETI) Connected WAN1(NETI) Connected Internet Connection Type IP Address Gateway DNS Server | WAN1 (NET1) Connected<br>Internet Connection Type Dynamic IP<br>IP Address 192.168.6.3<br>Gateway 192.168.6.1<br>DNS Server 192.168.6.1<br>8.8.8.8 | WAN1 (NET1) Connected  Internet Connection Type Dynamic IP IP Address 192.168.6.3 Gateway 192.168.6.1 DNS Server 192.168.6.1 8.8.8 |

Collapsible Network Map

#### How to Use the Collapse/Expand Feature:

- 1. Expand View:
  - By default, the **Network Map** displays a **visual representation** of the router's connections, including **Internet**, **primary router**, **and clients**.
  - The detailed **WAN connection information** is visible below.
- 2. Collapse View:
  - Clicking the collapse arrow (▲) at the top of the WAN details panel will hide the connection details, keeping only the high-level network visualization.
- 3. Expand Again:
  - Clicking the expand arrow (▼) will restore the full view of WAN details, including IP address, connection type, gateway, and DNS information.

This feature helps users **toggle between a detailed and simplified view**, making network monitoring more **user-friendly and space-efficient**.

## **Internet Connection Details**

Clicking on the Internet icon provides a detailed view of the WAN connection status:

- Internet Connection Type (e.g., Dynamic IP, Static IP, PPPoE, L2TP, PPTP).
- IP Address assigned by the ISP or another Router.
- Gateway and DNS Server information.

| etwork Map |                                                                      |              |                        | 8+ | 🖉 🖓 admin |
|------------|----------------------------------------------------------------------|--------------|------------------------|----|-----------|
| Internet   | <ul> <li>↑ 4.91 Kbps</li> <li>(WAN1)</li> <li>↓ 3.98 Kbps</li> </ul> | GWN7         | 062ET                  |    | Client    |
|            |                                                                      |              |                        |    |           |
| WA         | N1 (NET1) Connected                                                  |              |                        |    |           |
|            | later at Court                                                       | estine Tone  | Dumanzia ID            | Ľ  |           |
|            | Internet Conn                                                        | lection Type | Dynamic IP             |    |           |
|            |                                                                      | IP Address   | 192.168.6.145          |    |           |
|            |                                                                      | Gateway      | 192.168.6.1            |    |           |
|            |                                                                      | DNS Server   | 192.168.6.1<br>8.8.8.8 |    |           |

Network Map – Internet

To **edit the WAN settings**, click on the **edit icon** next to the Internet details. A pop-up window will allow selecting the connection type and configuring necessary parameters.

| Network Map |                                                                   |           | -  |        |
|-------------|-------------------------------------------------------------------|-----------|----|--------|
| Internet    | <ul> <li>↑ 4.39 Kbps</li> <li>WAN</li> <li>↓ 4.41 Kbps</li> </ul> | GWN7062ET |    | Client |
|             |                                                                   |           |    |        |
|             | WAN1                                                              |           | ×  |        |
|             | Internet Connection Type                                          |           | Ţ. | Z      |
|             | Dynamic IP                                                        | ^         |    |        |
|             | Dynamic IP                                                        |           |    |        |
|             | Static IP                                                         |           |    |        |
|             | PPPoE                                                             |           | _  |        |
|             | L2TP                                                              | 6         | .1 |        |
|             | РРТР                                                              |           |    |        |

Network Map – Internet – Edit WAN

#### Internet Connection Types:

When configuring the WAN (Internet) connection type, users can select from the following options:

- Dynamic IP The router automatically obtains an IP address from the ISP. This is the most common setting for residential and many business connections.
- Static IP Requires manual entry of an IP address, subnet mask, gateway, and DNS servers. Used for fixed-address internet connections.
- **PPPoE (Point-to-Point Protocol over Ethernet)** Used for DSL connections where the ISP provides a username and password for authentication.
- L2TP (Layer 2 Tunneling Protocol) A VPN-based internet connection method that requires an L2TP server address, username, and password.
- PPTP (Point-to-Point Tunneling Protocol) An older VPN-based internet connection method, similar to L2TP but generally less secure.

Users should select the appropriate connection type based on their ISP's requirements.

## **Primary Router Information**

Displays essential details about the router, including:

- MAC Address: The unique identifier assigned to the router.
- LAN IPv4 Address: The internal IP address used for local network communication.
- Software Version: Indicates the firmware version currently installed.
- Uptime: Shows how long the router has been running since the last restart.

| Network Map |                                                                                                    |                    |              |                              |            |
|-------------|----------------------------------------------------------------------------------------------------|--------------------|--------------|------------------------------|------------|
| Internet    | <ul> <li>         ↑ 3.32 Kbps          </li> <li>WAN1         </li> <li>G.87 Kbps         </li> </ul> | GWN7062ET          |              | ((+))<br>((+))<br>Mesh Nodes | <br>Client |
|             |                                                                                                    | Router Information | Wi-Fi        | Port                         |            |
|             |                                                                                                    | MAC Address        | EC:74:D7     |                              |            |
|             |                                                                                                    | LAN IPv4 Address   | 192.168.80.1 |                              |            |
|             |                                                                                                    | Software Version   | 1.0.0.44     |                              |            |
|             |                                                                                                    | Uptime             | 5h Smin      |                              |            |

## **Wi-Fi Settings**

Allows users to configure and manage wireless network settings:

- Wi-Fi Name (SSID): Set or modify the Wi-Fi network name.
- **SSID Band Selection:** Choose between:
  - 2.4GHz & 5GHz (Dual-band)
  - 2.4GHz only
  - 5GHz only
- Security Mode: Select encryption type (e.g. WPA2/WPA3).
- Wi-Fi Password: Set or update the wireless password.

To add more SSIDs (Wi-Fi) or more options, click on More Settings link.

| letwork Map     |                          |                       |
|-----------------|--------------------------|-----------------------|
| * 4.64 Köps<br> |                          |                       |
| internet        | WN7062E1                 | Mesh Nodes Cirent     |
|                 | Router Information Wi-FI | Port                  |
| * WI-FI Name    | GWN7062ET                | 1–32 characters       |
| SSID Band       | ● 2.4G&5G ○ 2.4G ○ 5G    |                       |
| Security Mode   | WPA2/WPA3                | ~                     |
| Password        |                          | 8-63 ASCII characters |
|                 |                          |                       |
|                 |                          |                       |

Network Map – Wi-Fi

## **Port Status**

The **Port tab** in the **Network Map** provides real-time information on the **physical connection status** of each port on the router. This helps users monitor which ports are active and their connection speeds.

#### Accessing the Port Status:

- 1. Click on the router icon (e.g., GWN7062ET) in the Network Map.
- 2. Navigate to the Port tab to view detailed port information.

#### Port Information Displayed:

- Connection Status Indicates if the port is Connected or Disconnected.
- Negotiation Speed Displays the current connection speed (e.g., 1000Mbps for Gigabit connections).
- Duplex Status Shows whether the connection is Full or Half Duplex.

This section helps users identify active ports, check connectivity issues, and verify speed and duplex settings.

| Network Map |                                                  |        |
|-------------|--------------------------------------------------|--------|
| Internet    | ↑ 6.05 Kbps<br>                                  | Client |
|             | Router Information Wi-Fi Port                    |        |
|             | USB FX51 FX52 I1 NET2 NET3                       |        |
|             | Negitiation Speed 1000Mbps<br>Duplex Status Full |        |

Network Map – Primary Router – Port

## **Mesh Nodes**

- Displays any **Mesh devices** connected to the network.
- Shows device type, MAC address, and connection status.

| Network Map |                                                                                         |           |           |                      |            |
|-------------|-----------------------------------------------------------------------------------------|-----------|-----------|----------------------|------------|
| Internet    | <ul> <li>♦ 5.61 Kbps</li> <li>₩₩₩</li> <li>₩₩₩</li> <li>₩</li> <li>7.94 Kbps</li> </ul> | GWN7062ET |           | ((:-))<br>Mesh Nodes | <br>Client |
|             |                                                                                         |           |           |                      |            |
|             |                                                                                         |           | GWN7062ET |                      |            |
|             |                                                                                         |           |           |                      |            |
|             |                                                                                         |           | ((-1))    |                      |            |
|             |                                                                                         | alix      | GWN7062E  |                      |            |
|             |                                                                                         | Device    | GWN7062E  |                      |            |
|             |                                                                                         | MAC       | EC:74:D7  |                      |            |
|             |                                                                                         | IP        | -         |                      |            |

Network Map – Mesh Nodes

## **Client Devices**

- Lists all devices connected to the router.
- Displays **connection type** (2.4GHz, 5GHz, or wired).
- Shows IP addresses, real-time bandwidth usage, and connection time.
- Allows **basic device management**, such as renaming, blocking, or prioritizing clients.

|  | Network Map | <ul> <li>7.33 kbps</li> <li>WAN1</li> <li>8.77 kbps</li> </ul> | GWN7062ET |  | ((i))<br>Mesh Nodes |  | Client |
|--|-------------|----------------------------------------------------------------|-----------|--|---------------------|--|--------|
|--|-------------|----------------------------------------------------------------|-----------|--|---------------------|--|--------|

#### Network Map – Clients

|      |                                   |                              | All Status ~ | All Connection Types $\times$                    | All Associated devices $\sim$ | Q Name / MAC / IP Address |
|------|-----------------------------------|------------------------------|--------------|--------------------------------------------------|-------------------------------|---------------------------|
|      | Name                              | IP Address                   | Connect Time | Real-time Ra                                     | ate Associa                   | ated Devi Operations      |
| • 5G | Windows_C220<br>1A:29:27:DC:C2:20 | IPv4:192.168.80.39<br>IPv6:- | 5min         | <ul> <li>↑ 1.07Kbps</li> <li>↓ 504bps</li> </ul> | GWN70                         | 62E_AB1C 🛛 🖉 🙆 📎          |

#### Managing Connected Devices:

Users can perform various actions directly from the **Operations** column:

- Edit (Pencil Icon) Modify the device name or other settings.
- Block (Prohibited Icon) Restrict network access for the selected device.
- Parental Control (House Icon) Add the device to the Parental Control list for content filtering and time-based access restrictions. For more details refer to Basic → HomeCare → Parental Control.
- Repair (Circular Arrow Icon) If the device has connection issues, clicking this icon redirects the user to Intelligent Detection → Internet Failure for troubleshooting.

## **Traffic Statistics**

The **Traffic Statistics** page provides real-time insights into network usage, helping users monitor data consumption and optimize bandwidth. This section is divided into two key tabs: **Client Statistics** and **App Statistics**, each offering detailed data on network activity.

## **Client Statistics**

This tab displays network usage per device, allowing users to track bandwidth consumption for individual clients.

- Client History Statistics: A graphical representation of data usage over time.
- Top Clients List: Displays the highest bandwidth-consuming devices, showing:
  - Device Name & MAC Address
  - Total Data Consumption
  - Upload & Download Usage
- Filtering & Sorting Options: Users can filter by:
  - Specific clients
  - Time periods (Today, This Week, This Month)
  - Sorting methods (Upload or Download usage)

| ic Stati  | stics                  |          |                  |               | <ul> <li>(a)</li> <li>(b)</li> <li>(c)</li> <li>(c)</li> <li(c)< li=""> <li(c)< li=""> <li(c)< li=""></li(c)<></li(c)<></li(c)<></ul> |
|-----------|------------------------|----------|------------------|---------------|----------------------------------------------------------------------------------------------------|
| lient Sta | tictics App Statistics |          |                  |               |                                                                                                    |
| Today     | This week This         | Month    | All clients      | Q             |                                                                                                    |
|           |                        |          | All clients      |               |                                                                                                    |
| Client    | History Statistics     |          | Windows_D4F3     |               | Total 🛊 6.411MB 🌲 325.95MB 🛛 All 🗸 🗸 All Wi-Fis 🗸                                                                                                    |
| 286.1 M   |                        |          | Ain              |               | $\land$                                                                                                    |
| 238.42 MB |                        |          | Ain              |               |                                                                                                    |
| 190.73 MI |                        |          | 10.0° (1.0)      |               |                                                                                                    |
| 143.05 MI | s                      |          | Grandstream_C51C |               |                                                                                                    |
| 95.37 M   |                        |          |                  |               |                                                                                                    |
| 47.68 M   | 5                      |          |                  |               |                                                                                                    |
| 01        | •                      | •        | 0                | •             |                                                                                                    |
| Top Cl    | ients                  |          | Sort             | by download v | Client Traffic Statistics                                                                                                    |
| No.       | Client                 | Total    | Upload           | Download      |                                                                                                    |
| 1         | Windows_D4F3           | 332.36MB | 🕇 6.41MB         | ♣ 325.95MB    |                                                                                                    |
| 2         | Grandstream_C51C       | OB       | <b>↑</b> 0B      | <b>↓</b> 0B   | Windows_D4F3 100%                                                                                                    |
| 3         | Ain                    | 0B       | 🕈 0B             | <b>↓</b> 0B   | Grandstream_C5 0% Ain 0%                                                                                                    |
|           | Orange OP62125         |          |                  |               | Orange-ORG2135 0%                                                                                                    |

Traffic Statistics – Client Statistics part 1

The **Traffic Statistics** page includes interactive visual representations of network usage. Users can **hover over graphs** to view additional details about specific clients or applications.

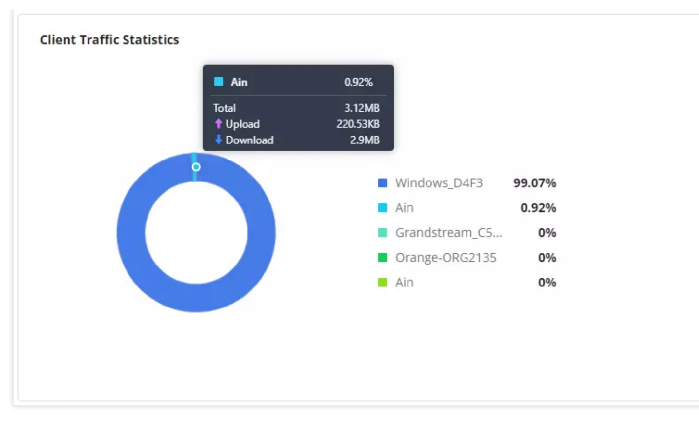

Traffic Statistics – Client Statistics part 2

## **App Statistics**

This tab provides a breakdown of network usage based on application types, enabling better traffic management and prioritization.

- App History Statistics: Tracks total bandwidth usage over time.
- App Group Traffic Statistics: Categorizes network traffic into groups such as:
  - Gaming, VoIP, Social Media, Streaming, Official Work, and Others
- App List: Displays detailed statistics for each application, including:
  - $\circ\;$  Total Usage, Upload, Download, and Visit Count
  - Percentage of Total Network Traffic
- Filtering Options: Users can filter by:
  - Specific application types
  - Time periods (Today, This Week, This Month)

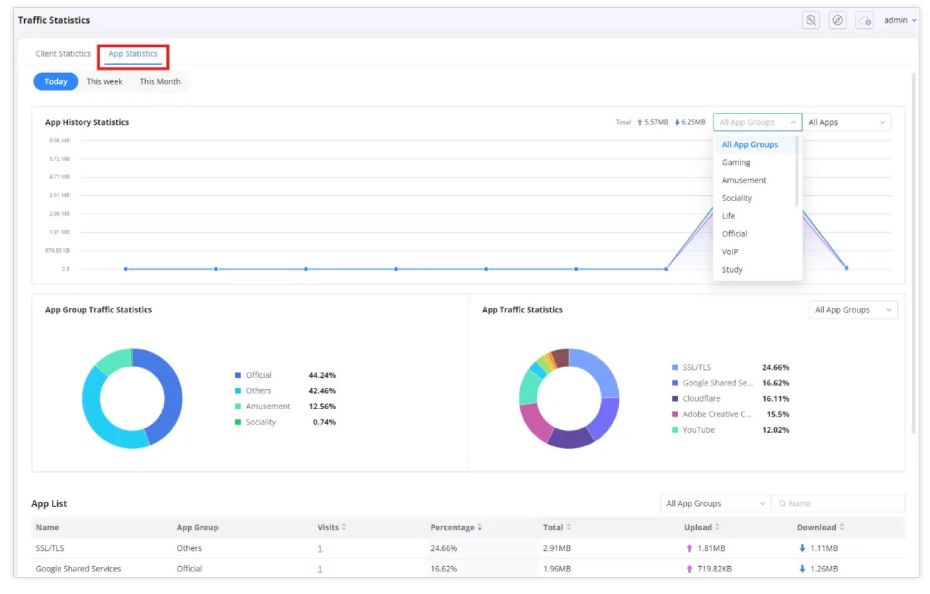

Traffic Statistics – App Statistics part 1

It's also possible in this page too to hover over graphs for more details or more info.

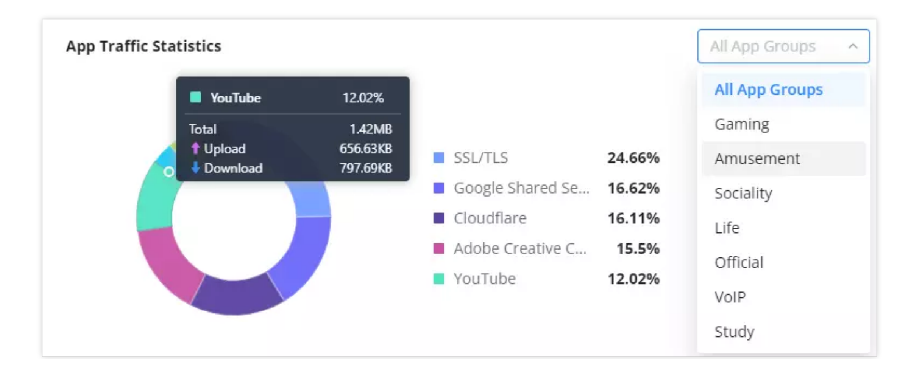

## **QoS (Quality of Service)**

**Quality of Service (QoS)** is a network feature that prioritizes specific types of internet traffic to ensure optimal performance for critical applications. By enabling QoS, users can allocate bandwidth more efficiently, reducing latency for gaming, streaming, video calls, and other high-priority tasks.

#### **Enabling QoS**

To enable QoS on the router, navigate to:

## $\textbf{Basic} \rightarrow \textbf{QoS}$

- Toggle the QoS function switch to Enable.
- Ensure that bandwidth settings are properly configured for QoS to function effectively.

| QoS |                  |                          |                   |                            |           | Q @ | admin 🗸 |
|-----|------------------|--------------------------|-------------------|----------------------------|-----------|-----|---------|
|     | QoS function     | Enable                   |                   |                            |           |     |         |
|     | Bandwidth Sett   | tings                    | normally          |                            |           |     |         |
|     | WAN              | Maximum Upload Bandwidth | normany           | Maximum Download Bandwidtl | h         |     |         |
|     | WAN1             | 200                      | Mbps ~            | 200                        | Mbps ~    |     |         |
|     | WAN2             | 1000                     | Mbps ^            | 1000                       | Mbps ~    |     |         |
|     | Priority Surfing | Mode                     | Kbps<br>Mbps      |                            |           |     |         |
|     | Auto Mode        |                          | First Video First |                            | Web First |     |         |
|     |                  |                          | Cancel Sav        | 2                          |           |     |         |
|     |                  |                          | OoS               |                            |           |     |         |

#### **Bandwidth Settings**

Users can manually define the **maximum upload and download bandwidth** for each **WAN port** to optimize traffic distribution.

- WAN Selection: Displays multiple WAN interfaces (e.g., WAN1, WAN2) to apply QoS settings separately.
- Maximum Upload Bandwidth: Define the highest upload speed per WAN connection (Kbps or Mbps).
- Maximum Download Bandwidth: Set the maximum download speed for each WAN interface.

Proper configuration of these settings ensures that QoS operates efficiently without network congestion.

#### **Priority Surfing Mode**

Users can select traffic prioritization modes based on their preferred usage:

- Auto Mode: The router dynamically manages bandwidth based on network activity.
- Game First: Prioritizes gaming traffic to reduce latency and lag.
- Video First: Ensures seamless streaming by prioritizing video traffic.
- Web First: Allocates bandwidth for smooth web browsing and productivity tasks.
- 📌 Note: After configuring QoS settings, click Save to apply the changes.

This feature is highly beneficial for **gamers**, **remote workers**, **streamers**, **and households with multiple users**, ensuring a **balanced and optimized network experience** across different applications.

## HomeCare

#### **Parental Control**

The **Parental Control** feature under **Basic**  $\rightarrow$  **HomeCare** allows administrators to manage and control internet access for specific devices connected to the network. This feature is particularly useful for parents, schools, or workplaces to enforce internet usage policies.

#### **Key Features of Parental Control:**

- **Time-Based Restrictions:** Set internet access schedules to restrict online usage during specific hours, such as school nights or weekends.
- App & URL Filtering: Block or allow certain applications or websites to ensure safe browsing.
- **Device-Specific Rules:** Apply different rules for different devices, either by selecting from connected clients or adding devices manually.
- One-Click Network Disconnection: Instantly disconnect or schedule internet disconnection for selected devices.
- General Settings: Option to block internet access for unmanaged devices that are not subject to parental control rules.

To configure **Parental Control**, navigate to **Basic**  $\rightarrow$  **HomeCare**  $\rightarrow$  **Parental Control** and use the available options to set restrictions, add devices, or customize browsing rules.

#### **Parental Control**

The **Parental Control** section allow administrators to define how unmanaged devices connect to the internet. This feature ensures that any device not assigned parental control rules is restricted from accessing the network, enhancing security and ensuring controlled internet usage.

To configure enable Parental Control:

- 1. Navigate to **Basic** → **HomeCare** → **Parental Control**.
- 2. Then toggle on Block Internet for Unmanaged Devices.

| HomeCare                                |                                                                                              |                      | admin v                 |
|-----------------------------------------|----------------------------------------------------------------------------------------------|----------------------|-------------------------|
| Parental Control Beta Security Firewall |                                                                                              |                      |                         |
| Block Internet for Unmanag<br>Devic     | ed es 0 Once enabled, clients that does not below parential control cannot access the interm | ig to<br>et.         |                         |
| Add Delete                              | Cancel Save                                                                                  |                      | Q. Name / MAC           |
| Client Status                           | Unallowed Time Online                                                                        | Time Duration Online | Today's Inte Operations |
| Ain<br>1A-29:27:DC:C2:20 Offline        | None                                                                                         | No Limit             | 0min/No Lim 🖻 🖻 💮       |

Parental Control page

#### Note:

When this setting is enabled, all unmanaged devices will be unable to access the internet unless explicitly assigned to parental control rules.

#### **Adding a Client to Parental Control**

To apply parental control rules to specific devices, users must add them to the **Parental Control** client list. This allows administrators to set time restrictions, content filters, and other network rules for selected devices.

#### Navigating to Add a Client:

To add a device under Parental Control:

```
1. Navigate to Basic \rightarrow HomeCare \rightarrow Parental Control.
```

2. Click on the Add button at the top-left of the client list.

Once a client is added, administrators can configure various settings such as online time limits, app restrictions, and URL filtering.

| lomeCare                            |                                  |                                                                   |                                     | ₽<br>₽<br>₽<br>₽<br>₽<br>₽<br>₽<br>₽<br>₽<br>₽<br>₽<br>₽<br>₽<br>₽<br>₽<br>₽<br>₽<br>₽<br>₽ |
|-------------------------------------|----------------------------------|-------------------------------------------------------------------|-------------------------------------|---------------------------------------------------------------------------------------------|
| Parental Control Beta Security Fire | ewall                            |                                                                   |                                     |                                                                                             |
|                                     | Block Internet for Unmana<br>Dev | ged O Gree enabled, clients that do parental control cannot acces | es not belong to<br>a the internet. |                                                                                             |
| Add Delete                          | Status                           | Unallowed Time Online                                             | Time Duration Online                | Q. Name / MAC                                                                               |
| Ain<br>1A:29:27:DC:C2:20            | Offline                          | None                                                              | No Limit                            | 0min/No Lim 🖃 🖄 🗇                                                                           |

Parental Control – add Client/Device

#### Selecting or Manually Adding a Device

After clicking Add in the Parental Control section, users have two options to add a device:

- 1. Select from Clients Choose a device that is already connected to the router from the available list.
- Add Manually Enter the MAC address of a device that is not currently connected but needs to be managed under Parental Control.

#### **Important Note:**

Devices with randomized MAC addresses may not be properly controlled. It is recommended to disable MAC randomization on the client device to ensure proper enforcement of rules.

#### Steps to Add a Device:

- 1. Navigate to **Basic**  $\rightarrow$  **HomeCare**  $\rightarrow$  **Parental Control**.
- 2. Click Add, then choose either:
  - Select from Clients to pick a device from the connected list.
  - Add Manually to enter the MAC address of an offline device.
- 3. Once added, the device will appear in the list and can be assigned specific Parental Control rules.

| HomeCare > Ad | d Device                                                                                        | 20            |   | admin |
|---------------|-------------------------------------------------------------------------------------------------|---------------|---|-------|
|               | Clients                                                                                         |               |   |       |
|               | ① Please disable the client's random MAC, otherwise the client may not be able to be controlled |               |   |       |
|               | Add ^                                                                                           |               |   |       |
|               | Select from clients<br>Add Manually 1C:0B 0range-ORG2135 E0:74:AD:A3:90:F                       | <sup>14</sup> | 3 |       |

Parental Control – add device/client from client lists or manually

#### **Enabling and Configuring Internet Time Limits**

The **Internet Time Limit** feature in **Parental Control** allows users to define specific time periods when internet access is blocked for selected devices. This is particularly useful for managing children's online activity by restricting internet usage during school nights or setting time-based limitations.

#### **Steps to Enable Internet Time Limits:**

- 1. Navigate to **Basic**  $\rightarrow$  **HomeCare**  $\rightarrow$  **Parental Control**.
- 2. Click Add to add a client device if not already listed.
- 3. Enable Internet Time Limit by toggling the switch.
- 4. Configure the **blocked time periods**:
  - Set restricted hours for school nights (Sunday to Thursday).

- Define blocked times for weekends (Friday and Saturday).
- 5. Enable Time Duration of Internet Use to specify the maximum allowed usage time per day:
  - Assign usage limits for school days (Monday to Friday).
  - Configure usage limits for weekends (Saturday and Sunday).
- 6. Once configured, click Save to apply the settings.

These restrictions will automatically disconnect the device from the internet during the specified times.

| HomeCare > Add Device                   |                         |                               |    | 20 |
|-----------------------------------------|-------------------------|-------------------------------|----|----|
| Configure the Time Spent On             | ine                     |                               |    |    |
| Router Current Time                     | 2025/03/13 12:29        |                               |    |    |
| Internet Time Limit                     | Configures the time pe  | riod when the Internet is blo | ed |    |
| ≠ School Nights (Sunday to<br>Thursday) | 21:00                   | → 07:00                       | 3  |    |
| • Weekends (Friday, Saturday)           | 23:00                   | → 07:00                       | 0  |    |
| Time Duration of Internet Use           | Configures the duration | n of Internet connection      |    |    |
| • School Days (Monday to<br>Friday)     | 2Hours                  | ~ 0Minutes                    | ×  |    |
| • Weekends (Saturday,<br>Sunday)        | 4Hours                  | ~ 0Minutes                    | ~  |    |

Parental Control - Configure the time spent online

#### **Configuring App and URL Filtering**

The App and URL Filtering feature under Parental Control allows users to restrict access to certain applications and websites, ensuring a safer browsing environment.

#### Steps to Configure App and URL Filtering:

- 1. Navigate to **Basic**  $\rightarrow$  **HomeCare**  $\rightarrow$  **Parental Control**.
- 2. Select a device or add a new device.
- 3. Under the App Allowlist, configure application-based restrictions:
  - Use the **Block** section to restrict specific apps or app categories such as gaming or social media.
  - Use the Allow section to specify permitted applications.
- 4. Under the URL Allowlist, manage website access:
  - Use the **Block** section to restrict access to specific website categories like adult content, phishing, hacking, and gambling.
  - Add a custom URL to block a specific website using the URL Blocklist field.
- 5. Click Apply to save the settings.

These settings ensure that only allowed applications and websites are accessible, preventing exposure to inappropriate content.

| Block                                                                                                    | Allow                                | Apply for APP |  |
|----------------------------------------------------------------------------------------------------|--------------------------------------|---------------|--|
| Q, App Name                                                                                                    | Q, App Name                          |               |  |
| 60 Gering (286)     Gradial (1)     Cyberingert Services     (2)     (3)     (4)     (2)     (2)     (2)     (2)     (3) |                                      |               |  |
| URL Allowlist UBlock Adult Adult                                                                                         | Allow     Bitcoin     Remote control |               |  |
| Ungerle                                                                                                    | Astrology                            |               |  |
| Sexual education                                                                                                    | Sect                                 |               |  |
| Aggressive<br>Ddos                                                                                                    | Warez                                |               |  |
| Harking                                                                                                    |                                      |               |  |
|                                                                                                    |                                      |               |  |
| Phishing                                                                                                    |                                      |               |  |
| Phishing<br>Drogue                                                                                                    |                                      |               |  |

Parental Control – App/URL allow or block

#### **Applying Parental Control Settings to a New Device**

The **Parental Control** feature allows users to quickly apply an existing device's settings to a new device, simplifying network management.

#### Steps to Apply Settings to a New Device:

- 1. Navigate to **Basic** → **HomeCare** → **Parental Control**.
- 2. In the list of configured clients, locate the device with the desired settings.
- 3. Click the "+" icon under the **Operations** column.
- 4. Select the new client to apply the existing settings.
- 5. Confirm the selection, and the new device will inherit the parental control rules of the original client.

This feature ensures consistency in parental control configurations across multiple devices, streamlining the setup process.

| meCare                               |                                 |                                                                   |                                       | 🔓+ 🕘 🖉 👍 admin          |
|--------------------------------------|---------------------------------|-------------------------------------------------------------------|---------------------------------------|-------------------------|
| Parental Control Beta Security Firew | rall                            |                                                                   |                                       |                         |
| B                                    | lock Internet for Unmana<br>Dev | aged O Once enabled, clients that de parental control cannot acce | ves not belong to<br>ss the Internet. |                         |
| Add Delete                           |                                 |                                                                   |                                       | Q Name / MAC            |
| Client                               | Status                          | Unallowed Time Online                                             | Time Duration Online                  | Today's Inte Operations |
| Ain<br>1A:29:27:DC:C2:20             | Offline                         | None                                                              | No Limit                              | 0min/No Lin 🗐 🛛 前 💬     |

Parental Control – Apply to other devices

#### **One-Click Network Disconnection**

The **One-Click Network Disconnection** feature in **Parental Control** allows administrators to instantly or scheduled disconnect a specific device from the network.

#### Steps to Disconnect a Device:

- 1. Navigate to **Basic**  $\rightarrow$  **HomeCare**  $\rightarrow$  **Parental Control**.
- 2. Locate the device from the list of managed clients.
- 3. Click on the three-dot menu (•••) under the Operations column.
- 4. Select the One-Click Network Disconnection option.
- 5. Choose one of the following disconnection modes:
  - Disconnect Immediately The device is instantly removed from the network.
  - Schedule Disconnection Set a delay (e.g., 10 min, 15 min, 30 min, 1 hour, 2 hours) before disconnection.

#### 6. Click Save to apply the changes.

#### This feature provides flexibility for managing online time and enforcing parental control policies.

| omeCare                          |                                         |                                                                        |                 | e 🕄 🖉 🙆 admir             |
|----------------------------------|-----------------------------------------|------------------------------------------------------------------------|-----------------|---------------------------|
| Parental Control Beta Security F | Firewall                                |                                                                        |                 |                           |
|                                  | Block Internet for Unmanaged<br>Devices | Once enabled, clients that does not parental control cannot access the | belong to       |                           |
|                                  | One-Click                               | Network Disconnection                                                  | ×               |                           |
| Add Delete                       | Internet Dowr                           | ntime  Immediately In 10min                                            |                 |                           |
| Client                           |                                         | 🔿 In 15min                                                             | Duration Online | Today's Inte Operations   |
| Ain<br>1A:29:27:DC:C2:20         |                                         | O In 30min                                                             | nit             | 0min/No Lim 🕀 🖄 💮         |
|                                  | G                                       | In 2h                                                                  |                 | Total: 1 < 1 > 107 page v |

Parental Control – One-Click Network Disconnection

#### Important:

This feature requires devices to have a static MAC address to function properly. If your device is using a random MAC address, certain functions may not work as expected. To ensure compatibility, follow the steps in Disabling Client Random MAC Address to disable the random MAC feature on your device.

#### **Security Firewall**

The **Security Firewall** feature under HomeCare provides **basic network security** by detecting and preventing potential threats, helping to protect connected devices from malicious attacks.

#### **Enabling Security Firewall**

To enable the Security Firewall on the router, navigate to: **Basic**  $\rightarrow$  **HomeCare**  $\rightarrow$  **Security Firewall** 

- Toggle Basic Security Defense to Enable.
- Click Save to apply the settings.

| Ho | omeCare               |                       |                                   |       |                         | 0      | 2       | 0      | admin ~ |
|----|-----------------------|-----------------------|-----------------------------------|-------|-------------------------|--------|---------|--------|---------|
|    | Parental Control Beta | Security Firewall     |                                   |       |                         |        |         |        |         |
|    |                       | ${igodot}$            | Protecting for 0 Days 0 Hours 0 M | linut | tes 8 Seconds           |        |         |        |         |
|    |                       | Basic Security Defens | e Cancel Save                     |       |                         |        |         |        |         |
|    | Protected Events      |                       |                                   |       |                         |        |         |        |         |
|    | Refresh               |                       |                                   |       | Start date - End date 🗎 | Q. Dar | igerous | Source |         |
|    | Dangerous Source      | Туре                  | Tarı                              | get   |                         | F      | rotecte | d Time |         |
|    |                       |                       | No protected events               |       |                         |        |         |        |         |

HomeCare – Security Firewall

#### **Protected Events**

This section logs and displays detected security threats, such as:

- Dangerous Sources: Identifies malicious IP addresses or domains.
- Threat Type: Categorizes security risks based on network activity.
- Target Device: Specifies which device was affected by the blocked threat.
- Protected Time: Logs the date and time of each detected event.

📌 Note: Users can click Refresh to update the event list and monitor real-time security threats.

This feature enhances **network protection** by proactively identifying and blocking potential cyber threats, ensuring a **safer browsing and internet experience** for all connected devices.

## Cloud

The **Cloud** section in the routers allows users to remotely manage and monitor their routers using **Grandstream's cloudbased and on-premise management platforms**. This feature is particularly useful for businesses, IT administrators, and remote workers who require centralized management and control over their network.

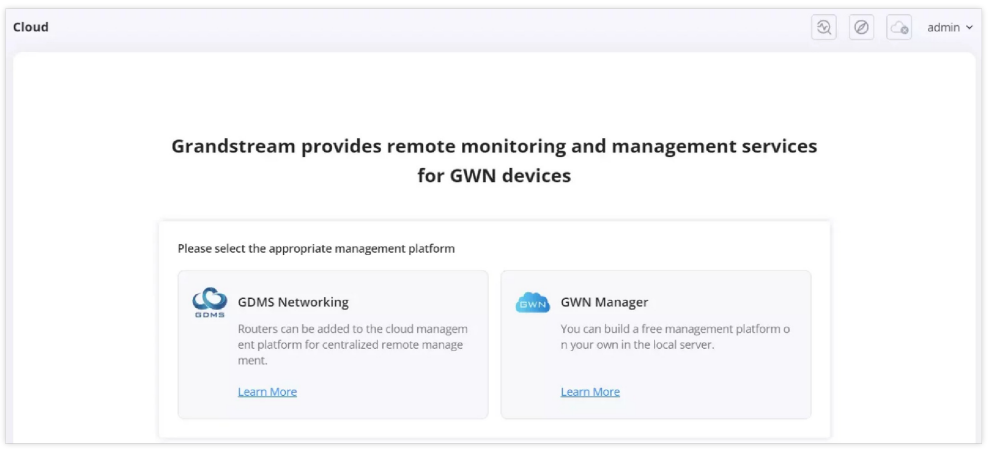

Cloud

Users can choose between:

- 1. GDMS Networking A cloud-based platform that allows for centralized remote management.
- 2. GWN Manager A local, on-premise management solution.

This feature enhances flexibility by offering different deployment options and integration with mobile applications for easy access.

#### **GDMS** Networking

The **GDMS Networking** feature enables remote monitoring and centralized management of GWN devices via the **Grandstream Device Management System (GDMS)**. By adding the router to the **GDMS Networking** platform, users can remotely configure, manage, and monitor their network from anywhere.

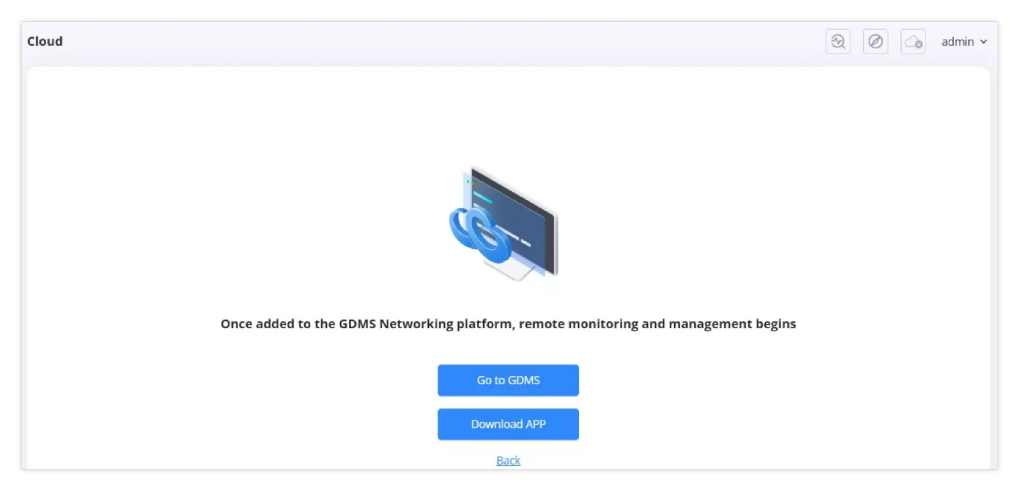

Cloud – GDMS Networking

## **Options Available:**

- **Go to GDMS**: Clicking this button redirects users to the GDMS web portal, where they can sign in and manage their connected GWN devices.
- **Download APP**: This option provides access to the GDMS mobile application, available for download on both iOS and Android, for on-the-go network monitoring.

This integration allows network administrators to efficiently manage multiple devices remotely while ensuring real-time monitoring and configuration capabilities.

## **GWN Manager**

For users who prefer a local management platform, GWN Manager can be installed and configured.

## Installing GWN Manager

- 1. Click Quick Installation Guide to access the online installation manual.
- 2. Follow the setup instructions to install GWN Manager on a local server.
- 3. Click Installed once the setup is complete

| Cloud            | (A) admin v                    |
|------------------|--------------------------------|
|                  |                                |
|                  |                                |
| Please install a | nd configure GWN Manager first |
|                  |                                |
|                  | Installed                      |
|                  | Juick Installation Guide       |
|                  | Back                           |

Cloud – GWN Manager

#### Accessing GWN Manager

- 1. After installation, if no GWN Manager service is detected, an error message appears.
- 2. Options available:
  - Manager Settings Configure a local GWN Manager instance.
  - **Download APP** Install the mobile app for GWN Manager.

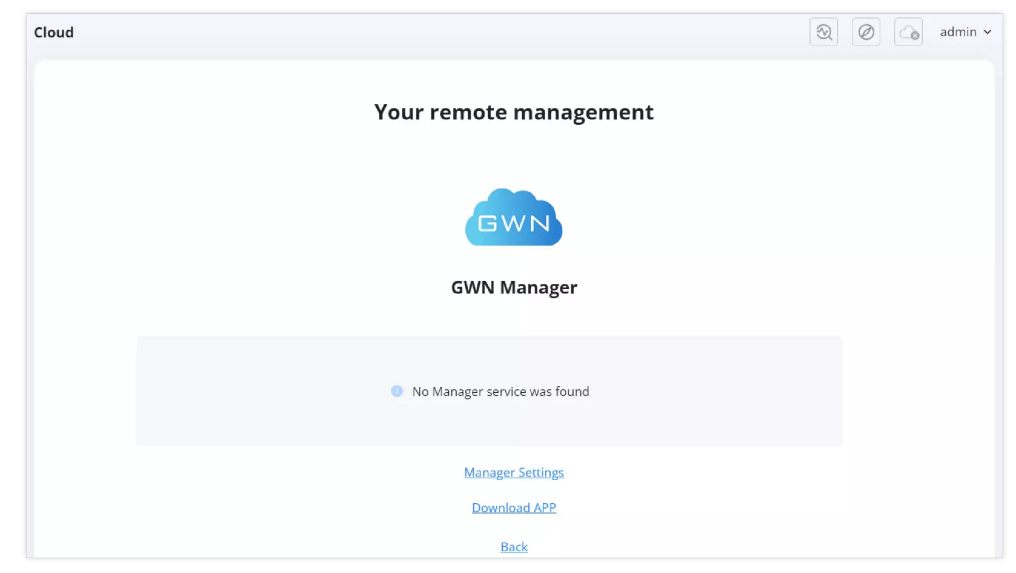

Cloud – GWN Manager – page

#### **Downloading the GWN App**

- 1. Clicking Download APP opens a QR Code scanner.
- 2. Users can scan the code to download the GWN App for iOS or Android.

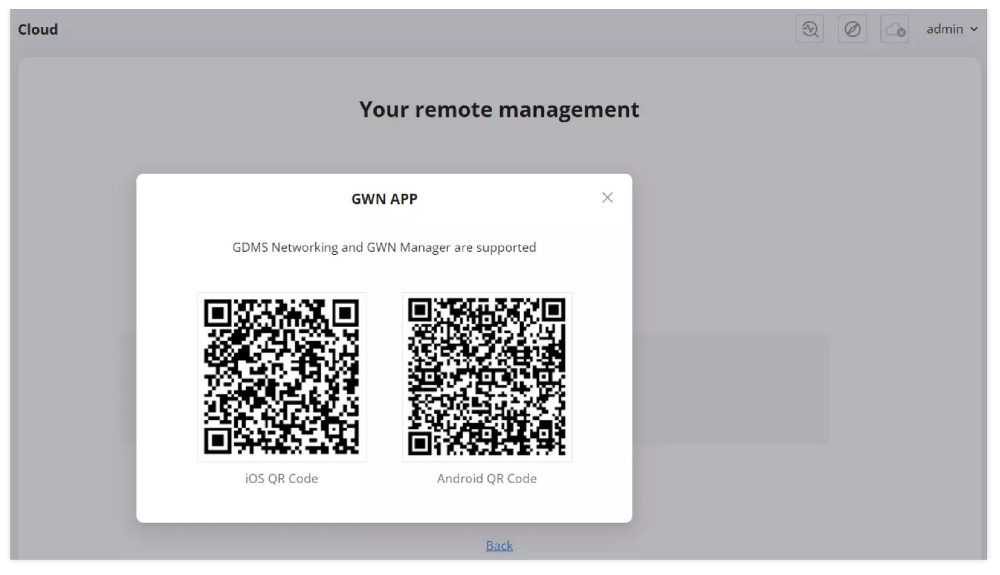

Cloud – GWN Manager – GWN App QR code

## **Configuring GWN Manager**

Users can connect to GWN Manager manually or automatically:

- Automatic Configuration: Uses DHCP Option 43 to detect and assign the manager's server.
- Manual Configuration: Users input the Manage Server Address and Port manually.

| Cloud                                                         |                                                                                      | 😥 🖉 👍 admin 🗸               |
|---------------------------------------------------------------|--------------------------------------------------------------------------------------|-----------------------------|
|                                                               | Your remote management                                                               |                             |
|                                                               | GWN                                                                                  |                             |
|                                                               | GWN Manager                                                                          |                             |
| Allow DHCP Option 43 to<br>Override Manager Server<br>Address | Once enabled, the Manager server address assigned by<br>DHCP Option 43 will be used. |                             |
| Manage Server Address ①                                       | 192.168.1.55                                                                         |                             |
| Manage Server Port                                            | 8443                                                                                 | Default 8443, range 1~65535 |
|                                                               | Cancel Save                                                                          |                             |

#### Cloud – GWN Manager Settings

## ADVANCED

Advanced mode unlocks more detailed and sophisticated network settings, suitable for IT professionals and advanced users who require granular control over their network. Key features include:

- Overview: A detailed dashboard of the router's performance and status.
- Internet Settings: WAN/LAN configurations, DHCP, static IP, and PPPoE settings.
- Telephony (GWN7062ET only): Configuration of the 2x RJ11 FXS ports for VoIP communication.
- Wi-Fi Settings: Customization of SSIDs, encryption types, security protocols, and band selection.
- Clients Management: Monitoring and managing connected devices.
- Traffic Management: Advanced QoS, bandwidth control, and traffic shaping.
- NAT & Security: Port forwarding, DMZ, firewall, URL filtering, and DoS protection.
- VPN: Secure remote access with multiple VPN protocols (L2TP, PPTP, OpenVPN, WireGuard).
- IPv6 Support: Configuration options for next-generation internet protocol.
- Captive Portal: Guest network setup and authentication.

• System & Maintenance: Firmware upgrades, logs, and backup configurations.

This mode is recommended for **network administrators**, **power users**, **and businesses** needing fine-tuned security, performance, and network segmentation.

By switching between these modes, users can **balance ease of use with advanced functionality**, ensuring an optimized experience for both novice and expert users.

## **Overview**

The **Overview Page** provides a real-time snapshot of the router's status, connected devices, and network performance. This page is **dynamic**, meaning users can interact with different sections for detailed insights and navigation to other settings.

#### **Interactive & Navigation Features**

- Clicking on Router, Mesh Nodes, or Client Devices leads to their respective configuration pages.
- Hovering over graphs provides more detailed network activity.
- Statistics can be toggled between Today, This Week, or This Month to analyze trends over time.

This page serves as the primary dashboard for monitoring and managing network activity efficiently.

## **Key Features of the Overview Page**

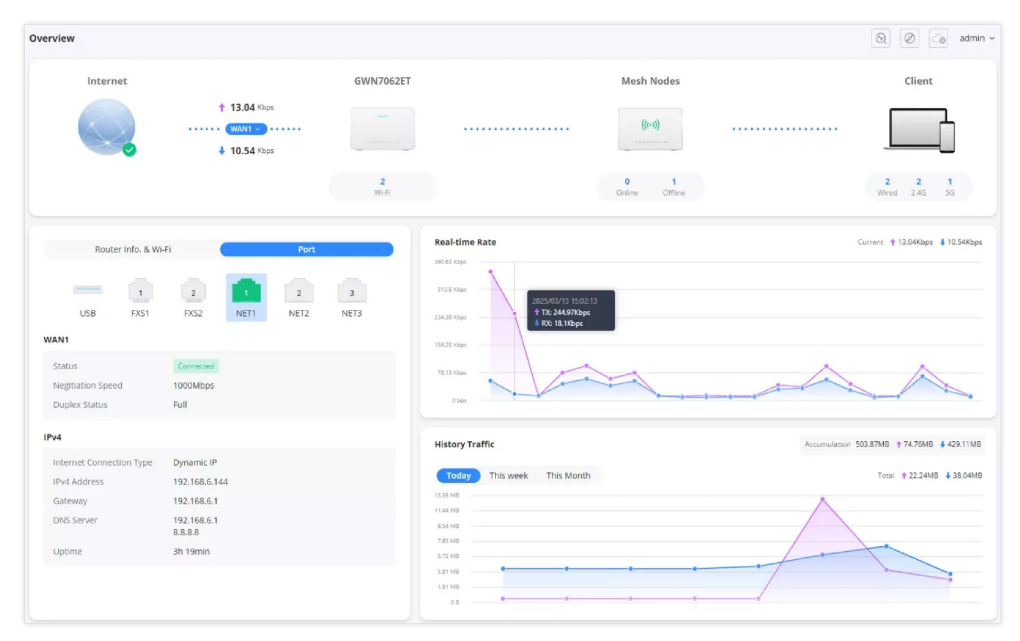

Overview - part 1

#### 1. Network Status:

- Displays the current upload and download speeds.
- Clicking on the router icon navigates to the Wi-Fi settings page.
- Clicking on the Mesh Nodes section directs users to the Mesh Page.
- Clicking on the Client Devices (laptop and phone icons) leads to the Clients Page.

#### 2. Router Information & Wi-Fi:

- Users can switch between Port and Wi-Fi views.
- Shows the status of different ports including USB, FXS1, FXS2, NET1, NET2, and NET3.
- Displays WAN status, including:
  - Connection status (e.g., Connected).
  - Negotiation speed.
  - Duplex status.

#### 3. IP & DNS Information:

• Displays IPv4 Address, Gateway, DNS Server, and Uptime.

#### 4. Real-time Rate Graph:

- Shows current network activity in an interactive graph.
- Hovering over the graph reveals precise details of upload and download speeds at specific times.

#### 5. History Traffic Graph:

- Users can filter data by Today, This Week, or This Month.
- Displays total data usage with **upload and download statistics**.

| Overview                   |             |                   |            | admin 🗸 |
|----------------------------|-------------|-------------------|------------|---------|
| Mesh                       |             |                   |            |         |
| Device                     | Device Type | MAC Address       | IP Address | Status  |
| ul <mark>x</mark> GWN7062E | GWN7062E    | EC:74:D7:5D:A8:1C |            |         |
|                            |             |                   |            |         |

Overview – part 2

#### 6. Mesh Network Section:

- Shows connected mesh devices.
- Clicking on the diagnostic icon next to a mesh device directs users to the Intelligent Detection → Mesh Node Connection settings.
- Clicking on the arrow icon leads to the Mesh Page.

| erview   |                                       |        |        |             |             |                              |                               | 20                             |
|----------|---------------------------------------|--------|--------|-------------|-------------|------------------------------|-------------------------------|--------------------------------|
| roday    | This week This Month                  |        |        |             |             |                              |                               |                                |
| Client   | listory Statistics                    |        |        |             |             |                              | Totai \$371.89KB \$3.81MB All | <ul> <li>All Wi-Fis</li> </ul> |
| 1.34 MB  |                                       |        |        |             |             |                              | $\land$                       |                                |
| 2.85 MB  |                                       |        |        |             |             | /                            |                               |                                |
| 2.38 MB  |                                       |        |        |             |             |                              |                               |                                |
| 1.91 MB  |                                       |        |        |             |             |                              |                               |                                |
| 1.42 MB  |                                       |        |        |             |             |                              |                               |                                |
| 88.28 KB |                                       |        |        |             |             |                              |                               |                                |
| 0.0      |                                       |        |        |             |             |                              |                               |                                |
|          |                                       |        |        |             |             |                              |                               |                                |
| op Cli   | nts                                   |        |        | Sort by u   | pload ~ >   | App Group Traffic Statistics |                               |                                |
| No.      | Client                                |        | Total  | Upload      | Download    |                              |                               |                                |
| 1        | Ala                                   |        | 4.17MB | \$ 371 B9KB | 4 3.81MB    |                              |                               |                                |
|          | C2:96:0E:C8:D4:F3                     |        |        | 1 51 110310 | • 500 1410  |                              |                               |                                |
| 2        | Grandstream_C51C<br>C0:74:4D:87:C5:1C |        | OB     | 1 OB        | 4 ов        |                              | Cthers 97 37%                 |                                |
|          | Alm                                   |        |        |             |             |                              | Official 2.63%                |                                |
| 3        | D6:6F:91:55:1C:0B                     |        | 0B     | 0B          | ↓ 08        |                              |                               |                                |
| A        | Orange-ORG2135                        |        | 08     | • 08        | A ne        |                              |                               |                                |
| 4        | 00:0B:82:8A:A6:74                     |        | UB .   | 1 00        | • • • •     |                              |                               |                                |
| 5        | Ain<br>06:05:36:67:06:80              |        | 08     | <b>†</b> 0B | <b>↓</b> 08 |                              |                               |                                |
|          | 0000000000                            |        |        |             |             | App Traffic Statistics       |                               | All App Group                  |
|          |                                       |        |        |             |             |                              | and the Artist                |                                |
| op Wi    | Fis                                   |        |        | Sort by t   | stal ~ >    | Total                        | 2.11KB                        |                                |
| No.      | Wi-Fi Name                            | Visits | Total  | Upload      | Download    | Upload     Download          | 9688<br>1.17K8                |                                |
| 1        | GWN7062ET - 2                         | 2      | 4.17MB | 1 371.89KB  | ♣ 3.81MB    |                              |                               |                                |
| · · ·    |                                       |        |        |             |             |                              | SSL/TLS 97.37%                |                                |

Overview – part 3

#### 7. Client & Wi-Fi Statistics:

- Displays top clients based on data usage.
- Allows users to sort by upload, download, or total usage.
- Shows Wi-Fi usage statistics, including:
  - Number of visits per Wi-Fi network.
  - Upload and download data usage.

#### • App Group Traffic Statistics:

• Displays percentage usage of different app categories.

#### • App Traffic Statistics:

- Shows detailed breakdown of app traffic, such as Microsoft Services, SSL/TLS, etc.
- Hovering over app sections reveals additional details about upload/download usage.

## System Info

The following details are displayed on this page:

- Device Model: Identifies the router model, e.g., GWN7062ET.
- Software Version: Displays the installed firmware version.
- Hardware Version: Indicates the router's hardware revision.
- MAC Address: The unique network identifier assigned to the router.
- Part Number: Manufacturer's part number for the device.
- Serial Number: A unique identifier for tracking the device.
- Uptime: Displays the total time the router has been running since the last reboot.
- System Time: Shows the current time configured on the router.

| System Info |                  |                  |    |   | 204 | admin ~ |
|-------------|------------------|------------------|----|---|-----|---------|
|             | GWN7062ET 🗹      |                  |    |   |     |         |
|             | Software Version |                  |    |   |     |         |
|             | Hardware Version | 11.01            |    |   |     |         |
|             | MAC Address      |                  |    |   |     |         |
|             | Part Number      | Barris (1971)    |    |   |     |         |
|             | Serial Number    |                  |    |   |     |         |
|             | Uptime           | 3h 12min         |    |   |     |         |
|             | System Time      | 2025/03/13 14:55 |    |   |     |         |
|             | CPU Usage        | Total: 4%        |    |   |     |         |
|             |                  | CPU 1            | 49 | 6 |     |         |
|             |                  | CPU 2            | 39 | 6 |     |         |
|             | Memory Usage     | 72%              |    |   |     |         |

Overview – System Info

#### **Resource Monitoring**

The System Info page also provides real-time monitoring of CPU and memory usage:

#### • CPU Usage:

- Displays the total CPU utilization.
- Shows individual core usage (e.g., CPU 1 and CPU 2).

#### • Memory Usage:

• Displays the percentage of **RAM utilization**.

#### Use Case

This page is useful for:

- Monitoring system performance to check for resource bottlenecks.
- Diagnosing issues related to high CPU or memory usage.
- Tracking uptime to determine router stability.

## **Internet Settings**

#### **Internet Setting**

The **Internet Settings** page allows users to configure the WAN (Wide Area Network) and LAN (Local Area Network) settings of the GWN7062E and GWN7062ET routers. This page provides options for defining the network roles of available Ethernet ports, setting up different internet connection types, customizing MAC addresses, and configuring Dual-WAN policies for enhanced connectivity and failover mechanisms.

Each Ethernet port on the router is adaptive and can function as either a **WAN** or **LAN** port based on user configuration. This allows flexible network setups to suit various use cases. Users can select the preferred **Internet Connection Type** (e.g., **Dynamic IP, Static IP, PPPOE, L2TP, or PPTP**) and modify additional settings such as DNS configuration and MAC address cloning.

For routers with multiple WAN ports, **Load Balancing** and **Failover** options appear, enabling users to optimize network performance by distributing network traffic across multiple WAN connections or setting up automatic failover in case one connection drops.

#### • WAN and LAN Configuration

The **WAN/LAN Property** section allows users to designate ports as either **WAN** or **LAN**. When switching a port from **WAN to LAN**, all WAN configurations for that port will be cleared.

- Enable: Toggle to enable or disable WAN connectivity.
- Internet Connection Type: Choose the type of internet connection:
  - **Dynamic IP** Automatically obtain an IP from the ISP.
  - Static IP Manually configure an IP address, subnet mask, and gateway.
  - **PPPoE** Authenticate with a username and password provided by the ISP.
  - L2TP Use a Layer 2 Tunneling Protocol for VPN-based internet access.
  - **PPTP** Configure a Point-to-Point Tunneling Protocol for VPN access.
- Preferred DNS Server & Alternative DNS Server: Configure custom DNS servers for better security and speed.

| ernet Settings                                                                                                    |                                                                                                    |                                                                  |
|----------------------------------------------------------------------------------------------------|----------------------------------------------------------------------------------------------------|------------------------------------------------------------------|
| The device supports the adaptive WAN port function, and the WAN invalid and can be re-enabled after factory reset. | related configurations will be cleared when the network cable is disconnected. After manually mod  | lifying the WAN configuration, the adaptive function will become |
|                                                                                                    | WANY WANZ 3<br>NETI NETZ NET3                                                                      |                                                                  |
| F                                                                                                    | Toperty  WAN LAN  Sustributing from WAN to LAN, the WAN configuration will be detect after saving. |                                                                  |
| WAN1 Settings                                                                                                    |                                                                                                    |                                                                  |
|                                                                                                    | Enable                                                                                             |                                                                  |
| Internet Connecti                                                                                                  | Dynamic IP ^                                                                                       |                                                                  |
| Sta                                                                                                    | tic DNS Dynamic IP                                                                                 |                                                                  |
| Preferred DN                                                                                                    | S Server PPPoE                                                                                     |                                                                  |
| Alternative DN                                                                                                    | S Server PPTP                                                                                      |                                                                  |

Internet Setting – WAN Settings

• Advanced WAN Settings

Users can modify the MAC Address of the WAN Port to:

- 1. Use the default MAC address assigned to the router.
- 2. Use the MAC address of the current management PC (useful for ISP authentication).
- 3. Enter a custom MAC address if required.

| Advanced Settings       |                                                                         |  |
|-------------------------|-------------------------------------------------------------------------|--|
| MAC Address of WAN Port | Use custom MAC address ^                                                |  |
| * Custom MAC Address    | Use the default address<br>Use the MAC address of current management PC |  |
|                         | Use custom MAC address                                                  |  |

Internet Setting – Advanced Settings

#### • Dual-WAN Policy

If multiple WAN ports are enabled, the router provides options for Load Balancing and Failover modes:

#### 1. Load Balancing Mode

- Balances network traffic between multiple WAN ports.
- Users can adjust the WAN1/WAN2 Weight slider to control the distribution of data traffic.

| d, VPN and |
|------------|
|            |
|            |
|            |

#### Internet Setting – Load Balance

#### 2. Failover Mode

- Sets one WAN interface as the Primary (Preferred Interface) and another as a Backup (Alternate Interface).
- If the primary WAN connection fails, the router automatically switches to the backup connection to ensure continuous internet access.

#### Note:

If VPN or policy routing is configured, those settings take precedence over the Dual-WAN policy.

| O Load Ba | lance                                                                   | • Failow                                                                                                    | ver                                                                                                    |
|-----------|-------------------------------------------------------------------------|----------------------------------------------------------------------------------------------------|----------------------------------------------------------------------------------------------------|
| WAN1      | ○ <b>w</b>                                                              | AN2                                                                                                    |                                                                                                    |
| WAN1      | • W                                                                     | AN2                                                                                                    |                                                                                                    |
| Cancel    | 2                                                                       | ave                                                                                                    |                                                                                                    |
|           | <ul> <li>Load Ba</li> <li>WAN1</li> <li>WAN1</li> <li>Cancel</li> </ul> | <ul> <li>Load Balance</li> <li>WAN1 WAN1</li> <li>WAN1 WAN1</li> <li>WAN1</li> <li>WAN</li></ul> | <ul> <li>Load Balance <ul> <li>Failow</li> <li>WAN1</li> <li>WAN2</li> <li>WAN1</li> <li>WAN2</li> </ul> </li> <li>Cancel Save</li> </ul> |

Internet Setting – Failover

## **LAN Settings**

The **LAN Settings** page allows users to configure the **Local Area Network (LAN)** parameters of the GWN7062E and GWN7062ET routers. This section is essential for defining how devices on the local network communicate with the router and each other. Users can assign a **Gateway IP address** to the router, configure the **subnet mask**, and manage local network connectivity.

| LAN Settings  |                | · ⊗ Ø admin × |
|---------------|----------------|---------------|
| MAC Address   | 82.700712.001  |               |
| * IP Address  | 192.168.80.1   |               |
| * Subnet Mask | 255.255. 255.0 |               |
|               | Cancel         |               |

LAN Settings

- 1. MAC Address: Displays the unique MAC address assigned to the LAN interface of the router.
- 2. IP Address: Users can define the router's LAN IP address, which serves as the default gateway for devices connected to the local network.
  - Default: 192.168.80.1
  - This can be customized based on the user's network design.
- 3. Subnet Mask: Defines the network segment by specifying how many IP addresses are available for connected devices.
  - Default: 255.255.255.0
  - Users can modify the subnet mask to adjust the network size.

#### **Usage Notes**

- Changing the LAN IP address may require re-accessing the router's web interface using the new IP.
- If the subnet mask is modified, ensure that all network devices are configured accordingly to maintain connectivity.
- After making changes, click **Save** to apply the settings.

This page is critical for setting up the internal network structure, ensuring efficient communication between connected devices, and defining the router's role in local network management.

#### **DHCP Service**

#### • DHCP Server

The **DHCP (Dynamic Host Configuration Protocol) Server** automatically assigns IP addresses to devices on the local network. This ensures seamless connectivity without requiring manual IP configurations for each connected device.

#### To access the **DHCP Server** settings, navigate to: **Advanced** $\rightarrow$ **Internet Settings** $\rightarrow$ **DHCP Service** $\rightarrow$ **DHCP Server tab**

| DHCP Service                     |                                 |               | 🕘 🖉 🕼 admin 🗸 |
|----------------------------------|---------------------------------|---------------|---------------|
| DHCP Server Address Binding      |                                 |               |               |
| DHCP Service                     |                                 |               |               |
| <ul> <li>Address Pool</li> </ul> | 192.168. 80.2 – 192.168. 80.254 |               |               |
| * Release Time(m)                | 120                             | Range 60~2880 |               |
| * Default Gateway                | 192.168.80.1                    |               |               |
| Preferred DNS Server             | 8.8.8.8                         |               |               |
| Alternative DNS Server           | 1.1.1.1                         |               |               |
|                                  | Cancel Save                     |               |               |

DHCP Server

#### **DHCP Server Settings**

#### 1. DHCP Service

- Toggle the switch **ON/OFF** to enable or disable the **DHCP server**.
- When enabled, the router will dynamically assign IP addresses to connected devices.

#### 2. Address Pool

- Specifies the range of IP addresses available for assignment.
- Example: 192.168.80.2 192.168.80.254
- Ensure the range does not conflict with statically assigned IPs.

#### 3. Release Time (m)

- Defines the lease duration for an assigned IP address.
- Range: 60 2880 minutes.
- After expiration, the DHCP server may reassign the IP if the device disconnects.

#### 4. Default Gateway

- Sets the router's LAN IP address as the gateway for connected devices.
- Default: 192.168.80.1

#### 5. Preferred DNS Server

- Specifies the primary **DNS server** used for domain name resolution.
- Example: 8.8.8.8 (Google Public DNS)

#### 6. Alternative DNS Server

- Specifies a secondary DNS server in case the primary is unavailable.
- Example: 1.1.1.1 (Cloudflare DNS)

#### Notes:

- Ensure that the address pool range is within the same subnet as the router's LAN IP.
- If DHCP is disabled, manual IP assignment is required for all network devices.
- DNS settings affect how devices resolve domain names and access the internet.

Click Save to apply changes.

#### • Address Binding

To manage and assign static IP addresses to specific clients on the network, the **Address Binding** feature under DHCP Service allows the administrator to bind a MAC address to a specific IP address. This ensures that the assigned IP address does not change when the device reconnects to the network.

#### Navigating to the Address Binding Page

- 1. Go to Advanced > Internet Settings > DHCP Service.
- 2. Click on the Address Binding tab

#### Adding an Address Binding

If no address bindings are configured, the page will display "**No data, please add.**" Follow the steps below to add a new binding.

- 1. Click on **Add** to create a new address binding.
- 2. A new window appears with two configuration options:
  - Add Manually Enter the MAC address and IP address manually.
  - Select from Clients Choose a device from the list of connected clients, and the system will auto-fill its MAC address and assign an IP.

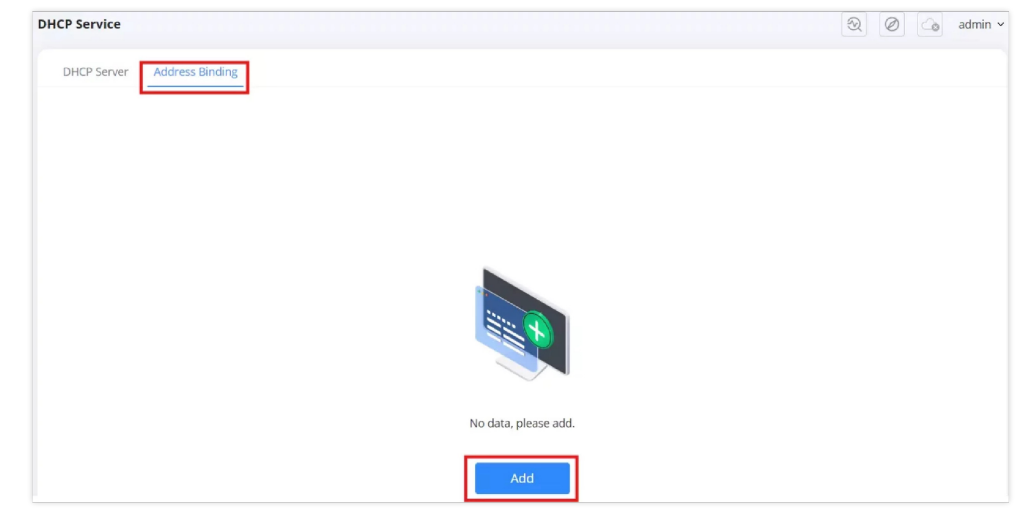

Address Binding – Add

- 1. Select Add Manually.
- 2. Enter the MAC Address of the client.
- 3. Enter the IP Address you want to bind to the MAC address.
- 4. Click **Save** to confirm.

| DHCP Service > Add Address Binding |                                      |
|------------------------------------|--------------------------------------|
| Generation Mode                    | Add Manually     Select from clients |
| * MAC Address                      | 08:00:A3:F1:AC:74                    |
| * IP Address                       | 192.168.80.55                        |
|                                    | Cancel Save                          |

Address Binding – Add Manually

#### **Option 2: Select from Clients**

- 1. Select Select from Clients.
- 2. Choose a device from the list of connected clients.
- 3. The system will automatically retrieve its MAC address.
- 4. Enter the desired IP Address for the selected client.
- 5. Click Save to apply the binding

| DHCP Service > Add Address Binding |                                       |  |  |  |
|------------------------------------|---------------------------------------|--|--|--|
| Generation Mode                    | Add Manually Select from clients      |  |  |  |
| * Client Name                      | Ain (06:DE:36:67:D6:8D) Q             |  |  |  |
| * IP Address                       | Ain<br>C2:96:0E:C8:D4:F3              |  |  |  |
|                                    | Ain<br>06:DE:36:67:D6:8D              |  |  |  |
|                                    | Ain<br>D6:6F:91:55:1C:0B              |  |  |  |
|                                    | Grandstream_C51C<br>C0:74:AD:B7:C5:1C |  |  |  |
|                                    | Orange-ORG2135                        |  |  |  |

Address Binding – Select from clients

#### Important:

This feature requires devices to have a static MAC address to function properly. If your device is using a random MAC address, certain functions may not work as expected. To ensure compatibility, follow the steps in Disabling Client Random MAC Address to disable the random MAC feature on your device.

## **Triple Play**

The **Triple Play** feature on the GWN7062E/ET allows users to configure and optimize network settings for multiple services such as **IPTV**, **VoIP**, **and Internet**. This function is essential for ISPs and users who need dedicated VLANs (Virtual Local Area Networks) for different types of data traffic. The router provides multiple working modes to ensure efficient handling of IPTV streaming, voice communication, and regular internet usage.

#### Users can navigate to Advanced $\rightarrow$ Internet Settings $\rightarrow$ Triple Play to configure the settings.

| Triple Play |              |             |   |
|-------------|--------------|-------------|---|
|             | Working Mode | Disable     | ^ |
|             |              | Disable     |   |
|             |              | IPTV        |   |
|             |              | VoIP        |   |
|             |              | Triple Play |   |
|             |              | Custom      |   |

Triple Play – Working mode

#### Selecting a Working Mode

In the Triple Play settings, users can select a Working Mode from the dropdown menu. The available options are:

- Disable: Triple Play is turned off, and all traffic is treated as general internet traffic.
- IPTV: Configures specific settings for IPTV services, ensuring optimal video streaming performance.
- VoIP: Prioritizes voice communication traffic, reducing latency and jitter for clear phone calls.
- Triple Play: Enables both IPTV and VoIP services while maintaining a separate configuration for regular internet traffic.
- Custom: Allows manual configuration of VLAN (Virtual Local Area Network) settings for tailored network segmentation.

To proceed with configuring a specific mode, select the desired option and click **Save**. The corresponding settings for each mode will appear for further customization.

#### 1. IPTV Mode Overview

The **IPTV Mode** allows users to configure the router for optimized IPTV service. This setting enables a dedicated IPTV connection while keeping regular internet traffic separate. Users can choose from two different modes:

- Bridge Mode: Directly passes IPTV traffic to the connected device, such as a Set-Top Box (STB) or TV.
- Multicast to Unicast: Converts multicast IPTV traffic to unicast to improve compatibility with certain networks and devices.
|                                                                                                 | IPTV                                 |                                       |
|-------------------------------------------------------------------------------------------------|--------------------------------------|---------------------------------------|
| Method                                                                                          | Bridge Mode                          | O Multicast to unicast                |
|                                                                                                 | Connect the mode<br>following figure | em to the main router as shown in the |
|                                                                                                 | Modem                                | LAN LAN LAN                           |
|                                                                                                 | Router                               |                                       |
|                                                                                                 |                                      | NET 1 NET 2 NET 3                     |
|                                                                                                 |                                      | STB                                   |
|                                                                                                 |                                      | TV                                    |
|                                                                                                 |                                      |                                       |
| <ul> <li>Internet Port</li> </ul>                                                               | WAN1                                 |                                       |
| * IPTV Port()                                                                                   | NET1 N                               | IET2 NET3                             |
|                                                                                                 |                                      |                                       |
| * ISP                                                                                           | Select ISP                           |                                       |
| * ISP                                                                                           | Select ISP                           |                                       |
| * ISP<br>Internet VLAN<br>Iternet VLAN 802.1p                                                   | Select ISP                           |                                       |
| * ISP<br>Internet VLAN<br>iternet VLAN 802.1p<br>802.1Q Tag •                                   | Select ISP                           |                                       |
| * ISP<br>Internet VLAN<br>nternet VLAN 802.1p<br>802.1Q Tag<br>IPTV VLAN                        | Select ISP                           |                                       |
| * ISP<br>Internet VLAN<br>aternet VLAN 802.1p<br>802.1Q Tag ()<br>IPTV VLAN<br>IPTV VLAN 802.1p | Select ISP                           |                                       |

Triple Play – IPTV – Bridge Mode

## **IPTV Configuration Options:**

### 1. Selecting the Internet Port

• Choose which **WAN port** will handle IPTV traffic.

#### 2. Assigning an IPTV Port

• Select a LAN port (e.g., NET2, NET3) to be designated for IPTV service.

# 3. Choosing an ISP

• If required, select the Internet Service Provider (ISP) profile for IPTV settings.

# 4. VLAN Configuration (Optional)

• Users can configure Internet VLAN, IPTV VLAN, and 802.1Q tagging to prioritize IPTV traffic.

#### 5. Multicast to Unicast Conversion

• If Multicast to Unicast is selected, specify a Monitoring Port to track multicast data conversion.

# 6. Saving the Configuration

• Once the settings are configured, click **Save** to apply the changes.

This setup ensures smooth IPTV streaming by properly isolating and optimizing IPTV traffic within the network.

| Working Mode         | IPTV          | v                    | ]             |
|----------------------|---------------|----------------------|---------------|
| Method               | O Bridge Mode | Multicast to unicast |               |
| * Monitoring Port () |               |                      | Range 1~65535 |
| * WAN Port           | • WAN1        |                      |               |
|                      | Cancel        | Save                 |               |

Triple Play – IPTV – Multicast to Unicast

The **VoIP Mode** is designed to prioritize and optimize Voice over IP (VoIP) traffic, ensuring high-quality voice communication. This mode dedicates a LAN port for VoIP services while maintaining separate network traffic for other internet activities.

# **VoIP Configuration Options:**

### 1. Selecting the Internet Port

• Choose which WAN port will handle VoIP traffic.

# 2. Assigning a VolP Port

• Select a LAN port (e.g., NET2, NET3) to be dedicated to VoIP service.

## 3. Choosing an ISP

• If required, select the Internet Service Provider (ISP) profile that provides VoIP service.

# 4. VLAN Configuration (Optional)

• Users can configure **Internet VLAN**, **VoIP VLAN**, and **802.1Q tagging** to prioritize VoIP traffic and ensure smooth communication.

## 5. Saving the Configuration

• After setting the VoIP parameters, click **Save** to apply the changes.

By enabling VoIP mode, users ensure that voice traffic is properly isolated and prioritized, reducing latency and packet loss, which is crucial for high-quality VoIP calls.

| Working Mode                              | VoIP                                                                  | ~        |  |  |  |  |
|-------------------------------------------|-----------------------------------------------------------------------|----------|--|--|--|--|
|                                           | Connect the modem to the main router as shown in the following figure |          |  |  |  |  |
|                                           | Modem                                                                 |          |  |  |  |  |
|                                           | Router                                                                |          |  |  |  |  |
|                                           |                                                                       | Phone    |  |  |  |  |
| • Internet Port                           | • WAN1                                                                |          |  |  |  |  |
| <ul> <li>VolP Port<sup>1</sup></li> </ul> | NET1 NE                                                               | ET2 NET3 |  |  |  |  |
| * ISP                                     | Select ISP                                                            | ~        |  |  |  |  |
| Internet VLAN                             |                                                                       |          |  |  |  |  |
| Internet VLAN 802.1p                      |                                                                       |          |  |  |  |  |
| 802.1Q Tag①                               |                                                                       |          |  |  |  |  |
| VoIP VLAN                                 |                                                                       |          |  |  |  |  |
| VoIP VLAN 802.1p                          |                                                                       |          |  |  |  |  |
|                                           | Cancel                                                                | Save     |  |  |  |  |

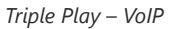

# 3. Triple Play Mode

The **Triple Play Mode** is designed for networks that require separate VLANs for **Internet**, **IPTV**, and **VoIP services**. This mode ensures that different types of traffic are managed efficiently, reducing interference and optimizing bandwidth allocation.

### **Triple Play Configuration Options:**

### 1. Selecting the Internet Port

• Choose which WAN/LAN port will handle general internet traffic.

### 2. Assigning IPTV and VoIP Ports

- Select the dedicated LAN ports (NET1, NET2, NET3) for IPTV and VoIP traffic.
- This ensures that IPTV traffic does not interfere with internet browsing or VoIP calls.

### 3. Choosing an ISP Profile

• Select an ISP profile from the dropdown list or set it to **Custom** for manual configuration.

#### 4. VLAN Configuration for Different Services

- Internet VLAN: Assigns a VLAN ID to the general internet traffic.
- IPTV VLAN: Assigns a VLAN ID specifically for IPTV services.
- VoIP VLAN: Assigns a VLAN ID to prioritize voice traffic.
- 802.1Q Tagging: Enables VLAN tagging to manage traffic priority across the network.

#### 5. Saving the Configuration

• After configuring the VLAN and port settings, click Save to apply the changes.

By using Triple Play mode, users can separate and prioritize network traffic efficiently, ensuring high performance for streaming services, VoIP calls, and general internet usage.

| Working Mode         | Triple Play      | ~                                    |
|----------------------|------------------|--------------------------------------|
| * Internet Port 🛈    | V NET1 NET2 NET3 |                                      |
| * IPTV Port 🛈        | NET1 NET2 NET3   |                                      |
| * VoIP Port 🛈        | NET1 NET2 NET3   |                                      |
| * ISP                | Custom           | ~                                    |
| * Internet VLAN      |                  | Range 2~4094                         |
| Internet VLAN 802.1p |                  | Range 0-7. 7 is the highest priority |
| 802.1Q Tag 🛈         |                  |                                      |
| * IPTV VLAN          |                  | Range 2~4094                         |
| * IPTV VLAN 802.1p   |                  | Range 0-7. 7 is the highest priority |
| * VoIP VLAN          |                  | Range 2~4094                         |
| * VoIP VLAN 802.1p   |                  | Range 0-7. 7 is the highest priority |
|                      | Cancel Save      |                                      |

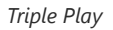

#### 4. Custom Mode

Custom Mode is designed for **advanced users and network administrators** who require granular control over VLAN and traffic segmentation. Unlike the predefined IPTV, VoIP, or Triple Play modes, **Custom Mode** allows users to manually define VLAN IDs, traffic priorities, and network bridges, making it useful in environments with complex network policies, multi-ISP setups, or unique service requirements.

#### **Custom Mode Configuration Options:**

- 1. Selecting the Internet Port
  - Choose which WAN/LAN port will handle general internet traffic.

### 2. Enabling 802.1Q Tagging

• 802.1Q tagging allows VLANs to be assigned to network traffic, helping with network segmentation.

#### 3. WAN VLAN and Priority Configuration

- WAN VLAN ID: Assigns a VLAN ID to internet traffic (Range: 2-4094).
- WAN VLAN 802.1p Priority: Defines traffic priority (Range: 0-7, where 7 is the highest priority).
- These settings ensure that different types of traffic (e.g., voice, video, and data) are handled efficiently.

### 4. Configuring NET Bridge

- The **NET Bridge** function allows LAN ports to be grouped together under a specific VLAN.
- Users can assign a VLAN ID to a specific LAN port (NET1, NET2, NET3) to control traffic flow.

• The 802.1p value determines the priority of traffic within that VLAN.

#### 5. Adding Multiple VLANs

o Users can configure multiple VLANs with different priority levels and traffic types to optimize network performance.

## 6. Saving the Configuration

• Once all settings are configured, click **Save** to apply the changes.

## When to Use Custom Mode:

- Enterprises with multiple VLANs for security and traffic isolation.
- Networks requiring specific traffic shaping based on applications or departments.
- Multi-ISP environments where VLAN mapping is required for different services.
- Advanced IPTV or VoIP configurations with unique ISP tagging requirements.

By using **Custom Mode**, administrators gain **full control over VLAN assignments**, ensuring efficient **network segmentation**, security, and traffic prioritization.

| Working Mode      | Custom                 |                  | ~                    | ]                                     |
|-------------------|------------------------|------------------|----------------------|---------------------------------------|
| * Internet Port   | <ul><li>WAN1</li></ul> |                  |                      |                                       |
| 802.1Q Tag 🛈      |                        |                  |                      |                                       |
| * WAN VLAN        | 20                     |                  |                      | Range 2~4094                          |
| * WAN VLAN 802.1p | 4                      |                  |                      | Range 0-7. 7 is the highest priority. |
| NET Bridge        | NET ①                  | VLAN<br>6        | 802.1p ①<br>5<br>Add | •                                     |
|                   | Cancel                 | Save             |                      |                                       |
|                   | T                      | riple Play – Cus | tom                  |                                       |

# **Policy Routes**

Policy routes allow network administrators to define custom routing rules based on either domain names or client devices. This feature enables precise control over internet traffic, directing specific services or devices through designated WAN interfaces for optimized performance and load balancing.

Users can create policy routes based on:

- 1. Domain-Based Routing Routes specific domains (e.g., youtube.com) through a chosen WAN interface.
- 2. **Client-Based Routing** Routes traffic from specific client devices through a designated WAN interface. Clients can be selected from the list of connected devices or added manually by MAC address.

This configuration is accessible via: Advanced  $\rightarrow$  Internet Settings  $\rightarrow$  Policy Routes.

#### **Adding a Policy Route**

- 1. Navigate to Advanced  $\rightarrow$  Internet Settings  $\rightarrow$  Policy Routes.
- 2. Click the "Add" button to create a new policy route.

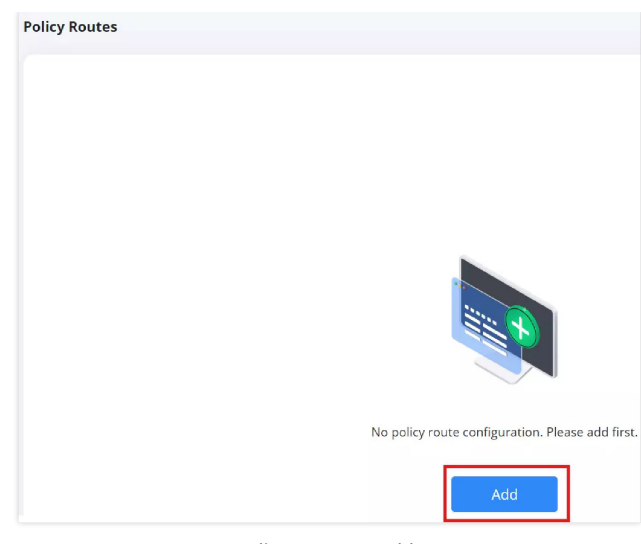

Policy Routes - Add

## Configuring a Domain-Based Policy Route:

1. In the Add Policy Route window:

- Enter a Name for the policy route.
- Enable the policy by toggling the **Enable** switch.
- Select **Domain** as the rule type.
- Enter one or more domain names (e.g., youtube.com, netflix.com).
- Choose the **Outgoing Interface** (WAN1 or WAN2).

2. Click **Save** to apply the settings.

This method ensures that all traffic directed to the specified domains is routed through the selected WAN interface.

| Policy Routes > Add Policy Route |                   |                 |
|----------------------------------|-------------------|-----------------|
| * Name                           | Policy Route      | 1~64 characters |
| Enable                           |                   |                 |
| Rule                             | Domain     Client |                 |
| * Domain                         | youtube.com       | •               |
|                                  | netflix.com       | •               |
|                                  | Add               | Ð               |
| * Outgoing Interface             | ● WAN1 ○ WAN2     |                 |
|                                  | Cancel Save       |                 |

Policy Routes – Domain

# Configuring a Client-Based Policy Route:

- 1. In the Add Policy Route window:
  - Enter a **Name** for the policy route.
  - Enable the policy by toggling the **Enable** switch.
  - $\circ~$  Select  $\mbox{Client}$  as the rule type.

# Selecting a Client from the Connected Devices List:

- Choose Select from clients under Generation Mode.
- Select the **Client Name** from the available list.
- Choose the **Outgoing Interface** (WAN1 or WAN2).
- Click **Save** to apply the settings.

This method allows predefined devices to be routed through specific WAN connections.

| Policy Routes > Add Policy Route |                                                                                                    |                 |
|----------------------------------|----------------------------------------------------------------------------------------------------|-----------------|
| * Name                           | Policy Route                                                                                                    | 1~64 characters |
| Enable                           |                                                                                                    |                 |
| Rule                             | O Domain 💽 Client                                                                                                    |                 |
| Generation Mode                  | Select from clients     Add Manually                                                                                                    |                 |
|                                  | If the client use random MAC address, the MAC<br>address will be inaccurate. Please disbale random<br>MAC address function on client side |                 |
| * Client Name                    | Ain × Q                                                                                                    | )               |
| Outgoing Interface               | Ain<br>C2:96:0E:C8:D4:F3                                                                                                    |                 |
|                                  | Ain<br>06:DE:36:67:D6:8D                                                                                                    |                 |
|                                  | Ain<br>D6:6F:91:55:1C:0B                                                                                                    |                 |
|                                  | Grandstream_C51C<br>C0:74:AD:87:C5:1C                                                                                                    |                 |
|                                  | Orange-ORG2135                                                                                                    |                 |

Policy Routes – Select from Clients

# Adding a Client Manually (MAC Address):

- Choose Add Manually under Generation Mode.
- Enter the MAC Address of the client device.
- Select the **Outgoing Interface** (WAN1 or WAN2).
- Click Save to confirm the settings.

This approach is useful for devices that do not appear in the client list but require specific routing rules.

| Policy Routes > Add Policy Route |                                                                                                    |                 |
|----------------------------------|----------------------------------------------------------------------------------------------------|-----------------|
| * Name                           | Policy Route                                                                                                    | 1~64 characters |
| Enable                           |                                                                                                    |                 |
| Rule                             | O Domain O Client                                                                                                    |                 |
| Generation Mode                  | Select from clients  Add Manually  If the client use random MAC address, the MAC address will be inaccurate. Please disbale random MAC address function on client side |                 |
| <ul> <li>MAC Address</li> </ul>  | 08:00:AC:DC:74:BC                                                                                                    | •               |
|                                  | Ad                                                                                                    | H 🕂             |
| * Outgoing Interface             | WAN1                                                                                                    |                 |
|                                  | Cancel Save                                                                                                    |                 |

Policy Routes – Add Manually

#### Important:

This feature requires devices to have a static MAC address to function properly. If your device is using a random MAC address, certain functions may not work as expected. To ensure compatibility, follow the steps in Disabling Client Random MAC Address to disable the random MAC feature on your device.

# Telephony

The **Telephony** section is available exclusively for the **GWN7062ET** model, as it includes **two FXS ports** for analog telephone connections. These settings allow users to configure VoIP services, enable DHCP Option 120 for SIP registration, and manage FXS ports.

To access Telephony settings, navigate to: Advanced  $\rightarrow$  Telephony  $\rightarrow$  Basic Settings / FXS Settings

# **Basic Settings**

The **Basic Settings** page includes an option to allow **DHCP Option 120**, which helps SIP phones automatically obtain the **VoIP server registration address**.

| Basic Settings |                                                             |                                                                            |
|----------------|-------------------------------------------------------------|----------------------------------------------------------------------------|
|                | Allow DHCP Option 120 to ①<br>Override Registration Address | A reboot is required to take effect. Please reboot the router after saving |
|                | * Interface                                                 | • WAN1 WAN2                                                                |
|                |                                                             | Cancel Save                                                                |

Telephony – Basic Settings

Steps to Enable DHCP Option 120:

- 1. Navigate to: Advanced  $\rightarrow$  Telephony  $\rightarrow$  Basic Settings
- 2. Toggle Allow DHCP Option 120 to ON
- 3. Select the desired WAN interface (WAN1 or WAN2) for SIP registration.
- 4. Click Save to apply changes.
- 5. Reboot the router for the settings to take effect.

This feature is useful for automatic VoIP service registration when multiple WAN interfaces are available.

# **FXS Settings**

The **FXS Settings** page allows users to configure the two **FXS ports** for analog telephone connections, enabling **VoIP services** over traditional phones.

| FXS Settings                            |             |                             |
|-----------------------------------------|-------------|-----------------------------|
| FXS1 FXS2                               |             |                             |
| Enable                                  |             |                             |
| Basic Settings                          |             |                             |
| Phone Number                            |             | Support 0~64 digits         |
| Registration Address                    |             |                             |
| Authenticate ID                         |             | 0~64 characters             |
| Password                                | - Veri      | 0-64 characters             |
| Display Name                            |             | 0~64 characters             |
| Advanced Settings                       |             |                             |
| Outbound Proxy Server                   |             |                             |
| NAT Traversal                           | NAT NO UPnP |                             |
| Local Registration Port                 | 5062        | Default 5062, range 0~65535 |
| SIP Transport Protocol                  | ● UDP ○ TCP |                             |
| Outgoing Call Without ①<br>Registration |             |                             |
|                                         | Cancel Save |                             |

Telephony – FXS Settings

# Steps to Enable FXS Ports:

- 1. Navigate to: Advanced  $\rightarrow$  Telephony  $\rightarrow$  FXS Settings
- 2. Select FXS1 or FXS2 from the tabs at the top.
- 3. Toggle Enable to ON.
- 4. Fill in the following required fields:
  - Phone Number: Assign a number to the FXS line.
  - Registration Address: Enter the SIP server address provided by your VoIP provider.
  - Authenticate ID & Password: Enter the credentials from your VoIP service provider.
  - Display Name: Set the name displayed for outgoing calls.
- 5. Configure Advanced Settings as needed:
  - Outbound Proxy Server: If required by your VoIP provider, enter the outbound proxy server address.
  - NAT Traversal: Select NAT NO or UPnP based on network requirements.
  - Local Registration Port: Default is 5062, but can be changed if necessary.
  - SIP Transport Protocol: Choose between UDP or TCP based on provider recommendations.
  - Outgoing Call Without Registration: Enable or disable this option as needed.

6. Click **Save** to apply changes.

This configuration ensures that the **FXS ports** function correctly, allowing users to make and receive calls over their VoIP service.

# **Wi-Fi Settings**

# Wi-Fi

The **Wi-Fi Settings** section allows users to configure wireless networks, manage SSIDs, apply security settings, and enable advanced features such as **captive portals**, **scheduled Wi-Fi disabling**, **and QR code sharing**. This section is essential for optimizing the router's wireless performance, ensuring secure network access, and providing seamless connectivity for multiple devices.

#### **Navigating to Wi-Fi Settings**

# 1. Log in to the router's Web UI.

#### 2. Navigate to Advanced → Wi-Fi Settings → Wi-Fi.

| Wi | Fi                     |        |           |               |                |               |               |                        | 304        | admin ~ |
|----|------------------------|--------|-----------|---------------|----------------|---------------|---------------|------------------------|------------|---------|
|    | Wi-Fi General Settings |        |           |               |                |               |               |                        |            |         |
|    | Add                    |        |           |               |                |               |               |                        |            |         |
|    | Wi-Fi Name             | Enable | SSID Band | Security Mode | Captive Portal | Clients Count | Total Traffic | TX/RX Traffic          | Operations |         |
|    | GWN7062ET              |        | 2.4G      | WPA2          | Disable        | ٥             | 3.12MB        | ↑ 220.53KB<br>♦ 2.9MB  | C & 🖻      |         |
|    | GWN7062ET - 2          |        | 2.4G      | WPA2          | Disable        | Q             | 336.53MB      | ↑ 6.77MB<br>♦ 329.76MB | ๔ ペ ⊡      |         |

Wi-Fi page

#### Adding a New Wi-Fi Network:

1. Click the "Add" button to create a new Wi-Fi network.

#### 2. In the Basic Settings section:

- Toggle Wi-Fi to enable.
- Enter the Wi-Fi Name (SSID).
- Select the SSID Band (2.4GHz, 5GHz, or both).
- Choose the Security Mode (e.g, WPA2, WPA3).
- Set a **password** (8-64 ASCII characters or hex format).
- (Optional) Enable Hide Wi-Fi to prevent SSID broadcasting.

# 3. In the Advanced Settings section:

- Choose a Captive Portal Policy (if applicable).
- Enable Disable Wi-Fi Regularly to schedule automatic network disabling.
- Configure the **Disabled Time** range and frequency.

#### 4. Click Save to apply changes.

| WI-FI > Add WI-FI       |                         |                                                 |
|-------------------------|-------------------------|-------------------------------------------------|
| Basic Settings          |                         |                                                 |
| Wi-Fi                   |                         |                                                 |
| * Wi-Fi Name            | Guests wifi             | 1~32 characters                                 |
| SSID Band               | ● 2.4G&5G ○ 2.4G ○ 5G   |                                                 |
| Security Mode           | WPA2 ~                  |                                                 |
| * Password              |                         | 8-63 ASCII characters or 8-64 hex<br>characters |
| Hide WI-FI⊙             |                         |                                                 |
| Advanced Settings       |                         |                                                 |
| Captive Portal          | Captive Portal Policy ~ |                                                 |
| Disable Wi-Fi Regularly |                         |                                                 |
| Device Current Time     | 2025/03/14 10:46:25     |                                                 |
| * Disabled Time         | 00:00 -> 01:00 ··· ·    | Frequency                                       |
|                         |                         | Add 🕂                                           |
|                         | Cancel Save             |                                                 |
|                         | Add Wi-Fi               |                                                 |

#### Auu v

# Managing Existing Wi-Fi Networks:

The Wi-Fi Settings page displays the list of existing Wi-Fi networks. Users can:

- Enable/Disable SSIDs with the toggle switch.
- Edit SSID settings by clicking the edit icon.
- Delete an SSID with the trash icon.

• Monitor Traffic statistics for each Wi-Fi network.

| Fi                     |                |                         |   |                |                      | 3 0       |
|------------------------|----------------|-------------------------|---|----------------|----------------------|-----------|
| Wi-Fi General Settings |                |                         |   |                |                      |           |
| Add                    |                |                         |   |                |                      |           |
| Wi-Fi Name             |                |                         | × | Captive Portal | <b>Clients Count</b> | 1 Operati |
| GWN7062ET              |                | 14-5-FE                 |   | Disable        | ٥                    | 3 🗹 🖧     |
| GWN7062ET - 2          |                | 말했는                     |   | Disable        | ٥                    | 3 🗹 😞     |
|                        | s              | can to connect to Wi-Fi | 4 |                |                      |           |
|                        | Wi-Fi Name     | GWN7062ET - 2           |   |                |                      |           |
|                        | Wi-Fi Password | Pas0123!                |   |                |                      |           |
|                        |                | Save QR code            |   |                |                      |           |

Share Wi-Fi

### Sharing Wi-Fi via QR Code:

Users can generate a QR code to allow guests to quickly connect to the Wi-Fi network.

- 1. Click the "Share" icon next to an SSID.
- 2. A QR code containing the SSID and password will be displayed.
- 3. Click "Save QR Code" to download it as an image.
- 4. Users can scan the QR code with their mobile device to connect instantly.

# **Wi-Fi General Settings**

The **General Settings** tab under **Wi-Fi Settings** provides users with advanced controls for optimizing Wi-Fi performance. This section allows for configuring **channel width**, **channel selection**, **and dynamic optimization** for both the **2.4GHz and 5GHz bands**, ensuring a stable and interference-free wireless environment.

#### **Navigating to General Settings**

- 1. Log in to the router's Web UI.
- 2. Navigate to Advanced  $\rightarrow$  Wi-Fi Settings  $\rightarrow$  Wi-Fi  $\rightarrow$  General Settings.

| Fi                  |                      |         |             |             |
|---------------------|----------------------|---------|-------------|-------------|
| Wi-Fi General Setti | ngs                  |         |             |             |
|                     | Configuration Item   | 2.4G    | 5G          |             |
|                     | Channel Width        | 20MHz ~ | 80MHz v     |             |
|                     | Channel              | Auto ~  | Auto ~      |             |
|                     | Dynamic Optimization |         |             |             |
|                     |                      | Cancel  |             |             |
|                     |                      |         |             |             |
|                     | Channel Quality      |         | C One-Click | Optimizatio |
|                     | Channel (2.4G)       | Char    | nnel (5G)   |             |
|                     | 4                    | 36      |             | -           |
|                     | 13                   | 44      |             |             |
|                     | 5                    | 40      |             | - 0         |
|                     | 8                    |         |             |             |
|                     | 9                    |         |             |             |
|                     | 3                    |         |             |             |
|                     | 7                    |         |             |             |
|                     | 10                   | _       |             |             |
|                     | 6                    |         |             |             |

Wi-Fi General Settings

### 1. Channel Width:

- Adjust the channel width for both 2.4GHz and 5GHz bands.
- Options:
  - 2.4GHz: 20MHz (recommended for stability).
  - 5GHz: 40MHz, 80MHz (wider channels for higher speeds).

### 2. Channel Selection:

- Select Auto to allow the router to choose the best available channel dynamically.
- Manually specify a channel if needed to avoid interference.

# 3. Dynamic Optimization:

• When enabled, the router automatically optimizes Wi-Fi channels to reduce congestion and interference.

## 4. One-Click Optimization:

• Click this button to manually trigger **Wi-Fi optimization**, allowing the router to scan and apply the best wireless settings.

## 5. Channel Quality Monitoring:

• Displays the **current channel quality** for both **2.4GHz and 5GHz bands**, helping users identify interference and adjust settings accordingly.

# Mesh

The **Mesh Networking** feature on the **GWN7062E/T** routers enables users to expand their network coverage by wirelessly connecting multiple routers. This feature is ideal for homes and small businesses, providing seamless internet access across a larger area without the need for additional cabling. Mesh networking allows for automatic route optimization and enhances network reliability, ensuring uninterrupted connectivity even if one of the routers in the mesh experiences issues.

## With Mesh Networking, users can:

- Extend Wi-Fi coverage seamlessly by adding more routers.
- Optimize signal strength and network stability using intelligent routing.
- Avoid the need for additional Ethernet cables.
- Ensure a self-healing network where traffic automatically reroutes in case of link failure.

# 1. Accessing the Mesh Networking Feature

Navigate to Advanced  $\rightarrow$  Wi-Fi Settings  $\rightarrow$  Mesh to access the Mesh configuration page.

# 2. Adding a New Router to the Mesh Network

- Click on the "Add" button to begin the process of adding a new node router to the mesh.
- A prompt will appear detailing the **preparations required** before adding the new router.

| Mesh                                                                                                    |                                                                                                    |                              |                         |              |                      |                        |         |            |              | Ø          |           | admin 🗸 |
|----------------------------------------------------------------------------------------------------|----------------------------------------------------------------------------------------------------|------------------------------|-------------------------|--------------|----------------------|------------------------|---------|------------|--------------|------------|-----------|---------|
| You can move in order to enclose to poor it is a second second | e the routers you have added to wheree<br>isure the stability of Wi-Fi, it's recomme<br>internet access. | ever you nee<br>inded that p | ed to imp<br>lace it or | ipro<br>only | ove your<br>r one wa | r Wi-Fi;<br>all away f | rom the | main route | r, not too f | ar away, ( | otherwise | it will |
| Add                                                                                                    |                                                                                                    |                              |                         |              |                      |                        |         |            |              |            |           |         |
| Disconnected                                                                                                    |                                                                                                    | <del>0</del> 🗹               | Ū                       |              |                      |                        |         |            |              |            |           |         |
| (init)<br>Constant of the second second                                                                                                    | /N7062E                                                                                                  |                              |                         |              |                      |                        |         |            |              |            |           |         |
| Device Type                                                                                                    | GWN7062E                                                                                                 |                              |                         |              |                      |                        |         |            |              |            |           |         |
| MAC                                                                                                    | EC:74:D7:5D:A8:1C                                                                                        |                              |                         |              |                      |                        |         |            |              |            |           |         |
| IP                                                                                                    | -                                                                                                    |                              |                         |              |                      |                        |         |            |              |            |           |         |
| Signal Strengt                                                                                                    | h ,Il <mark>x</mark>                                                                                     |                              |                         |              |                      |                        |         |            |              |            |           |         |

Mesh – Add sub router

Before proceeding with the setup:

- The **primary router** should already be connected to the internet.
- The new router (node router) must be new or factory reset to be properly detected.

Once these conditions are met, click "Next" to proceed.

| Mesh > Add |                                                                                      | 2        | Ø | admin 🗸 |
|------------|--------------------------------------------------------------------------------------|----------|---|---------|
|            |                                                                                      |          |   |         |
|            | Preparations                                                                         |          |   |         |
|            | 2.The subrouter must be new or factory reset                                         |          |   |         |
|            |                                                                                      |          |   |         |
|            |                                                                                      |          |   |         |
|            | Indicator                                                                            |          |   |         |
|            |                                                                                      |          |   |         |
|            |                                                                                      |          |   |         |
|            | COLAND STREEVE                                                                       |          |   |         |
|            |                                                                                      |          |   |         |
|            | Place the router to be added near the main router (no more than 1 meter is recommend | ed) afte | r |         |
|            | powering on, and wait for the system indicator to turn pink flashing                 |          |   |         |
|            |                                                                                      |          |   |         |
|            | Next                                                                                 |          |   |         |

Preparing the Router for Mesh Connection

### 4. Searching for Available Node Routers

- $\circ\;$  The system will search for available routers that can be added to the Mesh.
- If no routers are found, users should:
  - Ensure the node router is powered on.
  - Confirm that the router supports Mesh functionality.
  - Reset the router to factory settings if necessary.
  - Click "Search Again" to retry detection.

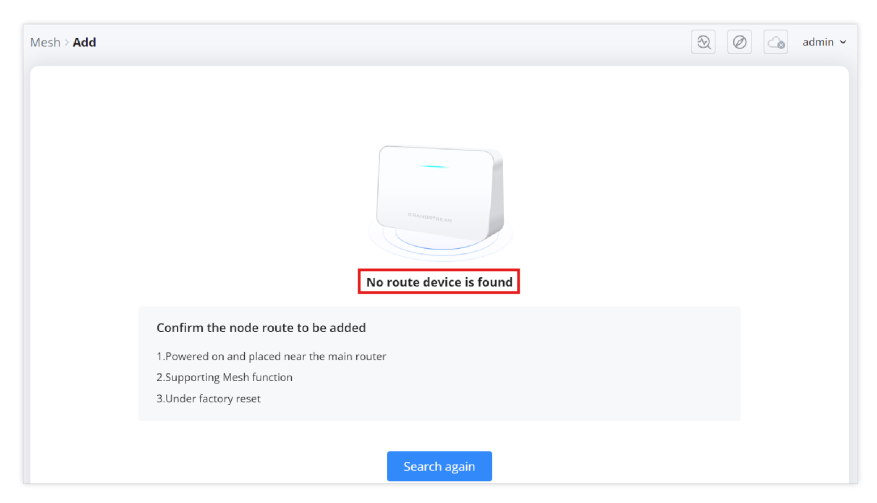

Mesh – no router is found

## 5. Selecting the Router to Add

- Once a node router is detected, it will be displayed on the screen.
- Select the router and click "Add" to initiate the connection process.

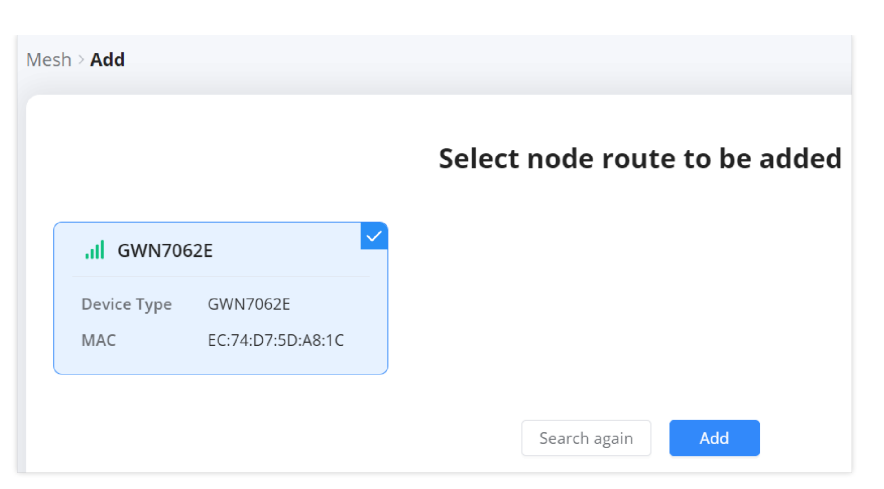

Mesh – sub router is found

# 6. Synchronizing the Node Router

- After clicking "Add," the system will prompt users to **press the "SYNC" button** on the node router.
- Locate the **SYNC button** on the device and press it to complete the pairing process.

| Mesh > Add                                                                      |  |
|---------------------------------------------------------------------------------|--|
| Select node route to be added                                                   |  |
| Waiting to be added                                                             |  |
| NETY NETZ NETZ WEST POWER                                                       |  |
| Press the SYNC button on the device to be added to complete the addition Cancel |  |

Mesh - Synchronizing the Node Router

# 7. Confirmation of Successful Connection

• If the pairing is successful, the node router will appear in the **Mesh list** as **"Connected"**, displaying its **MAC address**, **IP** address, and signal strength.

| h                                              |                                                                       |                                              |                                           |                       |                               | 304                          | admin  |
|------------------------------------------------|-----------------------------------------------------------------------|----------------------------------------------|-------------------------------------------|-----------------------|-------------------------------|------------------------------|--------|
| You can move the rou<br>in order to ensure the | uters you have added to wheree<br>e stability of Wi-Fi, it's recommen | ver you need to imp<br>nded that place it on | rove your Wi-Fi;<br>ly one wall away fror | m the main router, no | it too far away, otherwise it | will lead to poor Internet a | ccess. |
| Add                                            |                                                                       |                                              |                                           |                       |                               |                              |        |
| Connected GWN706                               | 52E                                                                   | ľ                                            |                                           |                       |                               |                              |        |
| Device Type                                    | GWN7062E                                                              |                                              |                                           |                       |                               |                              |        |
| MAC                                            | EC:74:D7:5D:A8:1C                                                     |                                              |                                           |                       |                               |                              |        |
| IP                                             | 192.168.80.233                                                        |                                              |                                           |                       |                               |                              |        |
| Signal Strength                                | al                                                                    |                                              |                                           |                       |                               |                              |        |

Mesh – Confirmation of Successful Connection

#### 8. Diagnosing Connection Issues

- If the node router appears as "Disconnected", users can troubleshoot the connection by clicking on the diagnostic icon.
- This will open the Intelligent Detection Page, where further tests can be run to identify the issue.

| Disconnected      |                   | <del>2</del> | ĪIJ |
|-------------------|-------------------|--------------|-----|
| ((~))<br>GWN7062E |                   |              |     |
| Device Type       | GWN7062E          |              |     |
| MAC               | EC:74:D7:5D:A8:1C |              |     |
| IP                | -                 |              |     |
| Signal Strength   | , IIk             |              |     |

Mesh – Diagnosing Connection Issues

For instructions on using the physical **Sync Button** and understanding the system indicator lights, please refer to this guide: GWN7062E(T) – Setting Up Mesh Using the SYNC Button

# Clients

The **Clients** page on the GWN7062E/T router provides an overview of all connected devices, including both wired and wireless clients. This section allows users to monitor connected clients, view real-time traffic statistics, and manage client access. Users can rename devices, assign static IPs, analyze traffic statistics, and block unwanted clients.

# **Accessing the Clients Page**

- 1. Navigate to **Advanced**  $\rightarrow$  **Clients** in the left sidebar.
- 2. The Clients page will display a list of all connected devices, including:
  - Device Name
  - IP Address (IPv4/IPv6)
  - Connection Type (2.4G, 5G, or Wired)
  - Real-Time Data Rate
  - Total Data Usage
  - Current Traffic
  - Available operations for each client

| Clients |                                       |                               |                  |         |                     |                               | l 🖉 🦾 admin                |
|---------|---------------------------------------|-------------------------------|------------------|---------|---------------------|-------------------------------|----------------------------|
|         |                                       |                               |                  |         | All Status 🗸        | All Connection Types $\times$ | Q. Name / MAC / IP Address |
|         | Name                                  | IP Address                    | Real-time Rate   | Total 🗘 | Current Traffic     | Connect Time 🗘                | Operations 🚉               |
| •       | Ain<br>C2:96:0E:C8:D4:F3              | IPv4:192.168.80.234<br>IPv6:- | ↑ Obps<br>↓ Obps | 3.59MB  | <ul> <li></li></ul> | -                             |                            |
| •       | Ain<br>06:DE:36:67:D6:8D              | IPv4:192.168.80.64<br>IPv6:-  | ↑ Obps<br>↓ Obps | 08      | ↑ 0B<br>↓ 0B        |                               |                            |
| • SG    | Ain<br>D6:6F:91:55:1C:0B              | IPv4:192.168.80.182<br>IPv6:- | ↑ Obps<br>↓ Obps | 08      | ↑ 0B<br>↓ 0B        |                               |                            |
| • Wired | Grandstream_C51C<br>C0:74:AD:B7:C5:1C | IPv4:-<br>IPv6:-              | ↑ Obps<br>↓ Obps | 08      | ↑ 0B<br>↓ 0B        |                               | <b>E</b> () <i>è</i>       |
| • Wired | Orange-ORG2135<br>00:0B:82:8A:A6:74   | IPv4:192.168.80.231<br>IPv6:- | ↑ Obps<br>↓ Obps | 08      | ↑ 0B<br>↓ 0B        |                               | E () ¢                     |
|         |                                       |                               |                  |         |                     | Total                         | 5 < 1 > 10/page >          |

Clients page

# **Modifying a Client Name**

- 1. Click on the Edit (pencil) icon next to the client name.
- 2. Enter a new name in the pop-up window.
- 3. Click Save to apply the changes.

| Clients      |                          |                 |                               |                  |                |                        | admin v      |
|--------------|--------------------------|-----------------|-------------------------------|------------------|----------------|------------------------|--------------|
|              |                          |                 |                               | All Status ~     | All Connection | Types × Q Name         |              |
|              | Name                     |                 | IP Address                    | Real-time Rate   | Total ≑        | Current Traffic        | Operations 🚔 |
| •            | Ain<br>C2:96:0E:C8:D4:F3 |                 | IPv4:192.168.80.234<br>IPv6:- | ↑ Obps<br>↓ Obps | 3.59MB         | ↑ 290.13KB<br>↓ 3.31MB | 0 0 0        |
| •            | Ain<br>06:DE:36:67:D6:8D |                 | IPv4:192.168.80.64<br>IPv6:-  | ↑ Obps<br>↓ Obps | OB             | ¢ 0B<br>↓ 0B           |              |
| • <b>5</b> 6 | Ain<br>D6:6F:91:5:       | * Client Name   | Edit Client                   | ×                | ОВ             | ↑ 0B<br>↓ 0B           |              |
| • Wired      | Grandstrea<br>C0:74:AD:B | 1–64 characters |                               |                  | 0B             | ↑ 0B<br>↓ 0B           |              |
| • Wired      | Orange-OR<br>00:0B:82:8/ | [               | Cancel Save                   |                  | OB             | ↑ 0B<br>↓ 0B           | Ľ () 🖉       |

Clients – edit name

# **Viewing Client Traffic Details**

- 1. Click on the **Exclamation mark icon** next to a client entry.
- 2. This opens a **Client Traffic Overview** page with:
  - $\circ~$  Traffic statistics by app group
  - Data usage trends over time (Today, This Week, or This Month)
  - Breakdown of applications consuming network resources

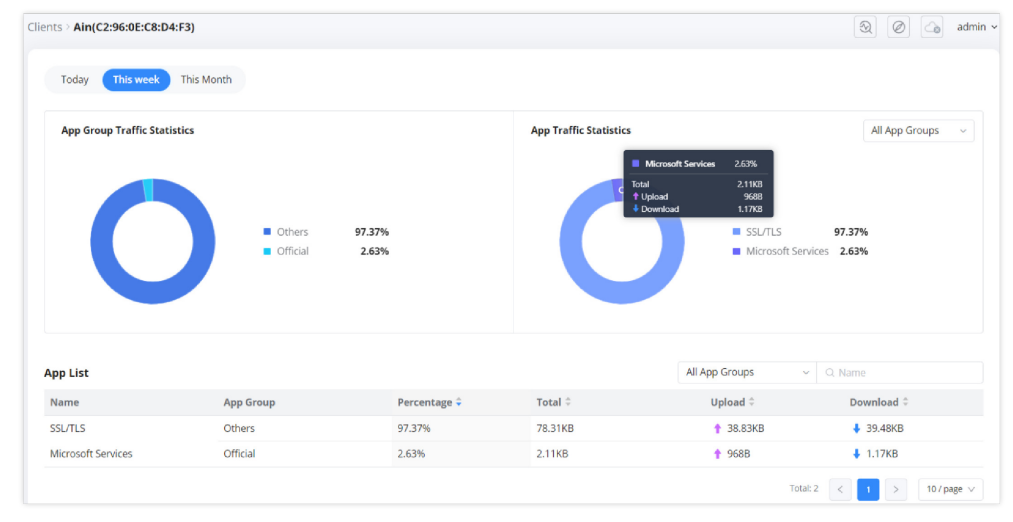

Clients - View details

# **Binding a Static IP to a Client**

- 1. Click on the Link (chain) icon next to the client.
- 2. A confirmation prompt will appear: "Confirm to bind this client to the IP address?"
- 3. Click  $\mathbf{OK}$  to assign a static IP to the client.

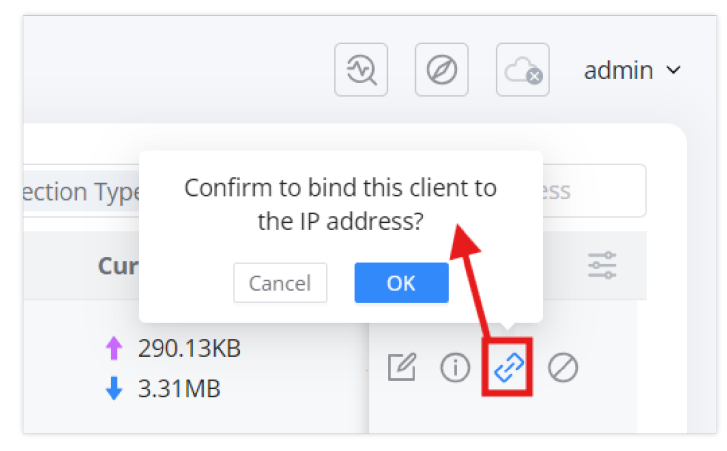

Clients - set a static IP address for the client

# **Blocking a Wireless Client**

- 1. Click on the Block (circle with a slash) icon next to the client.
- 2. A confirmation prompt will appear: "Confirm to add this client to blocklist?"
- 3. Click Add to blocklist to prevent the device from reconnecting to the network.
  - Note: Blocking is only effective for wireless clients.

|            | Confirm to ad<br>bloc | ld this client to<br>klist?  |
|------------|-----------------------|------------------------------|
| ection Typ | Once added, y<br>[Blo | ou can view it in<br>cklist] |
| ime Rate   | Cancel                | Add to blocklist             |
| ps<br>ps   | 3.59MB                |                              |
|            |                       |                              |

Clients – Add Client to Blocklist

# **Disabling Client Random MAC Address**

Many modern operating systems use **random MAC addresses** as a privacy feature. However, for certain router functions such as **Parental Control**, **Address Binding**, **Policy Routes**, **and Blocklist**, a **static MAC address** is required.

To ensure proper operation, users should **disable random MAC addresses** for their specific Wi-Fi network. Below is a general method to do so, followed by examples for **Windows®**, **iOS®**, **and Android**®.

# General Steps to Disable Random MAC Address:

- 1. Navigate to Wi-Fi settings on your device.
- 2. Locate the network you are connected to.
- 3. Open network properties or advanced settings.
- 4. Find the MAC Address Type / Privacy Settings option.
- 5. Select Use Device MAC / Phone MAC / Fixed MAC instead of Randomized MAC.
- 6. Save and reconnect to the network.
- Windows® (Example: Windows® 10/11)
- 1. Go to Settings > Network & Internet > Wi-Fi.
- 2. Click on Manage known networks.
- 3. Select your Wi-Fi network and click Properties .
- $4. \; Scroll \; down \; to \;$  Random hardware addresses .
- 5. Toggle the option **Off**.

| ← Settings                             |                                                                                                    |      |
|----------------------------------------|----------------------------------------------------------------------------------------------------|------|
|                                        | Network & internet > Wi-Fi                                                                                           |      |
| Find a setting Q                       | ♥ Wi-Fi                                                                                                    | On 💽 |
| A Home                                 | 면 Show available networks                                                                                            | ~    |
| Bluetooth & devices                    | i≡ Manage known networks<br>Add.remove. and edit entworks                                                            | >    |
| Network & internet     Personalization | Hardware properties<br>View and manage Wi-Fi adapter properties                                                      | >    |
| Apps<br>Accounts                       | Random hardware addresses<br>Help protect your privacy by making it harder for people to track your device location. | off  |
| 3 Time & language                      | Related support                                                                                                    |      |
| X Accessibility                        | Help with WIFi                                                                                                    | ^    |
| Privacy & security     Windows Update  | Connecting to Wi-Fi using a QR code Finding your IP address easily<br>Run an internet speed test                     |      |

Disable Random MAC Address – Windows® (Example: Windows® 10/11)

- iOS<sup>®</sup> (Example: iOS<sup>®</sup> 14 and later)
- 1. **Open** Settings > Wi-Fi.
- 2. Tap on the (i) information icon next to your Wi-Fi network.
- $3.\,Tap$  Private Wi-Fi Address.
- 4. Select Off.

| Back     | Private Wi-Fi Address |   |
|----------|-----------------------|---|
| Off      |                       | ~ |
| Fixed    |                       |   |
| Rotating |                       |   |
|          |                       |   |
|          |                       |   |
|          |                       |   |
|          |                       |   |
|          |                       |   |
|          |                       |   |
|          |                       |   |
|          |                       |   |
|          |                       |   |
|          |                       |   |
|          |                       |   |
|          |                       |   |
|          |                       |   |
|          |                       |   |

Disable Random MAC Address – iOS® (Example: iOS® 14 and later)

Android<sup>®</sup> (Examples: Stock Android, Samsung<sup>®</sup>, Xiaomi)

# Stock Android:

- 1. Go to Settings > Network & Internet > Wi-Fi.
- 2. Tap on your **connected network**.
- 3. Tap Privacy or MAC Address Type.
- 4. Select **Use device MAC** instead of Use randomized MAC .

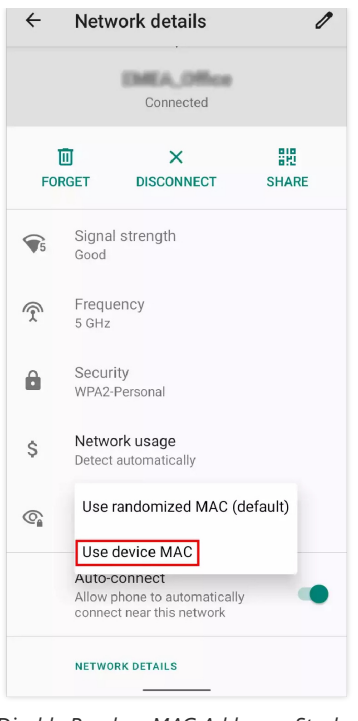

Disable Random MAC Address – Stock Android

## Samsung® Devices:

- 1. Go to Settings > Connections > Wi-Fi.
- 2. Tap on your **connected network**.
- 3. Scroll to MAC Address Type .
- 4. Select Phone MAC instead of Randomized MAC .

| <                       |   |             |  |
|-------------------------|---|-------------|--|
| <b>`</b>                |   |             |  |
|                         |   |             |  |
| Auto reconnect          |   |             |  |
|                         |   |             |  |
| IP settings             |   |             |  |
| DHCP                    |   |             |  |
| D                       |   |             |  |
| Proxy<br>None           |   |             |  |
|                         |   |             |  |
| Metered network         |   |             |  |
| Detect automatically    |   |             |  |
| Randomized MAC          |   |             |  |
| Phone MAC               |   |             |  |
| MAC audress             |   |             |  |
|                         |   |             |  |
| IP address              |   |             |  |
| fe80::f7b3:85:feff:1cd4 |   |             |  |
|                         |   |             |  |
|                         |   | 년<br>Forget |  |
| QR code                 |   | roiget      |  |
| 111                     | 0 | <           |  |

Disable Random MAC Address – Samsung® Devices:

# Xiaomi Devices:

- 1. Go to Settings > Wi-Fi.
- 2. Tap on your **connected network**.
- 3. Scroll down to  $\ensuremath{\mathsf{Privacy}}$  .
- 4. Select **Use device MAC** instead of Use randomized MAC.

| ×                                    | etwork details 🗸         |
|--------------------------------------|--------------------------|
| <ul> <li>Connection speed</li> </ul> | ail<br>Signal strength   |
| 96Mbps                               | Good                     |
| ()                                   | (P)                      |
| Security                             | IP address               |
| WPA2-Personal                        | fe80::3931:23b:1ab6:825a |
| 品                                    |                          |
| Subnet mask                          | Router                   |
| Proxy                                | None ≎                   |
| IP settings                          | DHCP \$                  |
| Privacy Use rand                     | lomized MAC              |
| Modify n<br>Use devi                 | ce MAC 🗸                 |
| Forget network                       |                          |
|                                      |                          |
|                                      |                          |

Disable Random MAC Address – Xiaomi Devices:

# **Traffic Management**

# **Traffic Statistics**

The **Traffic Statistics** page on the GWN7062E/T router provides detailed insights into network traffic usage. This section helps users monitor bandwidth consumption by different applications and categorize traffic usage over time. Users can filter traffic by application groups, review real-time data usage, and set QoS rules based on traffic patterns.

| Today This week       | This Month |                                  |              |                        |                                                                            |                                 |                                                                                          |
|-----------------------|------------|----------------------------------|--------------|------------------------|----------------------------------------------------------------------------|---------------------------------|------------------------------------------------------------------------------------------|
| App Group Traffic Sta | tistics    | Others 88.46%<br>Official 11.54% |              | App Traffic Statistics | Rocioft Service 11.54%<br>Alad 7.4423<br>Writed 3.5183<br>SSL/TL<br>Micros | .5 88.46<br>bolt Services 11.54 | All App Groups All App Groups Gaming Gaming Amusement Sociality Life Official VolP Study |
| pp List               |            | 15-16-A                          |              |                        | All App Groups                                                             | ✓ Q Name                        |                                                                                          |
| vame                  | App Group  | Visits 🗟                         | Percentage 두 | lotal 🤤                | Upload =                                                                   | Download 🗟                      |                                                                                          |
|                       | Others     | 3                                | 88.46%       | 57.05KB                | ↑ 30.75KB                                                                  | ♦ 26.31KB                       | Qo5 >                                                                                    |
| ISL/TLS               |            |                                  |              |                        |                                                                            |                                 |                                                                                          |

Traffic Statistics page

# Accessing the Traffic Statistics Page:

- 1. Navigate to Advanced  $\rightarrow$  Traffic Management  $\rightarrow$  Traffic Statistics in the left sidebar.
- 2. The page displays two main charts:
  - App Group Traffic Statistics: A pie chart showing traffic distribution across different application categories.
  - App Traffic Statistics: A breakdown of specific applications contributing to network usage.

### Filtering Traffic Data:

- Users can filter traffic data based on time periods:
  - Today
  - This Week

### • This Month

- The right-side drop-down menu allows filtering by App Groups, including:
  - Gaming
  - Amusement
  - Sociality
  - Life
  - Official
  - VoIP
  - Study

### **Viewing Application Traffic Details:**

- Hovering over the App Traffic Statistics chart reveals detailed upload and download statistics for each application.
- The App List table provides:
  - Application Name
  - Traffic Category (App Group)
  - Number of Visits
  - Percentage of Total Traffic
  - Total Data Usage (Upload & Download)

#### Accessing QoS Settings:

• Each application entry includes a **QoS** link that allows users to configure Quality of Service rules for better traffic management.

### QoS

The **QoS (Quality of Service) feature** on the GWN7062E(T) router enables users to optimize and control network traffic based on priority settings. It allows for the allocation of bandwidth to specific applications, clients, or traffic types, ensuring better performance for critical services like gaming, VoIP, and streaming. Users can configure QoS rules based on traffic type, application, or device priority.

#### Accessing the QoS Settings:

- Navigate to Advanced > Traffic Management > QoS to access the QoS settings.
- The QoS page consists of three main tabs:
  - Basic Settings Enables QoS and sets bandwidth limits.
  - APP QoS Allows setting priority levels for application categories.
  - QoS Rules Defines custom rules for prioritizing specific clients, applications, or domains

# Enabling QoS and Setting Bandwidth (Basic Settings):

- Enable QoS: Toggle the switch to activate QoS.
- Set Maximum Bandwidth:
  - Users can define upload and download speed limits for WAN1 and WAN2 connections.
- Configure Priority Settings:
  - Assign priority levels (0 to 7), minimum bandwidth, and rewrite DSCP (Differentiated Services Code Point) values to optimize traffic flow.

Important Note: If bandwidth settings are not configured properly, QoS will not function as expected.

| QoS                              |                                                                  |                          |                                       |                            |         |  |  |
|----------------------------------|------------------------------------------------------------------|--------------------------|---------------------------------------|----------------------------|---------|--|--|
| Basic Settings APP QoS QoS Rules |                                                                  |                          |                                       |                            |         |  |  |
|                                  | QoS function                                                     |                          |                                       |                            |         |  |  |
|                                  | Enable 💽                                                         |                          |                                       |                            |         |  |  |
|                                  | Bandwidth Settings                                               |                          |                                       |                            |         |  |  |
|                                  | If the bandwidth is not set properly, QoS will not work normally |                          |                                       |                            |         |  |  |
|                                  | WAN                                                              | Maximum Upload Bandwidth |                                       | Maximum Download Bandwidth |         |  |  |
|                                  | WAN1                                                             | 200                      | Mbps ~                                | 200                        | Mbps ~  |  |  |
|                                  | WAN2                                                             | 1-1024                   | Mbps ~                                | 1-1024                     | Mbps ~  |  |  |
|                                  | Priority Settings                                                |                          |                                       |                            |         |  |  |
|                                  | Priority ()                                                      | Rewrite DSCP             | <ul> <li>Minimum Bandwidth</li> </ul> | Maximum Bandy              | width 🕕 |  |  |
|                                  | 0                                                                | 56                       | 40%                                   | 100%                       |         |  |  |
|                                  | 1                                                                | 48                       | 20%                                   | 100%                       |         |  |  |
|                                  | 2                                                                | 40                       | 15%                                   | 100%                       |         |  |  |
|                                  | 3                                                                | 32                       | 8%                                    | 100%                       |         |  |  |
|                                  | 4                                                                | 24                       | 7%                                    | 100%                       |         |  |  |
|                                  | 5                                                                | 16                       | 5%                                    | 100%                       |         |  |  |
|                                  | 6                                                                | 8                        | 3%                                    | 100%                       |         |  |  |
|                                  | 7                                                                | 0                        | 2%                                    | 100%                       |         |  |  |

QoS – Basic Settings

# **Configuring APP QoS:**

- Navigate to the **APP QoS** tab.
- Click "Configure Priority" to assign a priority level to different application groups or individual applications.
- The available priority levels range from Priority 0 (highest) to Priority 7 (lowest).
- Users can classify traffic based on categories such as:
  - Gaming
  - VolP
  - Social Media
  - Streaming
  - Work & Study
- Selecting a higher priority ensures better bandwidth allocation for critical applications.

| QoS                              | 1                           |
|----------------------------------|-----------------------------|
| Basic Settings APP QoS QoS Rules |                             |
| Configure priority               | All App Groups ~ Q App Name |
| APP Group / APP                  | Priority ①                  |
| 🕨 🔽 😥 Gaming                     | Priority1 ~                 |
| Amusement                        | Priority4 ~                 |
| Coriality                        | Priority4 ~                 |
| Configure priority               | × Priority3 ~               |
| Priority                         | Priority3 ~                 |
| Please select                    | Priority1 ~                 |
| ▶ Priority 0                     | Priority4 ~                 |
| Priority 1                       | Priority7 ~                 |
| Priority 2                       |                             |
| Priority 3                       |                             |
| Priority 4                       |                             |
| Priority 5                       |                             |
| Priority 6                       |                             |
| Priority 7                       |                             |

QoS – App QoS

# Adding a Custom QoS Rule:

- Go to the **QoS Rules** tab.
- Click "Add" to create a new QoS rule.
- Configure the following parameters:
  - Name: Enter a descriptive rule name.

- Source: Choose between all clients, specific clients, or an IP address.
- Destination: Select All Traffic, Applications, or Domain.
- Apps: If applicable, select the app or app category to prioritize.
- Priority: Assign a priority level from 0 (highest) to 7 (lowest).
- Rewrite DSCP: Adjust DSCP settings if necessary.
- Click "Save" to apply the rule.

| S              |         |           |                |
|----------------|---------|-----------|----------------|
| Basic Settings | APP QoS | QoS Rules |                |
|                |         |           |                |
|                |         |           |                |
|                |         |           |                |
|                |         |           |                |
|                |         |           |                |
|                |         |           | No data, pleas |
|                |         |           | Add            |

QoS Rules page

- Configure the following parameters:
  - Name: Enter a descriptive rule name.
  - Source: Choose between all clients, specific clients, or an IP address.
  - Destination: Select All Traffic, Applications, or Domain.
  - Apps: If applicable, select the app or app category to prioritize.
  - Priority: Assign a priority level from 0 (highest) to 7 (lowest).
  - Rewrite DSCP: Adjust DSCP settings if necessary.

• Click "Save" to apply the rule.

| QoS > Add QoS Rule |                                                |                 |
|--------------------|------------------------------------------------|-----------------|
| * Name             | Higher Priority Clients                        | 1~64 characters |
| Enable             |                                                |                 |
| * Source           | ○ All clients ● Specified clients ○ IP Address |                 |
| * Client           | Ain(C2:96:0E:C8:D4:F3) ×                       | ]               |
| * Destination      | All traffic 🛛 Apps 🗌 Domain                    |                 |
| * Apps             | Gaming ×                                       |                 |
| * Priority①        | Priority 5 ~                                   |                 |
| Rewrite DSCP       | 6 ~                                            |                 |
|                    | Cancel Save                                    |                 |

QoS – Add QoS Rule

# **Port Forwarding**

Port forwarding is a feature that allows external devices to communicate with devices on a local network through a specific port or range of ports. This is essential for hosting services such as web servers, gaming servers, or remote access applications. By configuring port forwarding, users can direct incoming network traffic from the WAN (Wide Area Network) to a designated IP address within the LAN (Local Area Network).

## Accessing the Port Forwarding Page:

### 1. Navigate to the Router's Web Interface

- Log in to the GWN7062E(T) Web UI.
- From the left-side menu, expand the NAT section.
- Click on **Port Forwarding**.

### 2. Adding a New Port Forwarding Rule

• On the Port Forwarding page, click the "Add" button to create a new forwarding rule.

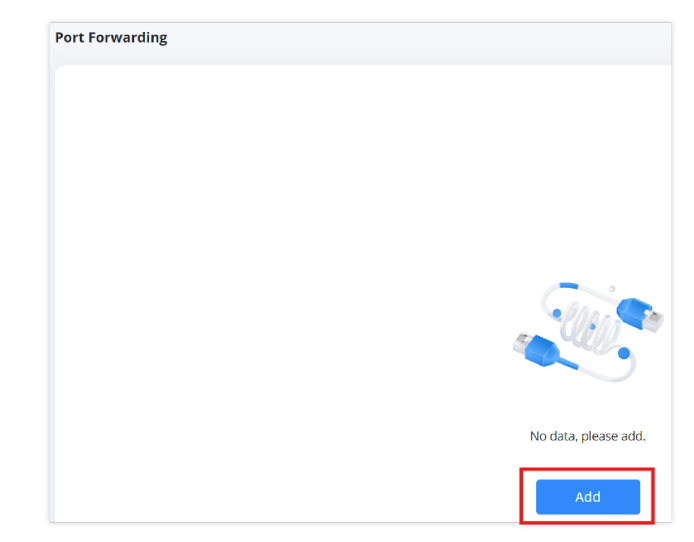

#### Port Forwarding page

| Port Forwarding > Add Port Forwarding |                                        | 20                                                                          |
|---------------------------------------|----------------------------------------|-----------------------------------------------------------------------------|
| * Name                                | Port Forwarding                        | 1–64 characters                                                             |
| Enable                                |                                        |                                                                             |
| Protocol Type                         | TCP/UDP TCP UDP                        |                                                                             |
| * Interface                           | WAN1 WAN2                              |                                                                             |
| ≭ External Port①                      | 8443-8447                              | The valid range is 1-65535. You can enter a single port or a port range.    |
| * Device IP Address                   | Select from clients     Input manually |                                                                             |
|                                       | 192.168.80.234 (Ain) ~                 |                                                                             |
| ◆ Internal Port①                      | 443                                    | The valid range is 1-65535. You can enter a<br>single port or a port range. |
|                                       | Cancel Save                            |                                                                             |

Add Port Forwarding

# Configuring the Port Forwarding Rule:

- Name: Enter a descriptive name for the rule (e.g., "Web Server").
- Enable: Toggle the switch to enable or disable the rule.
- Protocol Type: Select the desired protocol:
   TCP/UDP (both protocols)

- TCP only
- UDP only
- Interface: Choose the WAN interface for this rule (WAN1 or WAN2).
- **External Port:** Specify the external port(s) that will receive incoming traffic. *Note:* The external port should be within the valid range of **1-65535**.
- Device IP Address: Select a target device from the list of connected clients or manually enter the IP address of the internal device.
- **Internal Port:** Specify the internal port(s) where traffic should be forwarded. *Note:* If a range of ports is used, the internal and external port ranges must match.

#### **Understanding the Port Forwarding Notes:**

- External Port Note: This port is open to the internet, allowing external users to send requests.
- **Internal Port Note:** This is the destination port inside the local network. If a port range is specified, the difference between the starting and ending ports must remain consistent.

### **DDNS**

Dynamic DNS (DDNS) allows users to associate a domain name with a changing dynamic IP address. This feature is useful for users who host services at home or in environments where the public IP address frequently changes. By enabling DDNS, users can access their network remotely using a domain name instead of remembering a changing IP address.

### Accessing the DDNS Settings:

- 1. Login to the Router Web UI.
- 2. Navigate to NAT  $\rightarrow$  DDNS.
- 3. Click on "Add" to configure a new DDNS entry.

| DDNS > Add DDNS         |                  | 20                                                                                              |
|-------------------------|------------------|-------------------------------------------------------------------------------------------------|
| Service Provider        | NO-IP DynDNS.    |                                                                                                 |
| Enable                  |                  |                                                                                                 |
| * Username              |                  |                                                                                                 |
| * Password              | b <sub>rd</sub>  |                                                                                                 |
| * Domain                |                  | Please go to no-ip.com to register to get<br>the corresponding username, password<br>and domain |
| * Interface             | ● WAN1 ○ WAN2    |                                                                                                 |
| IP Source 🛈             | WAN IP Public IP |                                                                                                 |
| * Update Interval (Min) | 10               | Default 10, range 1~1440                                                                        |
|                         | Cancel Save      |                                                                                                 |

DDNS

#### **Configuring DDNS**:

- 1. Service Provider:
  - Select a supported DDNS service provider:
    - NO-IP
    - DynDNS
  - Users must have an account with the chosen provider.

# 2. Enable DDNS:

• Toggle the Enable switch to activate DDNS.

#### 3. Account Credentials:

• Username: Enter the registered username from the DDNS provider.

- Password: Enter the corresponding password.
- **Domain:** Input the registered DDNS domain (e.g., myrouter.no-ip.com).

#### 4. Interface Selection:

- Choose the WAN interface to associate with the DDNS:
  - WAN1
  - WAN2

#### 5. IP Source:

- Choose how the IP address should be obtained:
  - **WAN IP** (Default) Uses the router's WAN IP.
  - Public IP Uses the detected public-facing IP.

### 6. Update Interval:

- Set the frequency for updating the DDNS record.
- Default: 10 minutes (Range: 1 1440 minutes).

#### UPnP

Universal Plug and Play (UPnP) is a feature that allows devices on a local network to automatically configure port forwarding on the router. This is useful for applications such as online gaming, video conferencing, and peer-to-peer connections, where port forwarding is required for seamless communication.

#### Accessing the UPnP Settings:

- 1. Login to the Router Web UI.
- 2. Navigate to NAT  $\rightarrow$  UPnP.
- 3. The UPnP settings page will be displayed.

| IP                                    |             |                                                                                            |                                               | ૨ ∅         |
|---------------------------------------|-------------|--------------------------------------------------------------------------------------------|-----------------------------------------------|-------------|
|                                       | UPnP        | Once enabled UPnP (Universal<br>computers in the LAN can requ<br>forwarding automatically. | Plug and Play),<br>Jest the router to do port |             |
|                                       | * Interface | WAN1 WAN2                                                                                  |                                               |             |
|                                       |             | Cancel Save                                                                                |                                               |             |
|                                       |             |                                                                                            |                                               |             |
| JPnP Port Forward                     |             |                                                                                            |                                               |             |
|                                       |             |                                                                                            |                                               |             |
| Refresh                               |             |                                                                                            |                                               |             |
| Refresh Application Descri IP Address |             | Internal Port                                                                              | External Port                                 | Protocol T  |
| Refresh Application Descri IP Address |             | Internal Port                                                                              | External Port                                 | Protocol Ty |
| Application Descri IP Address         |             | Internal Port                                                                              | External Port                                 | Protocol T  |
| Application Descri IP Address         |             | Internal Port                                                                              | External Port                                 | Protocol T  |
| Application Descri IP Address         |             | Internal Port                                                                              | External Port                                 | Protocol T  |

UPnP

# Configuring UPnP:

# 1. Enable UPnP:

- $\circ~$  Toggle the UPnP switch to activate the feature.
- Once enabled, devices on the LAN can request the router to handle port forwarding automatically.

# 2. Select the Interface:

• WAN1 (default) or WAN2 can be chosen for UPnP operation.

# 3. Saving the Configuration:

• Click "Save" to apply the changes.

### Security Considerations:

- While UPnP simplifies port forwarding, it may pose security risks if enabled without proper monitoring.
- It is recommended to disable UPnP if not actively used to prevent unauthorized applications from opening ports.
- Users can manually configure port forwarding for more control over network security.

# DMZ

The **DMZ (Demilitarized Zone)** feature allows a device on the local network to be fully exposed to the internet, bypassing firewall protection. This is typically used for applications that require unrestricted access, such as gaming consoles, web servers, or VoIP devices.

#### Accessing the DMZ Settings:

- 1. Login to the Router Web UI.
- 2. Navigate to NAT  $\rightarrow$  DMZ.
- 3. The DMZ settings page will be displayed.

| DMZ |                      |                                                                                        |
|-----|----------------------|----------------------------------------------------------------------------------------|
|     | DMZ                  | Enabling the DMZ host function can fully expose the designated device to the Internet. |
|     | WAN1 Host IP Address | 192.168.80.22                                                                          |
|     | WAN2 Host IP Address | 192.168.80.66                                                                          |
|     |                      | Cancel Save                                                                            |
|     | DM                   | 1Z                                                                                     |

#### Configuring the DMZ:

- 1. Enable the DMZ Function:
  - Toggle the **DMZ** switch to activate this feature.
  - Once enabled, the specified device will be fully exposed to the internet.

#### 2. Enter the DMZ Host IP Address:

- For **WAN1**, enter the internal IP address of the device you wish to expose.
- If using WAN2, enter the corresponding IP address for that network.

#### Security Considerations:

- The DMZ host is vulnerable to external attacks since it is directly exposed to the internet.
- It is recommended to use DMZ only when necessary and for trusted devices.
- For enhanced security, consider using Port Forwarding instead of DMZ for specific applications.
- Ensure the DMZ host has a strong firewall and security measures in place.

# Security

## **Security Firewall**

The **Security Firewall** section allows users to configure and monitor security settings to protect the router and connected devices from potential threats. This section is divided into two key areas:

- Defense Settings
- Defense Statistics

To access the Security Firewall settings:

1. Navigate to Security from the left-side menu.

2. Click on Security Firewall.

### **Defense Settings**:

The Defense Settings tab allows users to enable or disable core security features.

- Basic Security Defense: This feature enhances network security by providing fundamental protection against common threats.
- Content Security Detection: When enabled, this feature allows users to configure content filtering and security settings via the Content Control section.

#### Note:

If Content Security Detection is enabled, users must configure content control settings separately by navigating to Security > Content Control.

| Security Firewall                 |                                                      | ⑦ Ø △ admin ~ |
|-----------------------------------|------------------------------------------------------|---------------|
| Defense Settings Defense Statisti | cs                                                   |               |
| Basic Security Defense            |                                                      |               |
| Content Security Detection        | Please go to [ <u>Content Control</u> ] to configure |               |
|                                   | Cancel Save                                          |               |

Security Firewall – Defense Settings

### **Defense Statistics**

The Defense Statistics tab provides real-time data on the router's security protections.

|                                         | Protecting for        | 1 Days 0 Hours 56 Minutes 6 Seconds     |                               |                    |
|-----------------------------------------|-----------------------|-----------------------------------------|-------------------------------|--------------------|
| Top Clients                             |                       | Number of Protections in the Last 7 Day | ys                            |                    |
| No. Client                              | Number of Protections |                                         |                               |                    |
| Ain<br>1 C2:96:0E:C8:D4:F3              | 0                     |                                         |                               |                    |
| 2 Ain<br>06:DE:36:67:D6:8D              | 0                     |                                         |                               |                    |
| 3 Ain<br>D6:6F:91:55:1C:0B              | 0                     |                                         |                               |                    |
| 4 Grandstream_C51C<br>C0:74:AD:87:C5:1C | 0                     |                                         |                               |                    |
| 5 Orange-ORG2135<br>00:0B:82:8A:A6:74   | 0                     | 0 2025-03-08 2025-03-09 2025            | 03-10 2025-03-11 2025-03-12 2 | 2025-03-13 2025-03 |
| alls of Protected Events                |                       | Start                                   | t date • End date 😑 Q. S      | iource             |
| Source                                  | Туре                  | Target                                  | Protected Time                | Operations         |

Security Firewall – Defense Statistics

# Key Metrics in Defense Statistics:

- Protection Duration: Displays how long the security system has been actively protecting the network.
- Top Clients: Lists connected clients along with the number of security protections applied.
- Number of Protections in the Last 7 Days: A graphical representation of security events over the past week.
- Details of Protected Events: Displays a log of security events, including source, type, target, and protection time.

The **Content Control** section allows administrators to manage and restrict network access to websites and applications based on predefined filters and categories. This feature is useful for network security, parental controls, and workplace productivity.

To access the **Content Control** page, navigate to: **Security**  $\rightarrow$  **Content Control** 

| Content Control                                                                            | 3 | Ø | admin | ~ |
|--------------------------------------------------------------------------------------------|---|---|-------|---|
| URL Filtering URL Classification Filtering APP Filtering                                   |   |   |       |   |
|                                                                                            |   |   |       |   |
|                                                                                            |   |   |       |   |
|                                                                                            |   |   |       |   |
|                                                                                            |   |   |       |   |
| By checking the URL requested by the user. If the URL has been set, access will be blocked |   |   |       |   |
| Add                                                                                        |   |   |       |   |

Content Control page

#### **URL Filtering**

URL Filtering enables administrators to manually specify websites that should be blocked on the network.

- 1. Click on the "Add" button.
- 2. Enter a **Name** for the filter rule.
- 3. Specify one or more URLs (e.g., www.youtube.com, www.netflix.com).
- 4. Click "Save" to apply the rule.

Once added, all clients connected to the network will be restricted from accessing the specified websites.

|                 | <ul><li>. 2</li><li>. 2</li><li>. 3</li><li>. 4</li><li>. 4. 4</li></ul> |
|-----------------|----------------------------------------------------------------------------------------------------|
| streaming       | 1–64 characters                                                                                                    |
| www.youtube.com | 1-256 characters, support numbers,<br>letters and special characters                                                                                                    |
| www.netflix.com | •                                                                                                    |
| Ado             | •                                                                                                    |
| Cancel Save     |                                                                                                    |
|                 | streaming<br>www.youtube.com<br>www.netflix.com<br>Add<br>Cancel                                                                                                    |

Content Control – Add URL Filtering

#### **URL Classification Filtering**

This feature provides category-based website filtering, allowing administrators to block or allow predefined groups of websites.

### **Blocking or Allowing Categories**

- 1. Navigate to the URL Classification Filtering tab.
- 2. A list of categories such as Adult, Phishing, Gambling, Hacking, Cryptojacking, etc. will be displayed.
- 3. To block a category, select "Block" in the action column.
- 4. To allow access to a category, select "Allow".

This method is efficient for restricting entire categories instead of entering URLs manually.

| Content Control                                          |                | (2) Ø △ admin ~ |
|----------------------------------------------------------|----------------|-----------------|
| URL Filtering URL Classification Filtering APP Filtering |                |                 |
| Number of Classifications:19 Number of URLs:219117       |                |                 |
| Allow Block                                              |                |                 |
| Classification Name                                      | Number of URLs | Action          |
| Adult                                                    | 93540          | Block ~         |
| Mixed adult                                              | 150            | Block ~         |
| Lingerie                                                 | 132            | Block ~         |
| Sexual education                                         | 12             | Block ~         |
| Aggressive                                               | 144            | Block ~         |
| Ddos                                                     | 421            | Allow ~         |
| Hacking                                                  | 271            | Allow ~         |
| Phishing                                                 | 99790          | Allow ~         |
| Drogue                                                   | 602            | Allow ~         |
| Gambling                                                 | 5656           | Allow ~         |
| Dangerous material                                       | 31             | Allow ~         |
| Bitcoin                                                  | 330            | Allow ~         |
| Cryptojacking                                            | 16280          | Allow ~         |
| Stalkerware                                              | 30             | Allow ~         |
| Remote control                                           | 64             | Allow ~         |

Content Control – URL Classification Filtering

# **App Filtering**

App Filtering allows administrators to control access to applications based on their category or specific application names.

# **Blocking or Allowing Applications:**

- 1. Navigate to the App Filtering tab.
- 2. A list of categories such as Gaming, Sociality, VoIP, Study, Official, etc. will be displayed.
- 3. Expand a category to view specific applications.
- 4. Choose "Block" or "Allow" for each application or entire category.

This feature is useful for blocking non-work-related applications such as gaming, streaming, or social media.

| Content Control                                      |                              |
|------------------------------------------------------|------------------------------|
| URL Filtering URL Classification Filtering           |                              |
| Number of Classifications:8 Total Number of APPs2531 |                              |
| Allow Block                                          | All App Groups v Q. App Name |
| APP Group / APP                                      | Action                       |
| Gaming (286)                                         | Block ~                      |
| <ul> <li></li></ul>                                  | . ~                          |
| Sociality (136)                                      | Allow ~                      |
| Life (220)                                           | . ~                          |
| ▶                                                    | Allow ~                      |
| VoIP (40)                                            | Allow ~                      |
| Study (43)                                           | Allow ~                      |
| ▶ 🗹 📅 Others (555)                                   | Allow ~                      |

Content Control – App Filtering

# Blocklist

The **Blocklist** feature allows administrators to block specific wireless clients from connecting to the network. This is useful for restricting access to unauthorized devices or managing network security.

To access the **Blocklist** page, navigate to: **Security**  $\rightarrow$  **Blocklist** 

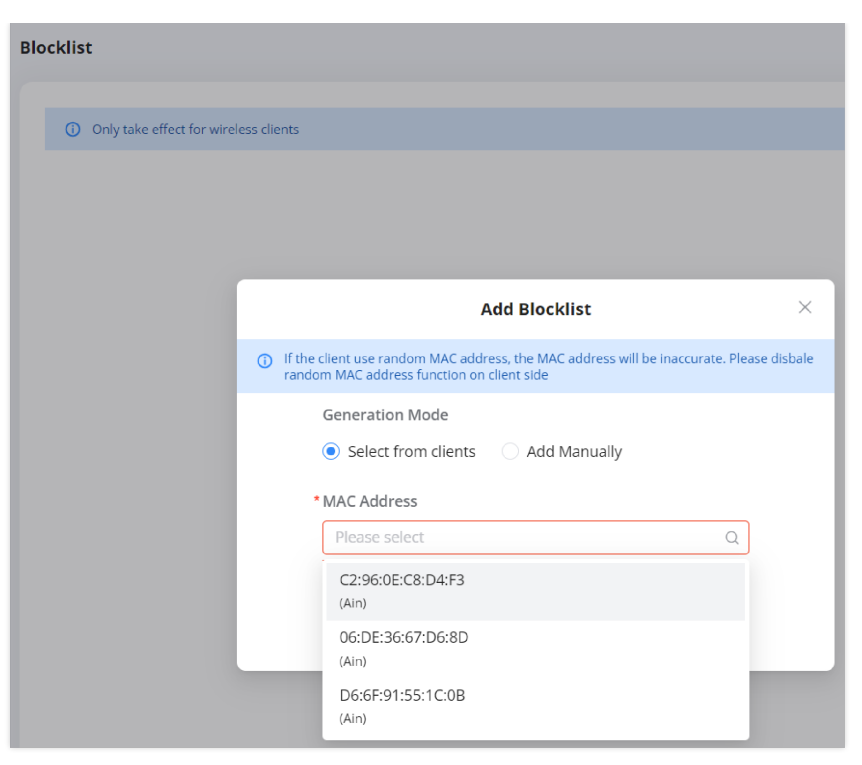

blocklist

#### Adding a Device to the Blocklist:

- 1. Click on the "Add" button.
- 2. Choose a Generation Mode:
  - Select from clients Choose a MAC address from a list of currently connected devices.
  - Add Manually Enter the MAC address of the device manually.
- 3. Select or enter the MAC Address of the client device.
- 4. Click "Save" to block the selected device.

Note: This feature only affects wireless clients. Wired clients will not be blocked.

#### Important:

This feature requires devices to have a static MAC address to function properly. If your device is using a random MAC address, certain functions may not work as expected. To ensure compatibility, follow the steps in Disabling Client Random MAC Address to disable the random MAC feature on your device.

# VPN

The **VPN (Virtual Private Network)** feature on the GWN7062E(T) router allows users to create secure connections between remote locations or clients over the internet. The router supports multiple VPN protocols, providing flexibility and security based on network requirements.

# **Supported VPN Protocols**

The GWN7062E(T) router supports the following VPN protocols:

# 1. WireGuard® (Recommended)

- Secure and modern VPN technology using advanced encryption.
- Faster and lower latency compared to OpenVPN.
- Lightweight with minimal memory usage.
- Easy configuration with quick export options.

- Standardized network security protocol for point-to-point security.
- Highly secure and flexible.
- Integrates with GDMS Networking for automatic WAN IP updates.

#### 3. OpenVPN®

- A widely used VPN protocol with encryption and authentication features.
- Compatible with multiple platforms (Windows, Mac, Android, iOS).
- Supports user authentication via SSL certificates.

#### 4. **PPTP**

- Simple and easy-to-deploy VPN solution.
- Fast connection speeds suitable for high-speed data transfer.
- Broad compatibility with older systems.

#### 5. L2TP

- Extension of PPTP, often used by ISPs.
- Does not provide encryption itself.
- Less commonly supported by modern VPN setups.

| Only 1 VPN service is supported                                                                                                    |                                                                                                    |
|----------------------------------------------------------------------------------------------------|----------------------------------------------------------------------------------------------------|
| Please select the appr                                                                                                    | opriate protocol type                                                                                                    |
| WireGuard®     Secure modern VPN tunnel technology, using the most advanced encryption technology. If     solution.                                             | Recommend for the state of the state of the |
| Lightweight, small memory usage                                                                                                    | Faster and low latency than OpenVPN                                                                                                    |
| Easy to deploy, supporting a variety of networking scenarios                                                                                                    | Configuration generation and quick export                                                                                                    |
| IPSec     Standardized network security protocol, providing a point-to-point security that can be implemented in various operating systems and network devices. | OpenVPN®     A popular and widely used VPN protocol that uses encryption and authentication to create a secure tunnel between users and servers.                                                                                                    |
| Highly secure and flexible                                                                                                    | Compatible with multiple platforms such as Windows, Mac,<br>Android, IOS, etc.                                                                                                    |
| With GDMS Networking, one-stop automatic networking, links can                                                                                                  | User and SSL (certificate) authentication methods, suitable for                                                                                                    |

VPN Setup Wizard – part 1

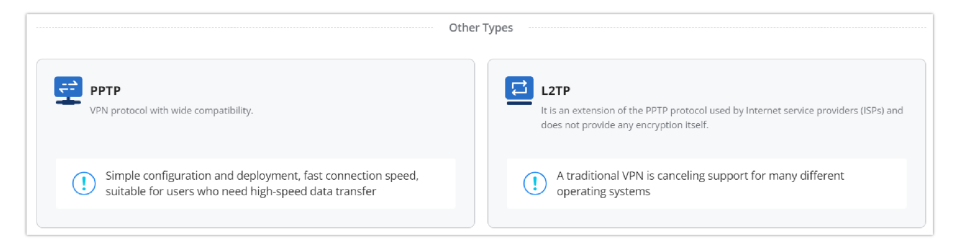

VPN Setup Wizard – part 2

#### **VPN-Type Specific:**

The wizard is tailored for each VPN type. For instance:

- WireGuard®: Prioritizes fast, low-latency connections with a simple and secure setup.
- IPSec: Provides robust encryption and secure communication for both site-to-site and client-to-site scenarios.
- OpenVPN®: Allows more customizable security options, such as user-based certificate management and SSL encryption.
- PPTP/L2TP: While legacy protocols, these are supported for backward compatibility with older devices and systems.

By following this wizard, users can rapidly configure the required VPN connections without needing to navigate complex settings manually, making it an ideal solution for businesses looking to enhance security without complexity.

| Setup Wizard > WireGuard® |                                          |                                                                           |
|---------------------------|------------------------------------------|---------------------------------------------------------------------------|
| Select Interface          | Select Scene Configure Protocol Overview | Finish                                                                    |
|                           | Select WireGuard®                        |                                                                           |
| *Name                     | WireGard®                                | 1~64 characters                                                           |
| * Interface               | WAN2 (WAN)                               |                                                                           |
| *Local IP Address         | 192.168.49.1                             |                                                                           |
| *Subnet Mask()            | 255.255.255.0                            | Only support input range<br>255.255.255.0-255.255.255.255 is<br>supported |
|                           | Back Next                                |                                                                           |

WireGuard® Example

• IPSec Setup Wizard

| Setup Wizard > IPSec |                                       |                    |                           |          |
|----------------------|---------------------------------------|--------------------|---------------------------|----------|
|                      | Select Scene                          | Configure Protocol | Configuration<br>Overview | Finish   |
|                      | Site-to-Site                          |                    |                           | <u>~</u> |
|                      | Site                                  |                    |                           | Site     |
|                      |                                       | Inter<br>IPSec Ti  | unnel                     |          |
|                      |                                       |                    |                           |          |
|                      | · · · · · · · · · · · · · · · · · · · |                    |                           |          |
|                      |                                       | Back               | Next                      |          |

IPSec Example

• OpenVPN® Setup Wizard

|                | Select Scene    | Configure Protocol | Configuration<br>Overview | Finish          |      |
|----------------|-----------------|--------------------|---------------------------|-----------------|------|
| Client-to-Site |                 | ✓                  | Site-to-Site              |                 |      |
| Clients        |                 | Site               | Site                      |                 | Site |
|                | OpenVPN® Tunnel |                    |                           | OpenVPN® Tunnel |      |
|                |                 |                    |                           |                 |      |
|                |                 | l                  |                           |                 |      |
|                |                 | Back               | Next                      |                 |      |

OpenVPN® Example

• PPTP Setup Wizard

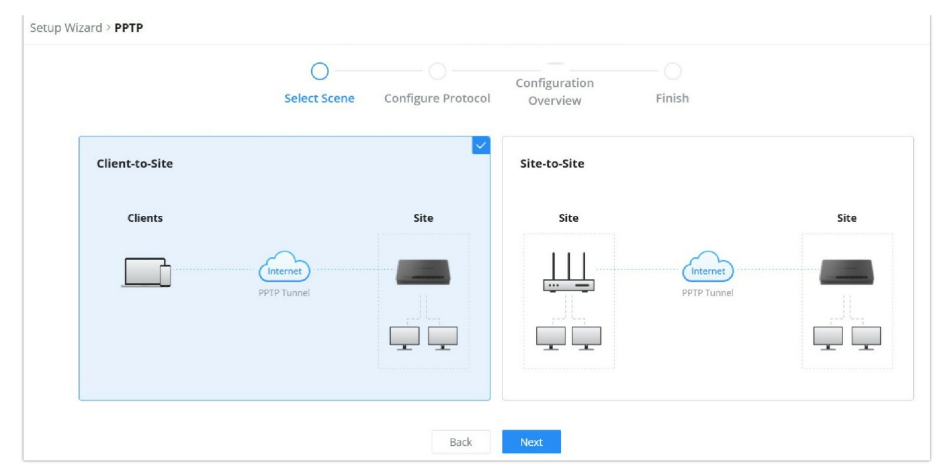

PPTP Example

### • L2TP Setup Wizard

| Setup Wizard > L2TP |                                 |                                  |
|---------------------|---------------------------------|----------------------------------|
|                     | Select Scene Configure Protocol | Configuration<br>Overview Finish |
|                     | Site-to-Site                    |                                  |
|                     | Site                            | Site                             |
|                     |                                 |                                  |
|                     | Back                            | Next                             |

L2TP Example

For more details on how to configure VPN, please refer to this guide: VPN Guide

# IPv6

The GWN7062E(T) router supports IPv6 networking, allowing users to configure WAN and LAN settings for next-generation Internet Protocol connectivity. IPv6 provides a larger address space, improved security, and better support for modern networking needs. The configuration interface for IPv6 is accessible via the router's web UI under **Advanced**  $\rightarrow$  **IPv6**.

### WAN

The **WAN IPv6 settings** control how the router connects to the Internet using IPv6. This section includes the following options:

- Enable Toggle to enable or disable IPv6 for the WAN interface.
- Interface Selection Choose WAN port (e.g, WAN1 or WAN2) to specify which WAN port should use IPv6.
- Internet Connection Type:
  - Dynamic IP (Default): The router automatically obtains an IPv6 address from the ISP.
  - Static IP: Manually configure a fixed IPv6 address.
  - **PPPoE**: Used if the ISP requires PPPoE authentication for IPv6.
- Static DNS If enabled, allows users to specify custom IPv6 DNS servers for name resolution.
- Save Click to apply changes.

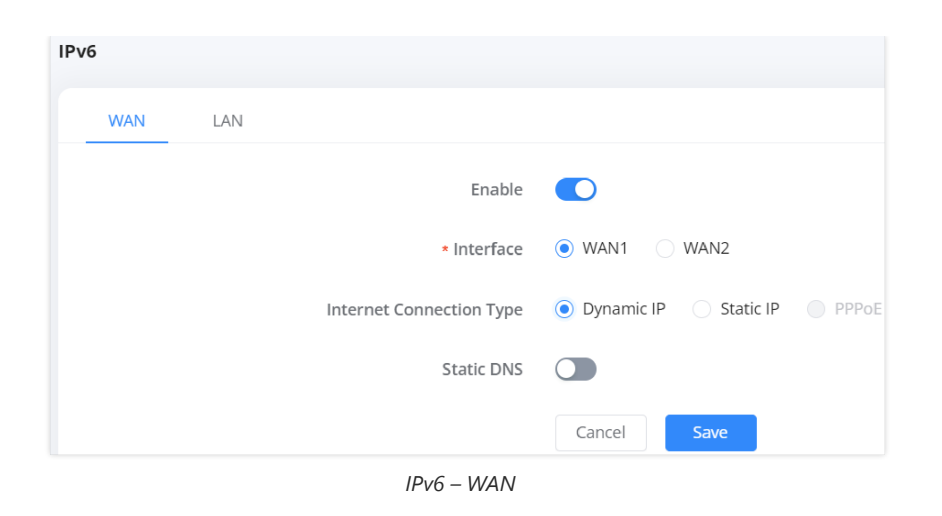

# LAN

The LAN IPv6 settings determine how IPv6 addresses are assigned to devices within the local network. This section includes:

- Enable Toggle to enable IPv6 on the LAN network.
- Obtain the Fixed Prefix of PD on WAN If enabled, the router will automatically use the IPv6 prefix assigned by the ISP.
- IPv6 Address Prefix / Prefix Length Defines the IPv6 network prefix for LAN devices.
   The prefix length can be set between 48 and 64 bits.
- IPv6 Preferred DNS Server Manually specify the primary IPv6 DNS server.
- IPv6 Alternative DNS Server Set a secondary DNS server for redundancy.
- IPv6 Address Assignment:
  - Stateless DHCPv6 (Default) The router assigns IPv6 addresses without requiring a DHCP server.
  - Other options may include **Stateful DHCPv6** or **SLAAC**, depending on network requirements.
- **Save** Click to apply changes.

|  | Enable                                  |                     |    |   |                          |
|--|-----------------------------------------|---------------------|----|---|--------------------------|
|  |                                         |                     |    |   |                          |
|  | Obtain the fixed prefix of PD on<br>WAN |                     |    |   |                          |
|  | IPv6 Address Prefix / Prefix<br>Length  | IPv6 Address Prefix | 64 |   | Prefix Length range 48–6 |
|  | IPv6 Preferred DNS Server               |                     |    |   |                          |
|  | IPv6 Alternative DNS Server             |                     |    |   |                          |
|  | IPv6 Address Assignment 🛈               | Stateless DHCPv6    |    | ~ |                          |

IPv6 – LAN

# **Captive Portal**

# Policy

The **Captive Portal Policy** feature allows administrators to define access policies for users connecting to the network via a captive portal. These policies can be applied to SSIDs when setting up Wi-Fi access, ensuring that users are prompted with a login or terms acceptance page before gaining internet access.

Located under **Advanced**  $\rightarrow$  **Captive Portal**  $\rightarrow$  **Policy**, this section displays existing captive portal policies and allows the creation of new ones.

To create a new policy, click the "Add" button.

| Policy                |                        |                          | 20         |
|-----------------------|------------------------|--------------------------|------------|
| Add                   |                        |                          |            |
| Policy Name           | Splash Page            | <b>Client Expiration</b> | Operations |
| Captive Portal Policy | Internal (Splash page) | 3d 3h 3min               | ľŌ         |

Add a Policy rule

# Creating a New Captive Portal Policy:

After clicking "Add", the configuration page appears with several customizable settings:

- 1. Policy Name: Define a unique name for the captive portal policy.
- 2. **Splash Page**: Choose between:
  - Internal: Uses the built-in splash page.
  - External: Redirects users to an external captive portal.
- 3. Client Expiration: Set the duration for which users remain authenticated before requiring re-authentication.
- 4. Client Idle Timeout (Optional): Defines the time (in minutes) after which inactive clients are disconnected.
- 5. **Unauthenticated Client Timeout (Optional)**: Specifies how long an unauthenticated client can remain connected before being disconnected.
- 6. Daily Limit:
  - Disable: No limits are applied.
  - Limit by client: Restricts access per client.
  - Limit by authentication method: Restricts access based on authentication type.
- 7. Splash Page Customization: Select the type of splash page to display.
- 8. Login Page Redirection:
  - Redirect to the original URL: After authentication, users are redirected to the page they initially requested.
  - Redirect to an external page: After authentication, users are redirected to a specified URL.
- 9. HTTPS Redirection: If enabled, all HTTP traffic will be redirected to HTTPS.
- 10. Secure Portal: Enabling this ensures encrypted connections for the captive portal.
- 11. Pre-Authentication Rules: Allows defining specific IPs or domains that users can access before authentication.
- 12. Post-Authentication Rules: Defines accessible resources after authentication.

Once configured, click "Save" to apply the policy.

| Policy > Add Policy                      |                                                               |
|------------------------------------------|---------------------------------------------------------------|
| * Policy Name                            | Captive Portal - policy 1~64 characters                       |
| Splash Page                              | Internal     External                                         |
| - Client Expiration 🕚                    | 7 day 3 hour 0 min                                            |
| Client Idle Timeout (Min) 🕔              | Range 5~1440                                                  |
| Unauthenticated Client Timeout③<br>(Min) | Range 1~1440                                                  |
| Daily Limit 💿                            | Disable    Limit by client    Limit by authentication method  |
| * Splash Page Customization              | Splash page $\checkmark$                                      |
| ^ Login Page ⊙                           | Redirect to the original URL     Redirect to an external page |
| HTTPS Redirection 🛈                      |                                                               |
| Secure Portal                            |                                                               |
| Pre Authentication Rule(s) ①             | Please enter IP or domain                                     |
|                                          | 6 bbA                                                         |
| Post Authentication Rule(s)①             | Please enter IP or domain                                     |
|                                          | Add 🔂                                                         |
|                                          | Cancel Save                                                   |

Add/Edit Policy Rule

# Applying a Captive Portal Policy:

After creating a captive portal policy, it can be assigned to an SSID in the **Wi-Fi Settings** section. Users connecting to this SSID will be required to authenticate via the defined captive portal policy before accessing the network.

This feature helps administrators enforce security and access controls effectively, ensuring compliance with network policies.

# **Splash Page**

The **Splash Page** is a customizable web-based login interface that appears when users connect to a Wi-Fi network using a **Captive Portal Policy**. This page is used for authentication and can be configured with different login methods.

Go to Advanced → Captive Portal → Splash Page in the router's Web UI.

| Splash Page          | (2) [0] [4 | admi |
|----------------------|------------|------|
| Add                  |            |      |
| 5                    |            |      |
| Welcome to GWN7062ET |            |      |
| Login for free       |            |      |
| Login with password  |            |      |
| Splash page 🛛 📋      |            |      |

Splash page

#### Splash Page Components:

When adding a splash page, users can customize various elements, including:

#### • Basic Components

- Image: Upload a custom logo or branding.
- **Text**: Display a welcome message.
- Terms of Use: Optionally require users to accept terms before accessing the network.
#### • Login Components

- For Free: Allows open access without authentication.
- Simple Password: Users enter a pre-configured password.
- Facebook Login: Authenticate using a Facebook account.
- X (formerly Twitter) Login: Authenticate using an X (Twitter) account.
- Google Login: Authenticate using a Google account.
- Voucher Login: Users enter a generated voucher code.

#### **Customization Options:**

- Button Text & Colors: Customize login button text, colors, and styles.
- HTTPS Redirection: Enable/disable HTTPS redirection for security.
- Secure Portal: Enhances security for the login page.

| Splash Page > Add Splash Page                  |                      |                    | 3 🖉 👍 admin ~                                                                                              |
|------------------------------------------------|----------------------|--------------------|----------------------------------------------------------------------------------------------------|
|                                                |                      | * Splash page Wifi | Cancel Save                                                                                                |
| Basic Components                               |                      |                    | Logging Components                                                                                         |
| Image                                          |                      | 8                  | <ul> <li>Simple Password</li> </ul>                                                                        |
| <ul> <li>Text</li> <li>Terms of Use</li> </ul> |                      |                    | <ul> <li>Password</li> <li>1–10 characters. support numbers. letters and<br/>special characters</li> </ul> |
| Logging Components                             | -                    |                    | ······ ~~ ~~                                                                                               |
| For Free                                       | Welcome to GWN7062ET | 8                  | - Button Text                                                                                              |
| Simple Password                                |                      |                    | Login with password                                                                                        |
| Facebook                                       |                      |                    | Button Color 🗸 🗸                                                                                           |
| ✓ X                                            | Login with password  |                    | Font Color v                                                                                               |
| ✓ Google                                       | Login with Facebook  |                    |                                                                                                    |
| Voucher                                        | Login with X         |                    | ▼ Facebook                                                                                                 |
|                                                | Login with Google    |                    | * X                                                                                                    |
|                                                | Login with Voucher   |                    |                                                                                                    |
|                                                |                      |                    | ▼ Google                                                                                                   |
|                                                | Accept Terms of Use  | 8                  | <ul> <li>Voucher</li> </ul>                                                                                |
|                                                |                      |                    |                                                                                                    |

Add splash page

### Using Splash Page with Captive Portal Policy:

Once created, a splash page can be assigned to a **Captive Portal Policy**, which is then linked to an SSID in **Wi-Fi Settings**. This ensures that users connecting to the Wi-Fi network will be redirected to the splash page for authentication.

# Guests

The **Guests Page** provides an overview of all users who have connected to the network using a **Captive Portal Policy**. This page displays authentication details for clients who accessed Wi-Fi SSIDs configured with a captive portal.

# Navigating to the Guests Page:

• Go to Advanced  $\rightarrow$  Captive Portal  $\rightarrow$  Guests in the router's Web UI.

| Gu | ests                           |            |                     |                     |         |               |                  | Ę        | Q 🙆              | admin   |
|----|--------------------------------|------------|---------------------|---------------------|---------|---------------|------------------|----------|------------------|---------|
|    |                                |            |                     |                     |         | All Wi-Fis    | ~                | Q Client | t name / MAC add | lress   |
|    | Client                         | Wi-Fi Name | Authentication Type | Login Time 🗘        | End Tin | ne ÷          | Authen<br>Status | tication | Operations       |         |
|    | Android-4<br>0A:85:8F:28:E8:6B | portal     | For Free            | 2025/03/14 16:31:07 | 2025/03 | 8/17 19:34:07 | Authent          | icated   | Ū                |         |
|    |                                |            |                     |                     |         |               | Total: 1         | <        | 1 > 10/          | ′page ∨ |

Guests

### **Guest Information Displayed**:

The Guests Page lists details of connected clients, including:

• Client: The device name and MAC address.

- Wi-Fi Name: The SSID (Wi-Fi network) the client connected to.
- Authentication Type: The method used to authenticate (e.g., "For Free," "Simple Password," "Facebook," etc.).
- Login Time: The timestamp when the client successfully authenticated.
- End Time: The expiration time of the authentication session.
- Authentication Status: Indicates whether the client is currently authenticated or not.

#### Filtering and Managing Guests:

- Use the search bar to filter guests by Wi-Fi SSID or Client Name/MAC Address.
- Click the Trash Bin icon under "Operations" to remove or disconnect a guest from the network.

#### Use Case:

This page is useful for administrators to:

- Monitor guest connections in real-time.
- Manage authentication sessions for different users.
- Identify and troubleshoot access issues.

# Vouchers

The **Vouchers** feature is part of the **Captive Portal** system. Vouchers allow administrators to generate access codes that can be distributed to users for temporary or controlled internet access. These vouchers can be linked to a **Splash Page**, which in turn is applied to a **Captive Portal Policy** and assigned to a Wi-Fi SSID.

#### Navigating to the Vouchers Page:

To configure vouchers, go to: Advanced  $\rightarrow$  Captive Portal  $\rightarrow$  Vouchers This page displays the list of generated voucher groups and provides options to create, manage, and distribute them.

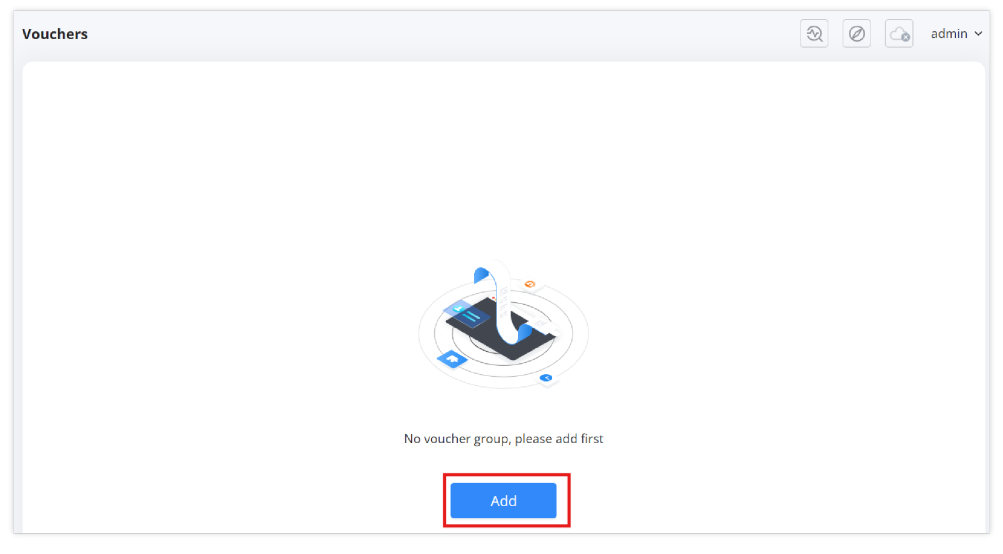

Voucher page

### Adding a Voucher Group:

To create a new voucher group:

- 1. Click the Add button on the Vouchers page.
- 2. Fill in the required details:
  - Voucher Group Name: A label to identify the voucher group.
  - Quantity: Number of vouchers to generate (1-100).
  - Max Devices: Maximum number of devices per voucher (1-5).
  - Byte Limit: Set a data limit per voucher or per device (MB/GB).

### • Traffic Allocation Method:

- Per Voucher: The total data limit applies to all devices using the same voucher.
- Per Device: Each device gets an independent data limit.
- Duration: Defines how long the voucher remains active (days/hours/minutes).
- Valid Time: The period before the voucher expires (1-365 days).
- Description: Optional text to describe the voucher usage.
- 3. Click **Save** to generate the vouchers.

| Vouchers > Add Voucher Group           |                            |          | 3                                                      |
|----------------------------------------|----------------------------|----------|--------------------------------------------------------|
| <ul> <li>Voucher Group Name</li> </ul> | Guests Voucher             |          | 1–64 characters                                        |
| ★ Quantity ①                           | 100                        |          | Range 1~100                                            |
| * Max Devices 🛈                        | 5                          |          | Range 1~5                                              |
| Byte Limit 🛈                           | 5                          | GB ^     | The range is 1~1024, if it is empty, there is no limit |
| Traffic Allocation Method 🛈            | Per Voucher     Per Device | MB<br>GB |                                                        |
| * Duration ()                          | 6 day 3 hour               | 24 n     | nin                                                    |
| ∗ Valid Time (Days)①                   | 7                          |          | Range 1~365                                            |
| Description                            | Vouchers for Guests        |          | 0~128 characters                                       |
|                                        | Cancel Save                |          |                                                        |

Add/Edit voucher

# **Managing Vouchers**:

Once created, the voucher group will be listed on the Vouchers page. Each entry includes:

- Voucher Quota: Displays used vs. available vouchers.
- Duration: The validity period of the vouchers.
- Byte Limit: The data allocation per voucher.
- Created Time & Expiry Time: When the vouchers were generated and when they will expire.
- **Description**: Notes about the voucher group.

### **Operations Available:**

- View Details: Inspect voucher details.
- Print: Generate a printable voucher list.
- Download: Export voucher details as a file.
- Delete: Remove a voucher group.

| v | ouchers            |               |             |                 |                     |                     |                     | 3          | - | admin ~ |
|---|--------------------|---------------|-------------|-----------------|---------------------|---------------------|---------------------|------------|---|---------|
|   | Add                |               |             |                 |                     |                     |                     |            |   |         |
|   | Voucher Group Name | Voucher Quota | Duration    | Byte Limit      | Created Time        | Expire Time         | Description         | Operations |   |         |
|   | Guests Voucher     | 0/100         | 6d 3h 24min | 5GB/Per Voucher | 2025/03/14 16:39:20 | 2025/03/21 16:39:20 | Vouchers for Guests | ① 帚 土 面    |   |         |

Voucher page - print or download

### Using Vouchers in Captive Portal:

- 1. When creating a Splash Page, enable the Voucher Login option.
- 2. Assign the splash page to a Captive Portal Policy.
- 3. Apply the policy to a Wi-Fi SSID.
- 4. Users connecting to the SSID will be prompted to enter a valid voucher code for authentication.

# Maintenance

# Upgrade

The **Upgrade** section in the **GWN7062E(T) router** web UI allows users to update the router's firmware to the latest version. Firmware updates provide security patches, performance enhancements, and new features, ensuring the router remains up to date and functions optimally.

# To access the Upgrade page:

- 1. Log in to the router's web UI.
- 2. Navigate to **Maintenance**  $\rightarrow$  **Upgrade** in the left menu.
- 3. The upgrade section will display details about the current firmware version and update options.

# **Steps for Manual Upgrade:**

# 1. Select the Node Router:

- Choose either:
  - Primary router (GWN7062ET)
  - Sub-router (GWN7062E) (if part of a mesh network)

### 2. Upload the Firmware File:

- Click Upload to select the firmware file.
- $\circ~$  Ensure the file is in  $~. \ensuremath{\mbox{\sc bin}}$  format.
- 3. Click Upgrade to start the firmware update process.

Note: Do not power off or disconnect the router during the update process.

| Upgrade                                  |                             | 2                  |
|------------------------------------------|-----------------------------|--------------------|
| GWN7062ET<br>Current Version: 1.         | 0.0.46                      | Detect New Version |
| Mesh GWN7062E 1.0.0.                     | 43                          |                    |
| Upgrade via Manual Upload                |                             |                    |
| Node Router                              | Primary router(GWN7062ET) ~ | ]                  |
| Upload firmware file to update<br>(.bin) | 1 Upgrade                   |                    |
| Automatic Upgrade                        |                             |                    |
| Automatic Upgrade                        |                             |                    |
| Device Current Time                      | 2025/03/14 15:04:10         |                    |
| * Upgrade Time                           | 00:00                       |                    |
| * Frequency                              | Weekly      Monthly         |                    |
|                                          | Sunday ~                    |                    |
|                                          | Cancel                      |                    |

Upgrade page

# Steps to Enable Automatic Upgrade:

- 1. Toggle ON the Automatic Upgrade option.
- 2. Set Upgrade Time Define the time range for the update.
- 3. Choose Frequency:
  - Weekly Select the day of the week (e.g., Sunday).
  - **Monthly** Choose a specific day of the month.

### **Benefits of Automatic Upgrade:**

- Ensures the router stays up to date without manual intervention.
- Reduces downtime by scheduling updates during non-peak hours.

| Upgrade |                                                                                                    | 2                  |
|---------|----------------------------------------------------------------------------------------------------|--------------------|
|         | GWN7062ET<br>Current Version: 1.0.0.46                                                                                                    | Detect New Version |
|         | Mesh GWN7062E 1.0.0.43                                                                                                    |                    |
| U       | hk , , , , , , , , , , , , , , , , , , ,                                                                                                    | ×                  |
|         | Detect new firmware 1.0.0.46                                                                                                    | ~                  |
|         | See new features                                                                                                    |                    |
|         | Note: Do not disconnect the network connection and power supply of the device<br>during the download and installation, the device will not be able to connect to the<br>network during the installation of the primary router. |                    |
| ,       | Upgradeable node routers                                                                                                    |                    |
|         | Sub-router GWN7062E                                                                                                    |                    |
|         | Cancel Upgrade                                                                                                    |                    |
|         | • Upgrade Time 00:00 → 01:00                                                                                                    |                    |

Upgrade – Detect New Firmware

# **Backup & Restore**

The **Backup & Restore** section in the **GWN7062E(T) router** allows users to save, restore, and reset the router's configuration. This feature ensures that users can preserve their network settings, recover from misconfigurations, and restore factory defaults when necessary.

### To access Backup & Restore:

- 1. Log in to the router's web UI.
- 2. Navigate to **Maintenance**  $\rightarrow$  **Backup & Restore** in the left menu.
- 3. The page will display options to Export, Import, or Factory Reset the configuration.

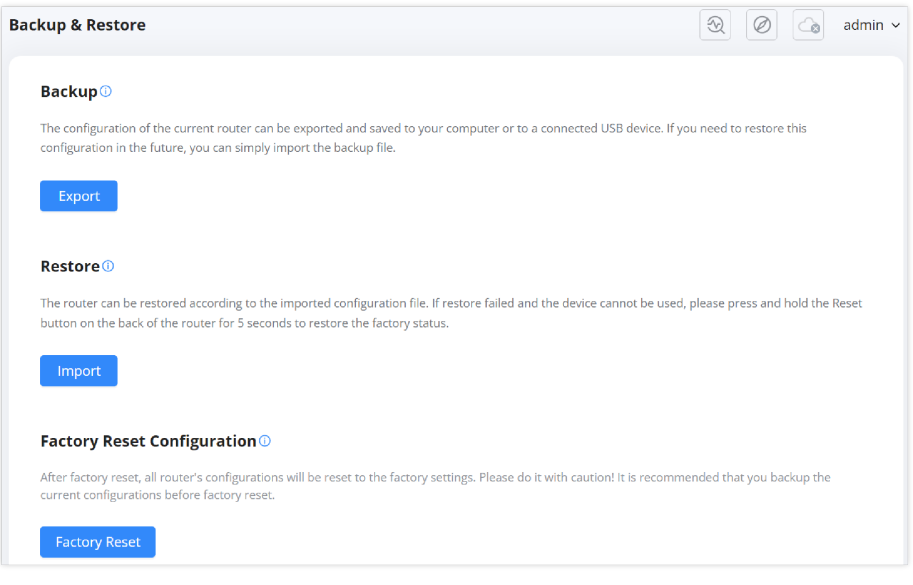

Backup & Restore

4. The Backup function allows users to save the current router configuration to a local computer or a USB device.

### Steps to Backup Configuration:

- 1. Click the **Export** button.
- 2. The router will generate a backup file (.bin) containing the current configuration.
- 3. Save the file to your computer or an external storage device.

### Use Case:

- Before making significant changes to the router settings.
- For disaster recovery, allowing quick restoration of network settings.
- To replicate configurations across multiple routers.
- 2. The **Restore** function allows users to reload a previously saved configuration file.

### **Steps to Restore Configuration:**

- 1. Click the **Import** button.
- 2. Select the previously saved backup file (.bin) from your computer.
- 3. The router will load the configuration and apply the settings.

### **Important Notes:**

- Restoring a backup **overwrites** the existing configuration.
- If a restore fails and the router becomes unresponsive, press and hold the physical reset button on the router for 5 seconds to restore factory settings.
- 3. The Factory Reset function resets the router to its default settings, erasing all user configurations.

### **Steps to Perform a Factory Reset:**

- 1. Click the Factory Reset button.
- 2. Confirm the action when prompted.
- 3. The router will reboot and revert to its original settings.

#### **Alternative Reset Method:**

- Press and hold the reset button on the back of the router for 5 seconds until the LED indicator blinks.
- The router will reset and restart with factory defaults.

### **Caution:**

- All settings will be lost after a factory reset.
- It is highly recommended to perform a backup before resetting the router.

# **Diagnostics**

The **Diagnostics** section in the **GWN7062E(T) router** web UI provides essential troubleshooting tools to monitor system events, diagnose network issues, and capture logs. These tools help administrators identify potential problems, analyze network performance, and perform debugging tasks efficiently.

# To access Diagnostics:

- 1. Log in to the router's web UI.
- 2. Navigate to **Maintenance**  $\rightarrow$  **Diagnostics** in the left menu.
- 3. Select the relevant tab to perform diagnostic actions.

### 1. Log Monitoring

The Log tab records and displays system and network activity logs.

#### Features:

- Time Timestamp of logged events.
- Severity Indicates event type (Notice, Warning, Error).

- Platform Identifies whether the log event is local or network-related.
- Address Shows the IP address involved in the event.
- Log Type Categorizes log entries (Operation, Configuration, Security, etc.).
- Details Provides additional information about the event.

# **Exporting Logs:**

• Click Export to download logs as a CSV file for offline analysis.

### Use Case:

- Monitor configuration changes, remote access attempts, and security alerts.
- Identify **network connectivity issues** and troubleshoot them effectively.

| Dia | agnostics         |              |                 |                                 |                                                         | admin                                  |
|-----|-------------------|--------------|-----------------|---------------------------------|---------------------------------------------------------|----------------------------------------|
|     | Log Ping          | / Traceroute | One-click Debug | SSH Remote Access Link Tracking | ; Signaling Diagnosis                                   |                                        |
|     | Export            |              | Start date      | - End date 🗎 All Levels         | <ul> <li>All platforms</li> <li>All location</li> </ul> | og types v Q. Details                  |
|     | Time              | Severity     | Platform        | Address                         | Log Type                                                | Details                                |
|     | 2025-03-14 15:14: | 36 Notice    | Local           | IPv4:192.168.5.247              | Operation                                               | action:export_config ()                |
|     | 2025-03-14 15:05: | 53 Notice    | Local           | IPv4:192.168.5.247              | Operation                                               | action:check firmware ()               |
|     | 2025-03-14 15:03: | 34 Notice    | Local           | IPv4:192.168.5.247              | Operation                                               | action:check firmware 🕕                |
|     | 2025-03-14 14:33: | 34 Notice    | Local           |                                 | Network                                                 | The VPN VPN is connected               |
|     | 2025-03-14 14:33: | 13 Notice    | Local           | IPv4:192.168.5.247              | Operation                                               | Add config(success) : set vpn 🛈        |
|     | 2025-03-14 14:21: | 04 Notice    | Local           | IPv4:192.168.5.247              | Operation                                               | action:login 🕕                         |
|     | 2025-03-14 14:21: | 00 Notice    | Local           | IPv4:192.168.5.247              | Operation                                               | action:login 🕕                         |
|     | 2025-03-14 14:20: | 58 Notice    | Local           | IPv4:192.168.5.247              | Operation                                               | action:login 🕕                         |
|     | 2025-03-14 13:23: | 45 Notice    | Local           | IPv4:192.168.5.247              | Operation                                               | Update config(success) : set qos app 🛈 |
|     | 2025-03-14 13:23: | 31 Notice    | Local           | IPv4:192.168.5.247              | Operation                                               | Update config(success) : set qos app 🛈 |
|     |                   |              |                 |                                 | Total: 52 < 1 2 3                                       | 6 > 10 / page ∨ Go to                  |

Diagnostics – log page

# 2. Ping / Traceroute

This tool helps verify network connectivity and diagnose latency or packet loss.

### Steps to Use Ping / Traceroute:

- 1. Select Diagnostic Tools:
  - Ping (IPv4/IPv6) Checks if a device is reachable.
  - Traceroute Traces the path packets take to a destination.
- 2. Enter Target IP Address / Hostname.
- 3. Select Interface (Auto by default).
- 4. Click Start to run the test.

### **Results Interpretation:**

- Low latency & no packet loss → Connection is stable.
- High latency or packet loss → Possible network congestion or faulty routing.

- Verify Internet connectivity to external sites (e.g., 1.1.1.1).
- Diagnose delays and packet loss in internal or external network paths.

| Diagnostics   |                                                                                                    |                                                                                                    |                     | <ul> <li> <li></li></li></ul> |
|---------------|----------------------------------------------------------------------------------------------------|----------------------------------------------------------------------------------------------------|---------------------|-------------------------------|
| Log Ping / Tr | aceroute One-click Debug SSH                                                                                                    | Remote Access Link Tracking                                                                                                    | Signaling Diagnosis |                               |
|               | * Diagnostic Tools                                                                                                    | Ping (IPv4)                                                                                                    | ×                   |                               |
|               | <ul> <li>Target IP Address / Hostname</li> </ul>                                                                                                    | 1.1.1.1                                                                                                    |                     |                               |
|               | Interface                                                                                                    | Auto (Default)                                                                                                    | ~                   |                               |
|               |                                                                                                    | Start                                                                                                    |                     |                               |
|               | Diagnostic Result                                                                                                    |                                                                                                    |                     |                               |
|               | PING 1.1.1.1 (1.1.1.1): 56 dä<br>6d bytes from 1.1.1.1: seq=0<br>6d bytes from 1.1.1.1: seq=3<br>6d bytes from 1.1.1.1: seq=3<br>6d bytes from 1.1.1.1: seq=3<br>6d bytes from 1.1.1.1: seq=4 | tt bytes<br>ttl-52 time=21.271 ms<br>ttl=52 time=20.581 ms<br>ttl=52 time=20.648 ms<br>ttl=52 time=20.417 ms<br>ttl=52 time=20.825 ms |                     |                               |
|               | 1.1.1.1 ping statistics -<br>5 packets transmitted, 5 pack<br>round-trip min/avg/max = 20.4                                                                                                   | <pre> tets received, 0% packet loss 117/20.748/21.271 ms</pre>                                                                        |                     |                               |

Diagnostics – Ping/Traceroute

# 3. One-click Debug

This feature automatically collects system logs and diagnostic data in a compressed file.

# Steps to Generate Debug File:

- 1. Click Redebug to start data collection.
- 2. Once completed, a debugging result file appears.
- 3. Click the **download icon** to save the debug file.

# Use Case:

- Share the debug file with technical support for advanced troubleshooting.
- Identify firmware issues, network crashes, or system failures.

| Diagr | nostics |                        |                                           |                                  |                  |                                 | 2     |   |
|-------|---------|------------------------|-------------------------------------------|----------------------------------|------------------|---------------------------------|-------|---|
|       | Log     | Ping / Traceroute      | One-click Debug                           | SSH Remote Access                | Link Tracking    | Signaling Diagnosis             |       |   |
|       |         | Redebug                |                                           |                                  |                  |                                 |       |   |
|       |         | Debugging              | g result                                  |                                  |                  |                                 | B 4   | Ŀ |
|       |         | File Name<br>Last Modi | e: core.onekeydebug<br>fied: 2025-03-14 1 | .ec74d76341f4.GWN7063<br>5:21:29 | 2ET.1.0.0.46.771 | 28715ae56de7f3078cb987845b954.t | ar.gz |   |

Diagnostics – One-click Debug

# 4. SSH Remote Access

Allows secure remote login to the router for advanced debugging.

### Features:

- Once enabled, SSH access is granted for 48 hours.
- Provides command-line access for deep diagnostics.

# Steps to Enable SSH:

- 1. Click Enable SSH Remote Access.
- 2. Securely log in using an **SSH client** (e.g., PuTTY).
- 3. Click Stop SSH Remote Access when finished.

- Run advanced commands for deeper network analysis.
- Configure and troubleshoot issues directly from the CLI.

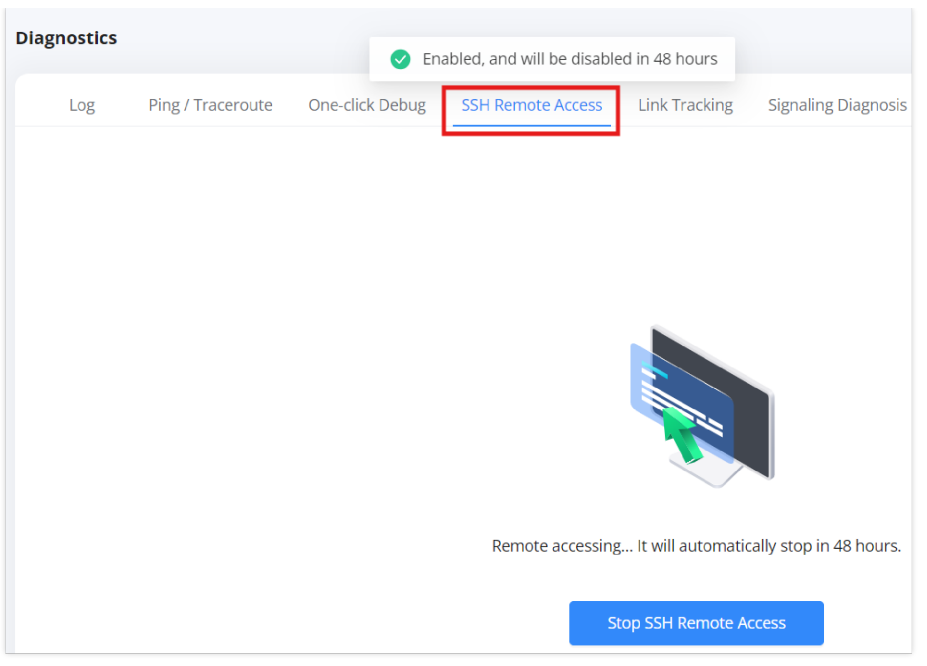

Diagnostics – SSH Remote Access

# 5. Link Tracking

Monitors and controls network connection limits.

### **Configuration:**

- Link Tracking Upper Limit Adjusts the maximum number of tracked links.
- Default limit: 16384 (adjustable up to 32768).

### Use Case:

- Helps optimize **bandwidth monitoring**.
- Prevents excessive logging overload.

| Diagnostics |                   |          |                                                                |                               |               |                   |                                  |
|-------------|-------------------|----------|----------------------------------------------------------------|-------------------------------|---------------|-------------------|----------------------------------|
| Log         | Ping / Traceroute | One      | Configures the upper I<br>tracing, after which no<br>generated | imit of link<br>new links are | Link Tracking | Signaling Diagno: | sis                              |
|             | * L               | ink Trac | king Upper Limit 🛈                                             | 16384                         |               |                   | Default 16384, range 16384~32768 |
|             |                   |          |                                                                | Cancel                        | Save          |                   |                                  |
|             |                   |          |                                                                |                               |               |                   |                                  |

Diagnostics – Link Tracking

### 6. Signaling Diagnosis

Captures network traffic for in-depth protocol analysis.

# **Steps to Start Capturing:**

- 1. Select Interface (e.g., FXS1, FXS2 for VoIP traffic).
- 2. Choose Storage Location (PC or USB).
- 3. Click Start Capturing.
- 4. The captured file can be saved in PCAP format and opened with tools like Wireshark.

- Analyze VoIP signaling issues.
- Investigate packet-level network behavior.

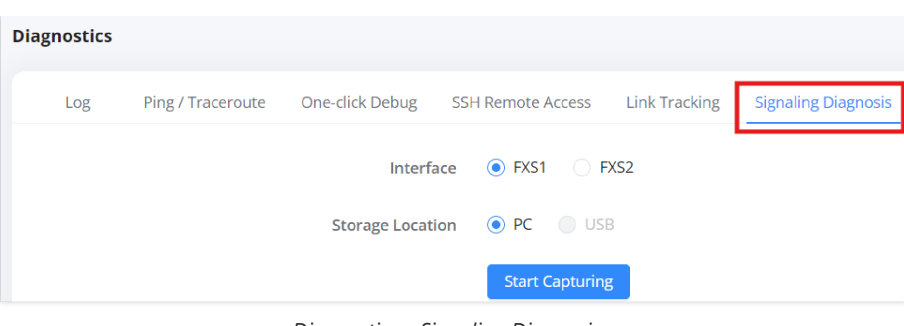

Diagnostics – Signaling Diagnosis

# **Intelligent Detection**

The **Intelligent Detection** feature in the **GWN7062E(T) router** helps users diagnose and troubleshoot various network and system performance issues. This tool provides a comprehensive analysis of security, connectivity, internet failures, and mesh node connections, ensuring optimal router performance.

# To access Intelligent Detection:

- 1. Log in to the router's web UI.
- 2. Navigate to **Maintenance**  $\rightarrow$  **Intelligent Detection**.
- 3. Select the relevant tab to perform detection tests.

### 1. Detection Tab

The Detection tab provides a complete network security and performance check.

### How to Run a Detection Test:

- 1. Click the **Detection** button.
- 2. The router runs diagnostics on the following areas:
  - Security Protection Checks for firmware updates, firewall settings, and Wi-Fi security.
  - Network Connectivity Analyzes DNS latency and packet loss.
  - Connection Rate Monitors the status of network ports.
  - Signal Quality Evaluates the Wi-Fi channel quality.
- 3. Once completed, the test results display a rating (e.g., Poor, Good, Excellent).
- 4. Click Redetect to run the test again.

| Intelligent De | tection                                                                     |   |
|----------------|-----------------------------------------------------------------------------|---|
| Detection      | Management Platform Connection Status Internet Failure Mesh Node Connection |   |
|                | Detecting<br>Do not leave the current page                                  |   |
|                | Security Protection                                                         | o |
|                | () Network Connectivity                                                     | 0 |
|                | Connection Rate                                                             | 0 |
|                | (w) Signal Quality                                                          | 0 |

Intelligent Detection page

- Quickly assess network security and connectivity.
- Detect issues such as outdated firmware, firewall misconfigurations, or packet loss.

| elligent De | tection                             |       |                             |                        |               |                        |                        |             |           |
|-------------|-------------------------------------|-------|-----------------------------|------------------------|---------------|------------------------|------------------------|-------------|-----------|
| Detection   | Management Platform Connection Stat | us l  | nternet Failur              | e Me                   | sh Node Co    | nnection               |                        |             |           |
|             |                                     |       |                             | Poo<br>There           | e are 2 dete  | ction items tha        | t need to be optimized | ł           | Redetect  |
|             |                                     | ٢     | Security P                  | rotectio               | on            |                        |                        |             | Good      |
|             |                                     |       | Current firm<br>GWN7062E    | nware ve               | rsion         | Upgradable<br>1.0.0.43 |                        |             | Update    |
|             |                                     |       | Security Fir                | ewall                  |               |                        |                        |             |           |
|             |                                     |       | Basic Securi<br>Content Sec | ty Defens<br>urity Det | ection        | Enabled<br>Enabled     |                        |             |           |
|             |                                     |       | Wi-Fi Securi                | ty                     |               | High                   |                        |             |           |
|             |                                     | ۲     | Network                     | Connect                | tivity        |                        |                        |             | Poor      |
|             |                                     |       |                             |                        | DNS Serve     | r                      | Packet Loss Rate       | DNS Latency |           |
|             |                                     |       | WAN1                        | IPv4                   | 192.168.6     | 1                      | 0.00%                  | 1ms         |           |
|             |                                     |       |                             | IPv4                   | 8.8.8.8       |                        | 0.00%                  | 27ms        |           |
|             |                                     |       | WAN2                        | The eth                | ernet cable i | s not connected        |                        |             |           |
|             |                                     |       | Connectio                   | n Rate                 |               |                        |                        |             | Excellent |
|             |                                     | ((=)) | Signal Qu                   | ality                  |               |                        |                        |             | Excellent |

Intelligent Detection – Detection Tab

# 2. Management Platform Connection Status

This tab tests the router's connection with the Grandstream Device Management System (GDMS).

# How to Run a Connection Detection Test:

- 1. Click **Detection** to start the connection test.
- 2. The system verifies different connection phases:
  - Preparation Phase
  - Domain Name Resolution Phase
  - TCP Connection Phase
  - TLS Connection Phase
  - HTTPS Transaction Phase
  - WebSocket Upgrade Phase

3. If all phases are successful, the **connection is stable**.

| ntelligent Det | tection                               |        |             |                      |      |
|----------------|---------------------------------------|--------|-------------|----------------------|------|
| Detection      | Management Platform Connection Status | Inter  | net Failure | Mesh Node Connection |      |
|                |                                       | Ма     | nageme      | ent Platform / Add   | ress |
|                |                                       | GDMS   | GDMS Netv   | vorking              | ~    |
|                |                                       | Status | Not Regi    | stered               |      |
|                |                                       |        |             | Detection            |      |

Intelligent Detection – Management Platform Connection Status Tab

- Ensures the router can **connect to GDMS** for **remote management and monitoring**.
- Identifies issues preventing the router from establishing a secure GDMS connection.

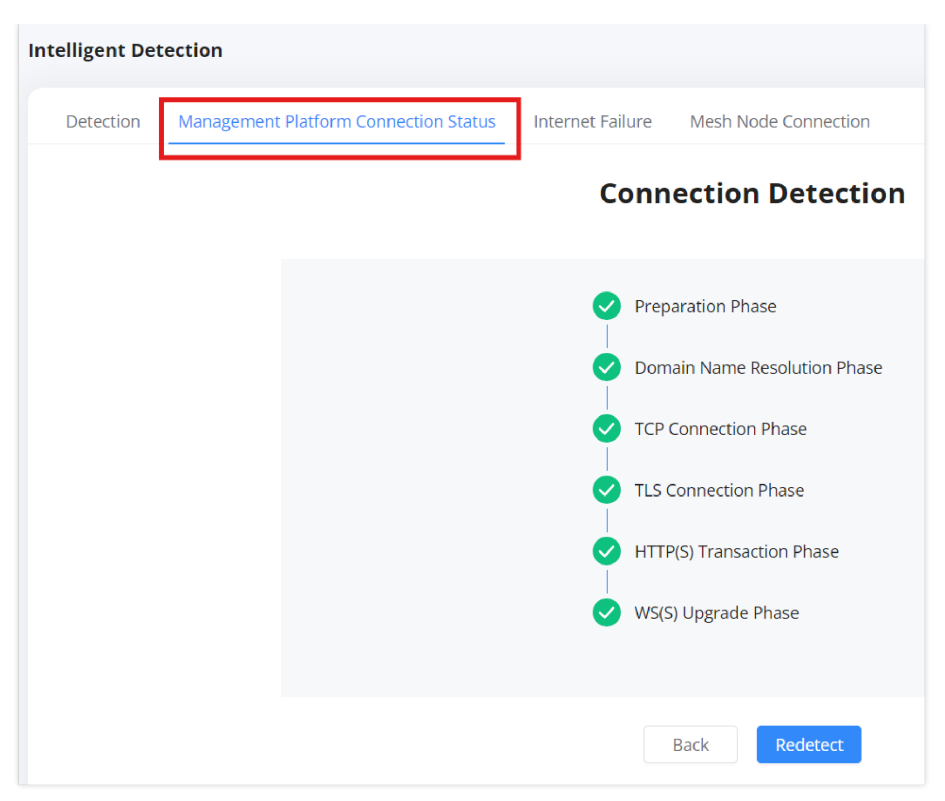

Intelligent Detection – Management Platform Connection Status Tab

# **3. Internet Failure Detection**

This tab diagnoses network failures for WAN (Internet) and Client Devices.

# **Running a WAN Connection Test:**

- 1. Select WAN and choose the desired interface (WAN1 / WAN2).
- 2. Click Start.
- 3. The test checks for:
  - IPv4 connectivity.
  - IPv6 service availability.
  - DNS response times.

Example Issue: If IPv6 is disabled, the test will prompt the user to check IPv6 settings.

| Intelligent Det | tection                                                                                  |
|-----------------|------------------------------------------------------------------------------------------|
| Detection       | Management Platform Connection Status Internet Failure Mesh Node Connection              |
| WAN             | Client                                                                                   |
|                 | * Interface • WAN1 · WAN2                                                                |
|                 | Result                                                                                   |
|                 | IPv4 The network is working properly IPv6                                                |
|                 | <ul><li>IPv6 network service is not enabled</li><li>1.Check IPv6 configuration</li></ul> |

Intelligent Detection – Internet Failure tab

1. Select Client and choose a connected device from the list or enter a MAC address manually.

- 2. Click Start.
- 3. The system verifies:
  - If the client device has been active in the last 30 minutes.
  - If the device is experiencing connectivity issues.

Example Issue: If a client has no connection logs, it may indicate a disconnect or network problem.

#### Use Case:

- Detects Internet connectivity failures in WAN/LAN.
- Troubleshoots client device disconnections.

| Int | elligent De | tection                               |                                                                                                    |                     |                  |
|-----|-------------|---------------------------------------|----------------------------------------------------------------------------------------------------|---------------------|------------------|
|     | Detection   | Management Platform Connection Status | Internet Failure                                                                                                    | Mesh Node Connecti  | on               |
|     | WAN         | Client                                |                                                                                                    |                     |                  |
|     |             | Client to be detected                 | Select from of the select from of the select fro | clients O Enter MAC | address manually |
|     |             |                                       | Ain (06:DE:36:6                                                                                                    | 57:D6:8D)           | ~                |
|     |             |                                       | Start                                                                                                    |                     |                  |
|     |             | Result                                |                                                                                                    |                     |                  |
|     |             | . Abnormality                         |                                                                                                    |                     |                  |
|     |             | 1.No connection information f         | or this client in the p                                                                                                    | ast 30 minutes      |                  |

Intelligent Detection – Internet Failure

# 4. Mesh Node Connection

This tab checks the status of connected **mesh nodes** in a multi-router setup.

# **Running a Mesh Node Detection Test:**

- 1. Click Detect.
- 2. The router scans for all connected mesh nodes.
- 3. Results display:
  - Mesh node device name.
  - Signal strength.
  - Connection status (Connected/Disconnected).

- Ensures mesh nodes are properly connected.
- Troubleshoots mesh coverage issues.

| Int | elligent Det | tection                                                                     | 2         |
|-----|--------------|-----------------------------------------------------------------------------|-----------|
|     | Detection    | Management Platform Connection Status Internet Failure Mesh Node Connection |           |
|     |              | Redetect                                                                    |           |
|     |              | GWN7062E(EC:74:D7:5D:A8:1C)<br>Signal Strength: II Status: • Connected      | Completed |

Intelligent Detection – Mesh Node Connection

# TR-069

TR-069 (Technical Report 069) is a protocol for **remote management** of network devices, including routers. It allows **Auto-Configuration Servers (ACS)** to remotely configure, update firmware, monitor performance, and troubleshoot network devices without requiring manual intervention. This feature is commonly used by ISPs and IT administrators to manage a large number of routers remotely.

| TR-069                           |                                                                                 |                            |
|----------------------------------|---------------------------------------------------------------------------------|----------------------------|
| TR-069                           |                                                                                 |                            |
| ACS URL ①                        |                                                                                 |                            |
| ACS Username                     |                                                                                 |                            |
| ACS Password                     | - Syst                                                                          |                            |
| Periodic Inform                  | If enabled, the router will send connection inform<br>packets to ACS regularly. |                            |
| * Periodic Inform Interval (sec) | 86400                                                                           | Default 86400              |
| Connection Request Username 🛈    |                                                                                 |                            |
| Connection Request Password 🛈    |                                                                                 |                            |
| * Connection Request Port 🛈      | 7547                                                                            | Default 7547, range 1~6553 |
| CPE Cert File ①                  |                                                                                 |                            |
| CPE Cert Key⊙                    |                                                                                 |                            |
|                                  | Cancel Save                                                                     |                            |

TR-069

### **TR-069 Configuration Options:**

### 1. Enabling TR-069

• TR-069 Toggle – Enables or disables the TR-069 remote management feature.

### 2. Auto-Configuration Server (ACS) Settings

- ACS URL The URL of the Auto-Configuration Server (ACS) that manages the router.
- ACS Username & Password The credentials used by the ACS to authenticate and communicate with the router.

# 3. Periodic Inform

- Periodic Inform Toggle When enabled, the router will periodically send status updates to the ACS.
- **Periodic Inform Interval (sec)** Defines how frequently (in seconds) the router should send inform messages to the ACS. The default is **86400 seconds (24 hours)**.

#### 4. Connection Request Settings

- Connection Request Username & Password Credentials required for the ACS to initiate a request to the router.
- Connection Request Port Defines the port used for ACS requests. The default is 7547 (configurable between 1-65535).

### 5. Certificate Authentication

- CPE Cert File Upload a certificate file to enable encrypted authentication between the router and ACS.
- CPE Cert Key Upload a private key to establish a secure connection.

#### Use Cases for TR-069:

- Remote Configuration Allows ISPs and administrators to configure settings remotely.
- Firmware Management Enables automated firmware updates without user intervention.
- Monitoring & Diagnostics Collects real-time router performance data for troubleshooting.
- Security & Compliance Ensures routers follow security policies through automated management.

# System

# **Basic Settings – System**

The **Basic Settings** section in the GWN7062E(T) router web UI allows users to configure fundamental system settings such as time synchronization, language preferences, LED status, and automatic reboot scheduling. These settings help in ensuring accurate timekeeping, maintaining optimal device behavior, and improving overall network management.

### To access the **Basic Settings**:

- 1. Log in to the router's web UI.
- 2. Navigate to **System**  $\rightarrow$  **Basic Settings** in the left menu.
- 3. The page will display options to configure system settings as described below.

| Basic Settings                  |                                              |                       |
|---------------------------------|----------------------------------------------|-----------------------|
| Basic Settings                  |                                              |                       |
| Device Current Time             | 2025/03/14 14:43:59                          |                       |
| Country / Region                | Morocco                                      | ~                     |
| Time Zone                       | (UTC+01:00) Brussels,Copenhagen,Madrid,Paris | ~                     |
| * NTP Server                    | 0.pool.ntp.org                               | •                     |
|                                 | 1.pool.ntp.org                               | •                     |
|                                 | ٨                                            | dd 🕂                  |
| Language                        | English                                      | ~                     |
| LED Indicator                   | Always On Always Off Disabled with           | in the specified time |
| Reboot Scheduly                 |                                              |                       |
| Reboot Scheduly                 |                                              |                       |
| <ul> <li>Reboot Time</li> </ul> | 00:00 -> 01:00                               |                       |
| Frequency                       | Weekly      Monthly                          |                       |
|                                 | Sunday                                       | ~                     |
|                                 | Cancel Save                                  |                       |

System – Basis Settings page

### **Basic Settings Options:**

### **Device Current Time**

- Displays the current system time of the router.
- This time is determined by the configured time zone and NTP server settings.

### **Country/Region**

- Allows users to select the country or region where the router is deployed.
- This setting helps adjust time zone and regulatory compliance settings accordingly.

# Time Zone

- Select the correct **UTC offset** from the dropdown menu.
- Ensures proper time synchronization for logs, scheduling, and other time-dependent services.

#### **NTP Server**

- The Network Time Protocol (NTP) Server synchronizes the router's time automatically.
- Users can specify one or more NTP servers (e.g., 0.pool.ntp.org, 1.pool.ntp.org).

• Clicking the Add (+) button allows additional NTP servers to be added.

### Language

- Allows users to select the interface language.
- The default setting is **English**.

# **LED Indicator Settings**

- Always On The router's LED indicators remain active at all times.
- Always Off The LED indicators are completely disabled.
- Disabled within the specified time The LEDs will be turned off during a specified time period to reduce light pollution.

### **Reboot Schedule**

This feature allows users to **automatically reboot** the router at a scheduled time, ensuring optimal performance by clearing temporary data and refreshing system processes.

- Enable/Disable Toggle Users can enable or disable the scheduled reboot.
- Reboot Time Defines the time frame for the scheduled reboot.
- Frequency:
  - Weekly The router will reboot on a selected day of the week.
  - Monthly The router will reboot on a specific day of the month.
- Day Selection If Weekly is selected, users can choose the day (e.g., Sunday).

# **Access Management**

The **Access Management** section of the GWN7062E(T) router allows users to configure authentication, user accounts, remote access control, and security policies to protect and manage administrative access. These settings enhance security by enforcing strong password policies, restricting unauthorized access, and enabling remote management through secure protocols.

#### To access Access Management settings:

- 1. Log in to the router's web UI.
- 2. Navigate to System -> Access Management in the left menu.
- 3. Select the relevant tab to configure access settings.

The Admin Password tab allows administrators to change the default password for security purposes.

### **Options:**

- Old Password Enter the current admin password.
- New Password Set a new password (must be 8-64 characters long).
- Confirm New Password Re-enter the new password for confirmation.

#### **Best Practices:**

- Use a strong password with a mix of uppercase letters, numbers, and symbols.
- Change the default password immediately after setup for security.
- Regularly update passwords to reduce security risks.

| Access Management           |                                    |           | 204              | admin 🗸 |
|-----------------------------|------------------------------------|-----------|------------------|---------|
| Admin Password User Account | Access Control Manager Settings Pa | asswordle | ss Remote Access |         |
| Old Password                | Enter old password                 | hyd       |                  |         |
| * New password              | Enter new password                 | 244       | 8–64 characters  |         |
| • Confirm new password      | Enter new password                 | hype      |                  |         |
|                             | Cancel Save                        |           |                  |         |

Access management – Admin password

The User Account tab allows the creation of a secondary user account with limited access.

# **Options:**

- **Enable** Toggle to enable or disable the user account.
- User Password Set a password for the secondary user.
- Confirm User Password Re-enter the password to confirm.

#### **Key Notes:**

- Once enabled, the user can log in using the username "user".
- This account has **restricted privileges** compared to the administrator.
- Useful for allowing **network monitoring** without granting full access.

| Access Management |                             |                              |                                                                          |                   |                 |
|-------------------|-----------------------------|------------------------------|--------------------------------------------------------------------------|-------------------|-----------------|
| Admin Password    | User Account Access Control | Manager Settings             | Passwordless Remote Access                                               |                   |                 |
|                   | Enable                      | After enabled<br>the usernam | d, a user account is created. You can i<br>e "user" to access the router | ise               |                 |
|                   | * User Password             | Enter user passo             | owrd                                                                     | 3 <sub>91</sub> 4 | 8~64 characters |
|                   |                             |                              |                                                                          |                   |                 |
|                   | * Confirm user password     | Enter user passo             | owrd                                                                     | `~~*              |                 |
|                   |                             |                              |                                                                          |                   |                 |
|                   |                             | Cancel                       | Save                                                                     |                   |                 |
|                   |                             |                              |                                                                          |                   |                 |

Access management – User Account

The Access Control tab manages administrative access to the router from the LAN and WAN.

### LAN Side Settings:

- HostName Displays the router's local domain name.
- HTTPS Port Default is 443 (Range: 1-65535).
- SSH Access Toggle to enable or disable SSH access.
- **SSH Port** Default is **22** (Range: 1-65535).

# WAN Side Settings:

- Access through WAN Toggle to enable remote access over the Internet.
- HTTPS Port Specifies the port for remote HTTPS access.
- IP Addresses Allowed to be Accessed Restrict remote access to specific IP addresses.

# **Security Recommendations:**

- Disable WAN access if remote management is unnecessary.
- Change the default SSH/HTTPS ports to reduce attack risks.
- Restrict remote access to specific IPs whenever possible.

| Access Managemen | t                     |                         |                                                        |     |                           |
|------------------|-----------------------|-------------------------|--------------------------------------------------------|-----|---------------------------|
| Admin Password   | User Account Access 0 | Control                 | anager Settings Passwordless Remote Acce               | 255 |                           |
|                  | LAN Side              |                         |                                                        |     |                           |
|                  | н                     | lostName 🛈              | gsrouter.com<br>router.grandstream.com<br>gsrouter.net |     |                           |
|                  | * H'                  | TTPS Port 🛈             | 443                                                    |     | Default 443, range 1~6553 |
|                  | SS                    | SH Access               |                                                        |     |                           |
|                  | ×                     | SSH Port                | 22                                                     |     | Default 22, range 1~65535 |
|                  | WAN                   |                         |                                                        |     |                           |
|                  | Access thro           | ough WAN                |                                                        |     |                           |
|                  | * H'                  | TTPS Port 🛈             | 443                                                    |     | Default 443, range 1~6553 |
|                  | * IP Addresses Allow  | wed to be ①<br>Accessed | 192.168.5.247                                          |     | •                         |
|                  |                       |                         |                                                        | Add | •                         |
|                  |                       |                         | Cancel Save                                            |     |                           |

Access management – Access Control

This tab allows remote management through GWN Manager, Grandstream's on-premise network management platform.

# **Options:**

- Allow DHCP Option 43 to Override Manager Server Address When enabled, DHCP Option 43 can override the predefined GWN Manager address.
- Manage Server Address Enter the IP or domain of the GWN Manager server.
- Manage Server Port Default is 8443.

| Access Managemen | t               |                                                    |                           |                                                                  |
|------------------|-----------------|----------------------------------------------------|---------------------------|------------------------------------------------------------------|
| Admin Password   | User Account    | Access Control                                     | Manager Settings          | Passwordless Remote Access                                       |
|                  | Allow<br>Overri | DHCP Option 43 to<br>ide Manager Server<br>Address | Once enable<br>DHCP Optio | ed, the Manager server address assigned by<br>n 43 will be used. |
|                  | Man             | age Server Address                                 | D                         |                                                                  |
|                  | ,               | Manage Server Port                                 | 8443                      |                                                                  |
|                  |                 |                                                    | Cancel                    | Save                                                             |

Access management – Manager Settings

This feature allows **remote access without requiring a password** when using **GDMS Networking**, Grandstream's cloud management platform.

# **Options:**

• Passwordless Access Toggle - Enable or disable passwordless login.

# **Security Considerations:**

- Enable this feature only if using GDMS Networking for remote access.
- If security is a concern, it's best to disable passwordless access and require authentication.

| ccess Managemen | t            |                    |                           |                                                                            |
|-----------------|--------------|--------------------|---------------------------|----------------------------------------------------------------------------|
| Admin Password  | User Account | Access Control     | Manager Settings          | Passwordless Remote Access                                                 |
|                 | Ρ            | asswordless Access | If enabled, a when access | dmin password will no longer be requir<br>ing remotely via GDMS Networking |
|                 |              |                    | Cancel                    | Save                                                                       |

# **CHANGE LOG**

This section documents significant changes from previous versions of the GWN7062E(T) routers user manuals. Only major new features or major document updates are listed here. Minor updates for corrections or editing are not documented here.

Firmware Version 1.0.1.10

• No major changes.

Firmware Version 1.0.1.7

• This is the initial release.

All product names, logos, and brands mentioned in this document are the property of their respective owners. **Windows® is** a registered trademark of Microsoft Corporation. iOS® is a registered trademark of Apple Inc. Samsung® is a registered trademark of Samsung Electronics Co., Ltd.